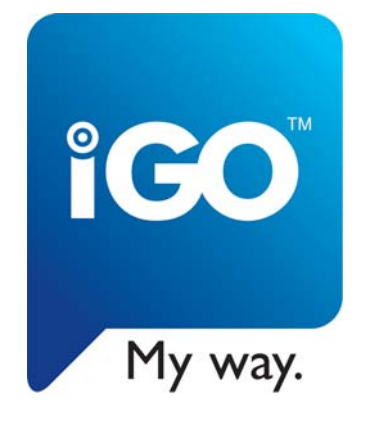

# Brugervejledning

# iGO 8

Navigationssoftware til mobile devices

Dansk December 2008, version 1.1

#### Copyright

Produktet og oplysninger heri kan ændres til enhver tid uden varsel.

Denne brugervejledning må hverken helt eller delvist kopieres eller videregives under nogen form, hverken elektronisk eller mekanisk, herunder også fotokopiering eller anden form for kopiering, uden udtrykkelig og skriftlig tilladelse fra NNG Kft..

© 2008 - NNG Kft.

Når symbolet ® forekommer, tilhører kortdata © 2006 Telstra Corporation Limited og licenshavere.

Data Source © 2006 Tele Atlas N.V.

| Østrig:         | © BEV, GZ 1368/2003                                                               |  |  |  |
|-----------------|-----------------------------------------------------------------------------------|--|--|--|
| Danmark:        | © DAV                                                                             |  |  |  |
| Frankrig:       | © IGN France                                                                      |  |  |  |
| Storbritannien: | Ordnance Survey data efter tilladelse fra Her Majesty's Stationery Office © Crown |  |  |  |
|                 | Copyright                                                                         |  |  |  |
| Italien:        | © Geonext/DeAgostini                                                              |  |  |  |
| Nordirland:     | © Ordnance Survey, Nordirland                                                     |  |  |  |
| Norge:          | © Norsk kortlægningsmyndighed, Administration af offentlige veje / Kortløsninger  |  |  |  |
| Schweiz:        | © Swisstopo                                                                       |  |  |  |
| Holland:        | Topografische ondergrond                                                          |  |  |  |
|                 | Copyright © dienst voor het kadaster en de openbare registers, Apeldorn           |  |  |  |
|                 |                                                                                   |  |  |  |

Alle rettigheder forbeholdt.

Tak fordi du har valgt iGO 8 som dit indbyggede bilnavigationsanlæg. Læs først Hurtigstartvejledningen, og du kan begynde at bruge iGO 8 med det samme. Dette dokument er den detaljerede beskrivelse af softwaren. Det er let at finde ud af iGO 8, når du tager den i brug. Vi anbefaler dog stadig, at du læser denne vejledning for at få en god forståelse af skærmbillederne og funktionerne i iGO 8.

# Indholdsfortegnelse

| 1 Advarsler og sikkerhedsoplysninger                           | 7  |
|----------------------------------------------------------------|----|
| 2 Kom godt i gang med iGO 8                                    | 8  |
| 2.1 Normal og avanceret funktion                               |    |
| 2.2 Knapper og andre kontroller på skærmbillederne             |    |
| 2.2.1 Sådan betjener du tastaturerne                           |    |
| 2.3 Sådan bruges kortet                                        |    |
| 2.3.1 Detaljer om et sted på kortet                            |    |
| 2.3.2 Anvendelse af kortet                                     | 14 |
| 2.3.3 Information om vejbane og Vejskilte                      |    |
| 2.3.4 Statusinformation og skjulte betjeningsknapper på kortet |    |
| 2.3.5 Sådan bruger du Markøren (det valgte kortpunkt)          | 21 |
| 2.4 iGO 8 koncepter                                            |    |
| 2.4.1 Smart zoom                                               |    |
| 2.4.2 Positionsmarkører                                        |    |
| 2.4.2.1 Aktuel GPS-position og Lås på vej                      |    |
| 2.4.2.2 Tilbage til normal navigation                          |    |
| 2.4.2.3 Valgt kortpunkt (Markør)                               |    |
| 2.4.2.4 Oprindelig position i markørmenuen                     |    |
| 2.4.3 Dag og nat farveprofiler                                 |    |
| 2.4.4 Farvetema til tunneller                                  | 24 |
| 2.4.5 Ruteberegning og genberegning                            | 24 |
| 2.4.6 Rejseplan                                                | 25 |
| 2.4.7 Tracklogs                                                | 26 |
| 2.4.8 Rutegennemgang                                           | 26 |
| 2.4.9 POI (interessepunkt)                                     | 27 |
| 2.4.10 Trafikovervågningskameraer                              | 27 |
| 2.4.10.1 Kameratyper                                           |    |
| 2.4.10.2 Kamera retning                                        |    |
| 2.4.11 Advarsel ved fartgrænse                                 | 29 |
| 2.4.12 TMC (Traffic Message Channel)                           |    |
| 3 Sådan navigerer du med iGO 8                                 |    |
| 3.1 Vælg destination på en rute                                |    |
| 3.1.1 Anvendelse af markøren som destination                   |    |
| 3.1.2 Indtastning af en adresse eller del af en adresse        |    |
| 3.1.2.1 Indtastning af en adresse                              |    |
| 3.1.2.2 Indtastning af adresse, hvis husnumre starter forfra   |    |
| 3.1.2.3 Indtastning af adresse med ukendt distrikt/område      |    |
| 3.1.2.4 Anvendelse af et vejkryds som destination              |    |
| 3.1.2.5 Anvendelse af centrum som destination                  |    |

| 3.1.2.6 Indtastning af adresse med postnummer                           |       |
|-------------------------------------------------------------------------|-------|
| 3.1.2.7 Tips til hurtig indtastning af en adresse                       |       |
| 3.1.3 Anvendelse af favoritter som destination                          |       |
| 3.1.4 Anvendelse af POI'er som destination                              |       |
| 3.1.5 Valg af destination med gemte POI søgekriterier                   | 41    |
| 3.1.6 Anvendelse af poster i historik listen som destination            |       |
| 3.1.7 Fastlæggelse af destination ved indtastning af punktets koordina  | ter42 |
| 3.2 Planlægning af en multipunkt rute (indsæt et via-punkt)             |       |
| 3.3 Planlægning af en multipunkt rute (indsæt en ny destination)        |       |
| 3.4 Redigering af ruten                                                 |       |
| 3.5 Visning af hele ruten på kortet ( Tilpas til skærm)                 |       |
| 3.6 Se en simulering af ruten                                           |       |
| 3.7 Aktivering af sikkerhedsfunktionen                                  |       |
| 3.8 Sådan sætter du den aktive rute på pause                            |       |
| 3.9 Sletning af næste via-punkt fra ruten                               |       |
| 3.10 Sådan sletter du den aktive rute                                   |       |
| 3.11 Anvendelse af tracklogs                                            |       |
| 3.12 Gemme den aktive rute                                              |       |
| 3.13 Sådan indlæser du en gemt rute                                     |       |
| 4 Opslagsbog (Avanceret funktion)                                       |       |
| 4.1 Kortskærmen                                                         | 49    |
| 4.1.1 Ikoner på kortet                                                  |       |
| 4.1.1.1 Indikator for batteri, GPS-positionens kvalitet og køretøjstype |       |
| 4.1.1.2 Statusindikator bjælke                                          |       |
| 4.1.1.3 Næste to rutebegivenheder (felter til Visning af sving)         |       |
| 4.1.2 Elementer på kortet                                               |       |
| 4.1.2.1 Gader og veje                                                   |       |
| 4.1.2.2 3D elementer                                                    |       |
| 4.1.2.3 Elementer i den aktive rute                                     |       |
| 4.1.3 Menuen Omkørsel                                                   |       |
| 4.1.4 Markørmenu                                                        |       |
| 4.1.5 Positionsmenu                                                     |       |
| 4.1.6 Ruteinformation skærmen                                           |       |
| 4.1.7 Rejseinformation skærmen                                          |       |
| 4.1.7.1 Turcomputer skærmen                                             |       |
| 4.1.8 Genvejsmenu                                                       |       |
| 4.1.9 Skærmbilledet I MC hændelser                                      |       |
| 4.1.10 GPS-data skærm                                                   |       |
| 4.2 Find menu                                                           |       |
| 4.3 Rutemenu                                                            |       |
|                                                                         |       |

| 4.5.10 Enhedsindstillinger        | .82 |
|-----------------------------------|-----|
| 4.5.9 Menuindstillinger           | .82 |
| 4.5.8 TMC Indstillinger           | .81 |
| 4.5.7 GPS-indstillinger           | .80 |
| 4.5.6 Indstillinger for advarsler | .79 |
| 4.5.5 Navigationsindstillinger    | .79 |
| 4.5.4 Regionale indstillinger     | .78 |
| 4.5.3 Ruteplanlægningsmuligheder  | .76 |
| 4.5.2 Lydindstillinger            | .75 |
| 4.5.1 Indstilling af kortskærmen  | .74 |
| 4.5 Menuen indstillinger          | 73  |
| 4.4.7 Tilpas brugerdata           | .72 |
| 4.4.6 Tilpas Gemte søgekriterier  | .72 |
| 4.4.5 Tilpas POI'er               | .71 |
| 4.4.4 Tilpas Favoritter           | .70 |
| 4.4.3 Tilpas Tracklogs            | .69 |
| 4.4.2 Tilpas Historik             | .69 |
| 4.4.1 Tilpas Gemte ruter          | .69 |

# 1 Advarsler og sikkerhedsoplysninger

iGO 8 er et navigationssystem, der hjælper dig med at finde vej til din valgte destination ved hjælp af en tilsluttet GPS-modtager. iGO 8 transmitterer ikke din GPS position. Du kan ikke spores af andre.

Det er vigtigt, at du kun ser på displayet, når det er sikkert at gøre det. Hvis du er føreren af køretøjet, anbefaler vi, at du betjener iGO 8, før du starter din rejse. Planlæg din rute før afgang, og kør ind til siden, hvis du skal ændre ruteindstillingerne.

iGO 8 har en sikkerhedsfunktion. Når du slår sikkerhedsfunktionen til, kan du ikke foretage ændringer i iGO 8, hvis køretøjet bevæger sig med en hastighed på 10 km/t eller mere. Medmindre iGO 8 kun betjenes af en passager, anbefaler vi, at du aktiverer sikkerhedsfunktionen.

Du skal altid være opmærksom på skiltning og vejforhold. Hvis du afviger fra den rute, som iGO 8 har anbefalet, ændrer iGO 8 instruktionerne derefter.

Anbring aldrig mobile devices et sted, hvor den kan genere førerens udsyn, er inden for udløsningsområdet for en airbag, eller hvor den kan være årsag til personskade i tilfælde af en ulykke.

For yderligere information se venligst Slutbrugerlicensaftalen (side 86).

# 2 Kom godt i gang med iGO 8

iGO 8 er optimeret til brug i bilen. Systemet betjenes let ved at trykke på skærmknapperne og kortet med fingerspidsen.

iGO 8 kan planlægge ruter på alle de installerede kort, uden at du behøver at skifte kort eller skifte til et oversigtskort med ringe deltaljeringsgrad for at navigere mellem kortudsnit eller mellem lande.

| Handling                   | Vejledning                                                                                                    |  |  |  |
|----------------------------|----------------------------------------------------------------------------------------------------|--|--|--|
| Betjening med pen          | Du behøver ikke en pen for at bruge iGO 8. Du kan trykke på knapperne og kortet med fingerspidserne.                                                                                |  |  |  |
| Dobbelttryk på<br>skærmen  | Du behøver ikke bruge dobbelttryk for at aktivere en handling. Alle knapper og funktioner aktiveres med ét enkelt tryk.                                                             |  |  |  |
| Tryk og hold på<br>skærmen | Tryk og hold bruges ikke til at aktivere de generelle navigationsfunktioner. Du<br>kan trykke og holde følgende knapper for at aktivere ekstrafunktionerne:                         |  |  |  |
|                            | • Tryk og hold på kortskærmen: du får mulighed for at indstille minimum og maksimum zoom niveau i smart zoom.                                                                       |  |  |  |
|                            | <ul> <li>Tryk og hold en af<br/>kortskærmen: du får mulighed for at sætte eller nulstille knappens<br/>zoom værdi (2D kort).</li> </ul>                                             |  |  |  |
|                            | <ul> <li>Tryk og hold en af<br/>kortskærmen: du får mulighed for at sætte eller nulstille knappens<br/>værdier for zoom og hæld (3D kort).</li> </ul>                               |  |  |  |
|                            | Tryk og hold     i lister og på menuskærmbilleder:     Navigationsmenuen vises.                                                                                                    |  |  |  |
|                            | <ul> <li>Tryk og hold en af knapperne</li> <li>på kortskærmen: du kan dreje, hælde eller skalere kortet trinløst</li> </ul>                                                         |  |  |  |
|                            | Tryk og hold     på tastaturskærmbilleder: sletter flere karakterer hurtigt.                                                                                                    |  |  |  |
|                            | Tryk og hold eller i lange lister: du kan blade gennem siderne.                                                                                                    |  |  |  |
|                            | <ul> <li>Tryk og hold knapperne i Genvejsmenuen for at åbne skærmbilleder<br/>vedrørende knappens funktion i Tilpas menuen eller menuen<br/>Indstillinger.</li> </ul>               |  |  |  |
|                            | <ul> <li>I portræt format vises symboler (i stedet for tekst) på knapperne<br/>nederst på skærmen. Tryk og hold en af knapperne, og dens navn<br/>vises midt på skærmen.</li> </ul> |  |  |  |
| Bevægelser (træk &         | Bevægelser bruges ikke til at aktivere de generelle navigationsfunktioner.                                                                                                    |  |  |  |

| Handling | Vejledning |                                                                                                    |  |  |
|----------|------------|----------------------------------------------------------------------------------------------------|--|--|
| slip)    | Du ska     | l kun bruge træk og slip på skærmen i følgende tilfælde:                                                                                            |  |  |
|          | •          | For at flytte håndtaget på en skyder.                                                                                                    |  |  |
|          | •          | For at flytte kortet: tryk på kortet og træk det i den ønskede retning.                                                                             |  |  |
|          | •          | Genvej til at åbne kortskærmen: bevæg fingeren fra nederste højre<br>hjørne til nederste venstre hjørne på et af skærmbillederne.                   |  |  |
|          | •          | Direkte genvej til at åbne navigationsmenuen: bevæg fingeren fra<br>øverste venstre hjørne til nederste venstre hjørne på et af<br>skærmbillederne. |  |  |

#### Når du bruger iGO 8 første gang

Når iGO 8 startes første gang, skal du vælge følgende:

- 1. Vælg skriftsprog til applikationens brugergrænseflade. Sproget kan efterfølgende ændres under Indstillinger (side 78).
- 2. Vælg sprog og stemme til stemmevejledningen. Sproget kan efterfølgende ændres under Indstillinger (side 78).
- 3. Læs og accepter Slutbrugerlicensaftalen (side 86).
- 4. Vælg om du vil starte programmet i normal funktion eller i avanceret funktion. Du kan efterfølgende skifte mellem de to funktionsmåder under Indstillinger.

Nu vises Navigationsmenuen, og du kan begynde at anvende iGO 8.

Navigationsmenuen i normal funktion:

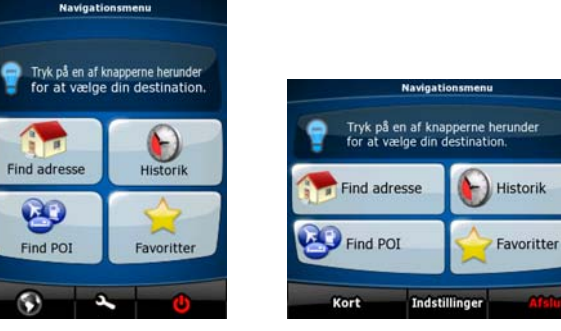

Navigationsmenuen i avanceret funktion:

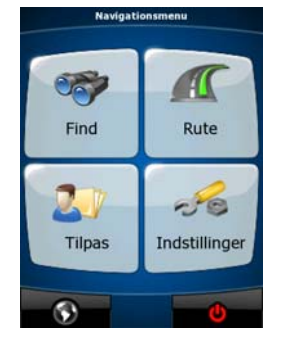

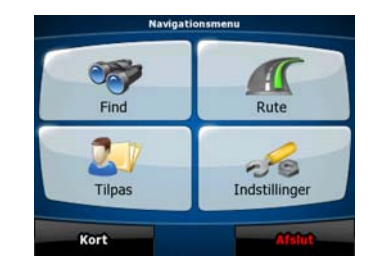

Du vil oftest anvende iGO 8 ved at vælge en destination, og starte navigationen. Du kan vælge din destination på følgende måder (normal funktion har ikke alle valgmuligheder):

- Bruge det valgte punkt på kortet (markøren) (side 31).
- Indtaste en komplet adresse eller en del af den, som for eksempel et gadenavn uden husnummer eller navnene på to gader i et vejkryds (side 32).
- Indtaste en adresse med postnummer (side 38). Så behøver du ikke at vælge stednavn og søgning på gadenavn bliver også hurtigere.
- Bruge koordinater (side 42)
- Bruge et gemt kortpunkt:
  - en favorit (side 39)
  - et POI (side 40)
  - historik over tidligere valgte destinationer og via-punkter (side 42)

#### 2.1 Normal og avanceret funktion

De vigtigste forskelle mellem de to funktionsmåder i iGO 8 ligger i menustrukturen og i antallet af valgmuligheder. Betjeningsknapper og skærmlayout er de samme.

- Normal funktion: giver let adgang til de vigtigste navigationsfunktioner og de generelle indstillinger. Øvrige indstillinger sættes til værdier, som er optimale ved normal brug af applikationen.
- Avanceret funktion: giver adgang til den fulde funktionalitet i iGO 8.

I portræt format:

For at skifte fra normal funktion til avanceret funktion: på velkomstskærmbilledet (navigationsmenuen)

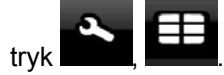

For at skifte fra avanceret funktion til normal funktion: på velkomstskærmbilledet (navigationsmenuen)

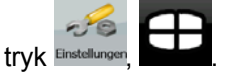

I landskab format:

For at skifte fra normal funktion til avanceret funktion: på velkomstskærmbilledet (navigationsmenuen)

Einstellungen Erweiterter Modus

For at skifte fra avanceret funktion til normal funktion: på velkomstskærmbilledet (navigationsmenuen)

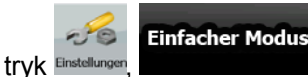

| Funktioner | oa | indstillinger | i | de | to | funktionsmåder er: |  |
|------------|----|---------------|---|----|----|--------------------|--|
|            | ~g | maouninger    | • | ao | .0 |                    |  |

| Handling                                                        | Tilgængelig i<br>normal funktion         | Tilgængelig i<br>avanceret<br>funktion | Forklaring  |
|-----------------------------------------------------------------|------------------------------------------|----------------------------------------|-------------|
| Navigation til et valgt kortpunkt                               | Ja                                       | Ja                                     | Se side 31. |
| Navigation til en adresse                                       | Ja                                       | Ja                                     | Se side 32. |
| Navigation til en ufuldstændig adresse                          | Ja                                       | Ja                                     | Se side 32. |
| Navigation til et vejkryds                                      | Ja                                       | Ja                                     | Se side 36. |
| Navigation til seneste destinationer (historik)                 | Ja                                       | Ja                                     | Se side 42. |
| Navigation til favoritter                                       | Ja                                       | Ja                                     | Se side 39. |
| Navigation til et POI                                           | Ja                                       | Ja                                     | Se side 40. |
| Navigation til koordinater                                      | Nej                                      | Ja                                     | Se side 42. |
| Planlægning af en multipunkt rute                               | Nej                                      | Ja                                     | Se side 43. |
| Gemme et kortpunkt som favorit destination                      | Ja                                       | Ja                                     | Se side 58. |
| Gemme et kortpunkt som POI                                      | Nej                                      | Ja                                     | Se side 58. |
| Gemme et kortpunkt som placering af et trafikovervågningskamera | Nej                                      | Ja                                     | Se side 58. |
| Markere et kortpunkt med en nål                                 | Nej                                      | Ja                                     | Se side 58. |
| Gemme den aktive rute                                           | Nej                                      | Ja                                     | Se side 48. |
| Gemme tracklogs                                                 | Nej                                      | Ja                                     | Se side 26. |
| Indstillinger for kortskærmen                                   | Kun farveprofiler (fra<br>Genvejsmenuen) | Ja                                     | Se side 74. |
| Menuindstillinger                                               | Kun<br>baggrundsbillede                  | Ja                                     | Se side 82. |
| Lydindstillinger                                                | Ja (fra<br>Genvejsmenuen)                | Ja                                     | Se side 75. |
| Ruteplanlægningsmuligheder                                      | Ja                                       | Ja                                     | Se side 76. |
| Regionale indstillinger                                         | Kun valg af sprog                        | Ja                                     | Se side 78. |
| Advarsler                                                       | Nej                                      | Ja                                     | Se side 79. |

#### 2.2 Knapper og andre kontroller på skærmbillederne

iGO 8 betjenes normalt ved at trykke på knapperne på berøringsskærmen.

Du skal kun bekræfte valg eller ændringer i iGO 8, hvis applikationen skal genstartes, eller der skal foretages en større omkonfigurering, eller i situationer hvor du risikerer at miste brugerdata eller indstillinger. I alle andre tilfælde registrerer iGO 8 dit valg og anvender de nye indstillinger uden bekræftelsestrin, når du aktiverer betjeningsknapperne.

| Туре | Eksempel   | Beskrivelse                                                                                                    | Anvendelse    |
|------|------------|----------------------------------------------------------------------------------------------------|---------------|
| Knap | (i) / Info | Tryk på knappen for at aktivere en<br>funktion, for at åbne et nyt<br>skærmbillede, eller for at indstille<br>en parameter. | Tryk én gang. |

| Туре                 | Eksempel                                                                                                    | Beskrivelse                                                                                                    | Anvendelse                                                                                                    |
|----------------------|----------------------------------------------------------------------------------------------------|----------------------------------------------------------------------------------------------------|----------------------------------------------------------------------------------------------------|
| lkon                 | ,<br>,<br>,<br>,<br>,<br>,<br>,<br>,<br>,<br>,<br>,<br>,<br>,<br>,<br>,<br>,<br>,<br>,<br>,                                                                                                    | Viser statusinformation.                                                                                                    | Nogle ikoner fungerer også<br>som knap. Tryk én gang.                                                                                                    |
| Liste                | Programsprog     1/8       Bahasa Melayu       Català       Česky       Dansk       Deutsch       Programsprog       Sahasa Melayu       Català       Català       Català       Dansk       Dansk       Català       Català       Català       Català       Català       Català       Català       Català       Català       Català       Català       Català       Català       Català       Català       Català       Català                                                                                                    | Når der er flere valgmuligheder,<br>vises de på en liste.                                                                                             | Blad i siderne med knapperne<br>og og , og tryk på den<br>ønskede værdi.                                                                                                    |
| Skyder               |                                                                                                    | Hvis en funktion har flere<br>forskellige unavngivne værdier, vil<br>iGO 8 vise en indikator på en<br>skala, hvor værdien vises og kan<br>indstilles. | <ul> <li>Træk i håndtaget for at<br/>flytte skyderen til den<br/>nye position.</li> <li>Tryk på skyderen, der<br/>hvor du ønsker at<br/>håndtaget skal vises, og<br/>det springer til det<br/>ønskede sted.</li> </ul> |
| Kontakt              |                                                                                                    | Hvis der kun er to valgmuligheder,<br>vises et flueben, når funktionen er<br>aktiveret.                                                               | Tryk på knappen for at slå<br>funktionen til og fra.                                                                                                    |
| Virtuelt<br>tastatur | Haarby, Fyn, Denmark<br><indtast gadenavn=""><br/>133<br/>HERTUUIOP<br/>ASDFGHJKL<br/>VBNM<br/>Mellemrum<br/>AsA 0/1<br/>Eark Havn, Hillipfiadd, Deamark<br/><indtast gadenavn=""><br/>SDFHJKL<br/>VBNM Hellemrum<br/>aA 0/1<br/>Eark Havn, Hillipfiadd, Deamark<br/><indtast gadenavn=""><br/>Composition<br/>Composition<br/>Compo</indtast></indtast></indtast> | Alfabetiske og alfanumeriske<br>tastaturer til indtastning af tal og<br>tekst.                                                                        | Alle knapperne er<br>berøringsknapper.                                                                                                    |

#### 2.2.1 Sådan betjener du tastaturerne

Du behøver kun at indtaste bogstaver og tal i iGO 8, når det er absolut nødvendigt. Du kan taste med fingrene på fuldskærmstastaturet, og du kan skifte mellem de forskellige tastaturer, f.eks. ABC, QWERTY eller numerisk.

| Handling                                                                                                    | Beskrivelse                                                                                                    |
|----------------------------------------------------------------------------------------------------|----------------------------------------------------------------------------------------------------|
| Skift til en anden tastaturtype, f.eks.<br>fra et engelsk QWERTY tastatur til et<br>græsk tastatur.         | Tryk US-Englisch (QWERTY), og vælg tastatur i listen over mulige tastaturtyper.                                   |
|                                                                                                    | iGO 8 husker det sidst valgte tastatur, og tilbyder det samme<br>næste gang, du skal indtaste data.               |
| Rettelse af det, du har indtastet på<br>tastaturet.                                                         | Tryk for at fjerne det/de uønskede tegn.<br>Tryk og hold knappen, hvis du ønsker at slette hele<br>tekststrengen. |
| Indsætning af mellemrum, f.eks.<br>mellem fornavn og efternavn eller i<br>gadenavne bestående af flere ord. | tryk Leerz.                                                                                                    |
| Indtastning af små og store<br>bogstaver.                                                                   | Tryk for at vælge mellem indtastning af små bogstaver, stort begyndelsesbogstav eller ene store bogstaver.        |
| Indsætning af symboler.                                                                                     | Tryk for at skifte til et tastatur med specialtegn.                                                               |
| Afslutning af indtastning.                                                                                  | tryk 🖌 / ок                                                                                                    |

#### 2.3 Sådan bruges kortet

Kortskærmen er den vigtigste og mest brugte skærm i iGO 8. Du åbner den fra navigationsmenuen

ved at trykke

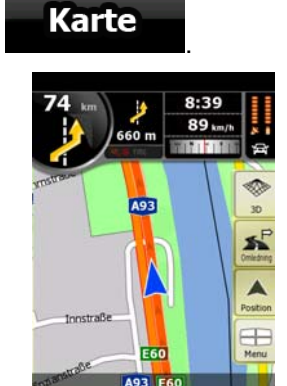

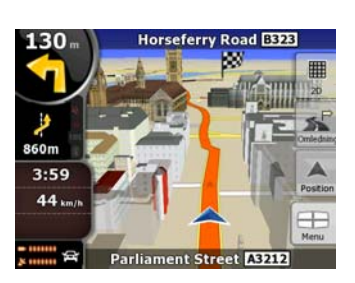

Læs mere om kortskærmen på side 49.

#### 2.3.1 Detaljer om et sted på kortet

- Hvis du ønsker mere information om din aktuelle position under navigation:
  - Se linien nederst på kortet. Den viser information om den aktuelle gade og husnummer. 1.
  - Hvis du vil se flere detaljer, kan du trykke på Position for at åbne positionsmenuen. 2.

Info 3. trvk POI'er i nærheden.

Du får opgivet adressen, koordinater og en liste over

- Du kan se detaljer om et kortpunkt ved at vælge punktet på kortet:
  - 1. Tryk et sted på kortet for at få vist kortets betjeningsknapper.
  - Tryk på det ønskede punkt på kortet. Nu vises markøren ( ) ved punktet. Punktets 2. adresse vises nu nederst på kortet.
  - Hvis du vil se flere detaljer, kan du trykke på **Cursor** for at åbne markørmenuen. 3.
  - Info Du får opgivet adressen, koordinater og en liste over 4. trvk POI'er i nærheden.
- Det er endnu lettere at vælge det ønskede punkt i find menuen. Markørmenuen åbnes

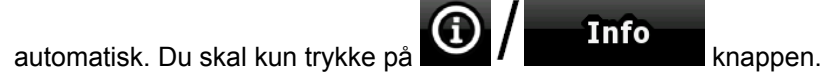

#### 2.3.2 Anvendelse af kortet

Positionsmarkører på kortet:

- (side 22) Aktuel GPS-position:
- Valgt kortpunkt (Markør): (side 23)

Med følgende betjeningsknapper kan du ændre kortvisningen efter dit konkrete behov. De fleste af betjeningsknapperne vises kun, hvis du trykker på kortet, og de forsvinder igen, hvis du er inaktiv nogle sekunder.

| Handling                       | Knap(per)     | Beskrivelse                                                                                                    |
|--------------------------------|---------------|----------------------------------------------------------------------------------------------------|
| Flyt kortet med træk<br>& slip | Ingen knapper | Du kan flytte kortet i alle retninger: tryk og hold på<br>kortet og flyt fingeren i den retning, som du ønsker at<br>flytte kortet. |
|                                |               | Hvis din GPS-position er tilgængelig, og du flytter                                                                                 |
|                                |               | kortet, vises knappen or at vende tilbage til GPS-positionen.                                                                       |

| Handling                                | Knap(per) | Beskrivelse                                                                                                    |
|-----------------------------------------|-----------|----------------------------------------------------------------------------------------------------|
| Åbne/lukke kortets<br>betjeningsknapper | <b>*</b>  | Tryk på knappen for at vise eller skjule følgende<br>betjeningsknapper på kortet:                                                                                                    |
|                                         | Q         | Zoom ind og ud                                                                                                    |
|                                         |           | Drej til venstre og højre (kun 3D-kort)                                                                                                    |
|                                         |           | Hæld op og ned (kun 3D-kort)                                                                                                    |
|                                         |           | Knapper til forudindstilling af zoom (kun 2D-kort)                                                                                                    |
|                                         |           | <ul> <li>Knapper til forudindstilling af zoom og hæld (kun<br/>3D-kort)</li> </ul>                                                                                                    |
|                                         |           | Knap til Tilbage til GPS-position                                                                                                    |
|                                         |           | Knap til Smart zoom                                                                                                    |
| Zoom ind og ud                          | + -       | Du kan ændre størrelsen på det kortudsnit, som vises<br>på skærmen.                                                                                                    |
|                                         | ,         | iGO 8 bruger højkvalitets vektorkort, som gør det<br>muligt at se kortet i forskellige zoomniveauer, altid med<br>optimeret indhold. Gadenavne og anden tekst vises<br>altid med samme skrifttype og størrelse og aldrig på<br>hovedet, og du ser kun de gader og kortelementer, der<br>skal bruges til at finde rundt på kortet. |
|                                         |           | Skalering af kortet har forskellige begrænsninger i 2D<br>og 3D kortvisning.                                                                                                    |
| Hæld op og ned                          | ★ , ↓     | Ændrer kortets lodrette synsvinkel i 3D funktion.                                                                                                    |
| Drej til venstre og                     |           | Ændring af kortets vandrette synsvinkel i 3D funktion.                                                                                                    |
| libjie                                  |           | Når GPS-positionen er tilgængelig, drejer iGO 8 altid<br>kortet, så din kørselsretning er opad, (rute-op retning).<br>Knapperne bruges til at forlade rute-op visning.                                                                                                    |
|                                         |           | Hvis din GPS-position er tilgængelig, og du drejer<br>kortet, vises knappen . Tryk på denne knap for at<br>genaktivere automatisk drejning af kortet.                                                                                                    |
| Mulige visninger                        | 2D 3D 2D  | Du kan vælge mellem følgende kortperspektiver i iGO<br>8:                                                                                                    |
|                                         | ,,        | <ul> <li>almindelig flad visning set ovenfra (2D), hvor<br/>nord altid er opad på kortet</li> </ul>                                                                                                    |
|                                         |           | <ul> <li>flad visning set ovenfra (2D), hvor din<br/>køreretning altid er opad på kortet</li> </ul>                                                                                                    |
|                                         |           | <ul> <li>perspektivisk visning (3D), hvor din køreretning<br/>altid er opad på kortet</li> </ul>                                                                                                    |
|                                         |           | Ikonet viser altid den funktion, som knappen skifter til:                                                                                                    |
|                                         |           | Hvis 3D visning er aktiv, kan du se knappen 20, og<br>trykker du på den, skifter kortet til 2D visning.                                                                                                    |
| Smart zoom                              | E S       | iGO 8 kan automatisk dreje, skalere og hælde kortet,                                                                                                    |

| Handling                                                                                               | Knap(per)      | Beskrivelse                                                                                                    |
|----------------------------------------------------------------------------------------------------|----------------|----------------------------------------------------------------------------------------------------|
|                                                                                                    |                | så du opnår den optimale visning:                                                                                                    |
|                                                                                                    |                | <ul> <li>Når du nærmer dig et sving, zoomer iGO 8 ind<br/>og hæver synsvinklen, så du lettere kan<br/>genkende din manøvre ved næste kryds.</li> </ul>                              |
|                                                                                                    |                | <ul> <li>Hvis der er et stykke vej, til du skal dreje igen,<br/>zoomer iGO 8 ud og sænker synsvinklen, så du<br/>kan se vejen foran dig.</li> </ul>                                 |
|                                                                                                    |                | <u>Tryk på knappen én gang</u> for aktivere Smart Zoom.                                                                                                    |
|                                                                                                    |                | <u>Tryk&amp;hold knappen</u> for at definere zoom grænser for<br>Smart Zoom.                                                                                                    |
| Tilbage til normal<br>navigation (tilbage<br>til GPS-positionen<br>med automatisk<br>drejning af kort) |                | Tryk på den for at flytte kortet tilbage til den aktuelle<br>GPS-position. Hvis kortet er blevet drejet, bliver<br>automatisk kortrotation også genaktiveret.                       |
| Knapper til<br>forudindstilling af<br>zoom (Kun i<br>avanceret funktion.)                              | • 0 🖸          | <u>Tryk på en af knapperne til forudindstilling</u> for at sætte zoom niveauet til en foruddefineret værdi. Smart zoom er deaktiveret. Knapperne vises i 2D funktion.               |
|                                                                                                    |                | <u>Tryk&amp;hold en af knapperne</u> for at sætte værdien til det aktuelle zoom niveau, eller for at nulstille til den oprindelige værdi.                                           |
| Knapper til<br>forudindstilling af<br>zoom og hæld (Kun<br>i avanceret<br>funktion )                   |                | Tryk på en af knapperne til forudindstilling for at sætte værdien for hældning og zoom til faste foruddefinerede værdier. Smart zoom er deaktiveret. Knapperne vises i 3D funktion. |
|                                                                                                    |                | Tryk&hold en af knapperne for at sætte værdien til den aktuelle værdi for hældning og zoom, eller for at nulstille til den oprindelige værdi.                                       |
| Kortskalering                                                                                          | 250 m 500 m    | iGO 8 viser kortets skaleringsgrad i 2D visning.                                                                                                    |
| Tilpas til skærm                                                                                       | Route anzeigen | Knappen er ikke tilgængelig på kortskærmen. Den<br>findes på følgende skærmbilleder:                                                                                                |
|                                                                                                    |                | <ul> <li>Skærmen Planlæg på kort: Når du har en aktiv<br/>rute, kan du få den vist i sin fulde længde på<br/>kortet.</li> </ul>                                                     |
|                                                                                                    |                | <ul> <li>Skærmen Track information: Du kan få vist en<br/>tracklog i sin fulde længde på kortet.</li> </ul>                                                                         |

#### 2.3.3 Information om vejbane og Vejskilte

Når man navigerer på veje med flere vejbaner, er det vigtigt at tage den rigtige bane for at følge den anbefalede rute. Hvis kortdata indeholder information om vejbane, viser iGO 8 vejbanerne og deres retning med små pile enten nederst eller øverst på kortet (pilenes position kan ændres under indstillinger for Kortskærm). Gule pile angiver de baner, som du skal tage.

Hvis der er yderligere information, er pilene erstattet med vejskilte. Skiltene vises altid øverst på kortet. Skiltenes farve og udformning er ligesom de rigtige vejskilte, som er placeret over vejen eller ved vejsiden. De viser mulige destinationer og nummeret på den vej, som vejbanen fører til.

Alle skilte er ens, når man kører uden navigation (uden en anbefalet rute). Når man navigerer med en aktiv rute, vises det skilt i klare farver, som leder til den/de vejbane(r), man skal vælge. Alle andre skilte er mørke.

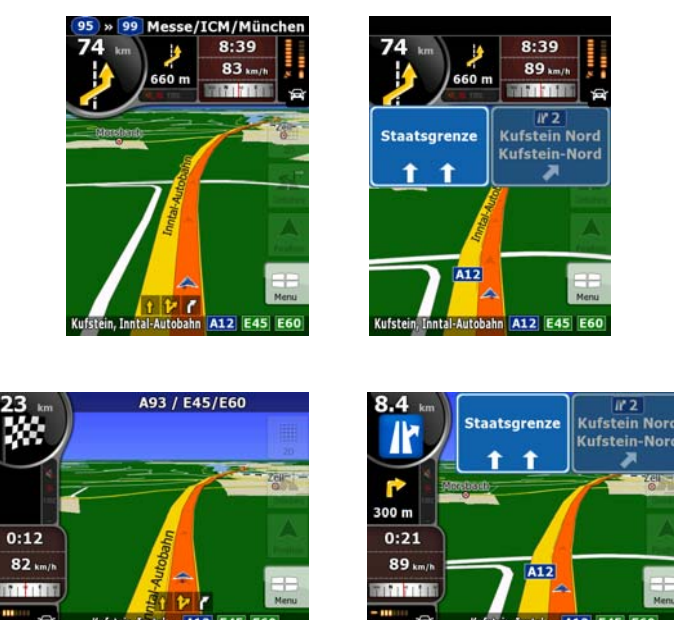

#### 2.3.4 Statusinformation og skjulte betjeningsknapper på kortet

Følgende oplysninger vises i det runde felt Visning af sving i øverste venstre hjørne. Det der vises, når du trykker på feltet, afhænger af den aktuelle information.

| Ikon | Information                                     | Beskrivelse                                                                                                 | Handling                                               |
|------|-------------------------------------------------|----------------------------------------------------------------------------------------------------|--------------------------------------------------------|
|      | Der er ingen aktiv rute<br>i normal funktion    | lkonet vises i feltet Visning<br>af sving, når du ikke<br>navigerer på en rute i<br>normal funktion.        | Tryk på feltet for at åbne Find adresse.               |
|      | Der er ingen aktiv rute<br>i avanceret funktion | lkonet vises i feltet Visning<br>af sving, når du ikke<br>navigerer på en rute i<br>avanceret funktion.     | Tryk på feltet for at åbne Find.                       |
| ,    | Der er ingen gyldig<br>GPS-position.            | Hvis du har en aktiv rute,<br>men ingen gyldig GPS-<br>position, vises himlen over<br>dig med satellitterne | Tryk på feltet for at åbne skærmen<br>Ruteinformation. |

| lkon                    | Information                                                   | Beskrivelse                                                                                                    | Handling                                                                 |
|-------------------------|---------------------------------------------------------------|----------------------------------------------------------------------------------------------------|--------------------------------------------------------------------------|
|                         |                                                               | angivet som farvede<br>prikker. Nogle af prikkerne<br>skal blive grønne, før du<br>kan navigere.                                                                                   |                                                                          |
|                         | Hvis ikonet er et<br>statisk billede, skal<br>ruten beregnes. | GPS-position er<br>tilgængelig, og du har en<br>aktiv rute, du afviger fra<br>ruten, men automatisk<br>genberegning af<br>ruteafvigelse er slået fra.                              | Tryk på feltet for at få iGO 8 til at<br>genberegne den anbefalede rute. |
|                         | Hvis ikonet er<br>animeret, er<br>ruteberegning i gang.       | iGO 8 beregner eller<br>genberegner ruten.                                                                                                    | Der sker ikke noget, hvis du trykker på<br>feltet.                       |
| 260 m<br>300 m<br>190 m | Næste<br>rutebegivenhed<br>(næste manøvre)                    | GPS-position er<br>tilgængelig, du har en aktiv<br>rute, og du navigerer på<br>den anbefalede rute. I<br>feltet vises oplysning om<br>type og afstand til næste<br>rutebegivenhed. | Tryk på feltet for at åbne skærmen<br>Ruteinformation.                   |

Feltet herunder vises ved siden af det runde felt beskrevet ovenfor. Det der vises, når du trykker på feltet, afhænger af den aktuelle information.

| lkon                      | Information                                                             | Beskrivelse                                                                                                    | Handling                                                                                                    |
|---------------------------|-------------------------------------------------------------------------|----------------------------------------------------------------------------------------------------|----------------------------------------------------------------------------------------------------|
| JK.×                      | Der er ingen gyldig<br>GPS-position.                                    | Symbolet vises, når<br>der ikke er en gyldig<br>GPS-position.                                                                                                    | Tryk på feltet for at åbne<br>skærmen GPS-data og<br>kontrollere signalstatus eller<br>indstillinger for forbindelsen.                                              |
|                           | Trafikbegrænsninge<br>r                                                 | Når GPS-positionen<br>er tilgængelig, og der<br>ikke navigeres på en<br>rute, vises eventuelle<br>trafikbegrænsninger<br>for det kommende<br>vejkryds her.                        | Der sker ikke noget, hvis du<br>trykker på feltet.                                                                                                    |
| <b>€70m</b> , <b>220m</b> | Anden fremtidige<br>rutebegivenhed<br>(manøvren efter<br>næste manøvre) | Når GPS-positionen<br>er tilgængelig, og du<br>har en aktiv rute,<br>viser feltet den<br>rutebegivenhed som<br>følger efter næste<br>rutebegivenhed i det<br>øverste af felterne. | Tryk på feltet for at åbne<br>skærmen Rejseplan med sving-<br>for-sving vejledning.                                                                                 |
| 20 m                      | Når du nærmer dig<br>et<br>trafikovervågningsk<br>amera                 | Ikonet vises, når du<br>nærmer dig et<br>trafikovervågningska<br>mera, og<br>kameraadvarsel er<br>aktiveret under<br>indstillinger.                                               | Tryk på feltet for at undertrykke<br>lydsignal for kameraadvarsel.<br>Tryk igen for at få vist den anden<br>rutebegivenhed med mulighed<br>for at åbne Rejseplanen. |

| lkon                                        | Information                               | Beskrivelse                                                                                           | Handling                                                                            |
|---------------------------------------------|-------------------------------------------|----------------------------------------------------------------------------------------------------|-------------------------------------------------------------------------------------|
| Stopp                                       | Standser en<br>igangværende<br>simulering | Ikonet vises under<br>overflyvning af rute,<br>simulering af rute, og<br>afspilning af tracklog.      | Tryk på feltet for at standse<br>simuleringen.                                      |
| 22.4%                                       | Status for<br>Rutegenberegning            | Under<br>rutegenberegning<br>viser feltet en status<br>for genberegningen<br>mellem 0% og 100%.       | Der sker ikke noget, hvis du<br>trykker på feltet.                                  |
| **<br>• • • • • • • • • • • • • • • • • • • | Indikatorer                               | <ul> <li>Iyde Iydløs/med<br/>Iyd på</li> <li>Tracklog<br/>registrering</li> <li>TMC status</li> </ul> | Tryk på feltet for at åbne<br>skærmen Rejseplan med sving-<br>for-sving vejledning. |

Følgende symboler vises i indikatorbjælken:

| lkon     | Beskrivelse                                                                                                    |
|----------|----------------------------------------------------------------------------------------------------|
| Ž        | Lyden i iGO 8 er sat på lydløs.                                                                                                    |
| 1        | Lyde i iGO 8 er aktiveret.                                                                                                    |
|          | iGO 8 registrerer en tracklog, hvis GPS-position er tilgængelig.                                                                                                    |
|          | Registrering af tracklog er deaktiveret.                                                                                                    |
| тмс      | Ingen TMC modtager er tilsluttet eller TMC er slukket.                                                                                                    |
| TMC      | En TMC modtager er tilsluttet og en radiostation med TMC udsendelse modtages.                                                                                                    |
| $\times$ | Der er nye ulæste trafikhændelser.                                                                                                    |
| <b>^</b> | Der køres udenom en del af ruten på baggrund af trafikhændelser.                                                                                                    |
| A        | En del af ruten er nævnt i trafikhændelserne, men det er ikke relevant at køre udenom (for<br>eksempel hvis den korteste omkørsel er for lang), eller det er ikke muligt at køre udenom<br>(for eksempel hvis destinationen ligger på en gade med trafikkø). |

Følgende oplysninger vises i de tre datafelter på kortskærmen. Tryk på feltet for at åbne skærmen rejseinformationer, hvor du kan vælge, hvilke værdier der skal vises i de tre felter.

| lkon     | Туре                      | Flere oplysninger                                                                                                    |
|----------|---------------------------|----------------------------------------------------------------------------------------------------|
| ∣sw W IN | Kompas                    | Viser din kørselsretning, både når kortet drejes<br>automatisk (3D), og når kortet altid vender med nord<br>opad (2D).                                                                                                    |
| 24 km/h  | Oplysning om<br>hastighed | <ul> <li>Du kan få vist følgende oplysninger om hastighed:</li> <li>Aktuel hastighed</li> <li>Fartgrænse på den aktuelle vej</li> </ul>                                                                                                    |
| 1:05     | Tidsoplysninger           | <ul> <li>Du kan få vist følgende oplysninger om tid:</li> <li>Aktuel GPS-tid</li> <li>Resterende køretid til destinationen</li> <li>Resterende køretid til næste via-punkt</li> <li>Forventet ankomsttid til destinationen</li> <li>Forventet ankomsttid til næste via-punkt</li> </ul> |
| 230 m    | Afstandsoplysninger       | <ul> <li>Du kan få vist følgende oplysninger om afstand:</li> <li>Resterende afstand til destinationen</li> <li>Resterende afstand til næste via-punkt</li> <li>Aktuel højde</li> </ul>                                                                                                 |

Hvis der ikke er en aktiv rute, viser felterne følgende oplysninger:

Det næste felt er et kombineret statusfelt. Tryk på feltet for at åbne Genvejsmenuen (side 64).

| lkon     | Status for                  | Flere oplysninger                                                                               |
|----------|-----------------------------|-------------------------------------------------------------------------------------------------|
| ****     | GPS-positionens<br>kvalitet | Jo flere oplyste bjælker, jo højere er GPS-positionens<br>præcision.                            |
| <b>■</b> | Batteristatus               | Enheden kører på batteri. Antallet af oplyste bjælker<br>viser den resterende batterikapacitet. |
| ₩ -=     | Batteriet lader op          | Enheden kører på ekstern strømkilde. Batteriet lader op                                         |
| 角        | Køretøjstype                | Symbolet viser den køretøjstype, som er anvendt ved ruteberegning.                              |

#### 2.3.5 Sådan bruger du Markøren (det valgte kortpunkt)

Placer først Markøren på det ønskede kortpunkt på en af følgende måder:

- Brug Find menuen til at vælge et sted. Kortet vises nu med det valgte punkt (Markøren) i midten, og Markørmenuen vises med de tilgængelige valgmuligheder.
- Tryk på skærmen og tryk igen for at placere Markøren på det ønskede sted. Tryk på cursor for at åbne Markørmenuen.

Du kan udføre følgende handlinger i normal funktion:

| Knap                  | Handling                                                                                                    |
|-----------------------|----------------------------------------------------------------------------------------------------|
| 🟁 Navigieren zu       | Opretter en ny rute med markøren som destination. En eventuel foregående rute slettes.                                                  |
| Als Favorit speichern | Gemmer markøren som en favorit destination.                                                                                             |
| (i) / Info            | Åbner et skærmbillede med navn, adresse og oplysninger om koordinater<br>for markørens placering, samt en liste over POI'er i nærheden. |

Følgende muligheder er kun tilgængelige i avanceret funktion:

| Knap                  | Handling                                                                                                    |
|-----------------------|----------------------------------------------------------------------------------------------------|
| Als Start wählen      | Vil i en aktiv rute bruge markøren som startpunkt ved at erstatte den aktuelle GPS position. (Kun i avanceret funktion.)                                                                                                    |
| XIS Ziel wählen       | Opretter en ny rute med markøren som destination. En eventuel foregående rute slettes.                                                                                                    |
| Zwischenziel einfügen | Vil i en aktiv rute bruge markøren som et via-punkt (en mellemdestination)<br>før destinationen. (Kun i avanceret funktion.)                                                                                                    |
| Witer                 | Vil i en aktiv rute bruge markøren som destination og samtidig beholde den tidligere destination som via-punkt. (Kun i avanceret funktion.)                                                                                                    |
| Routenvarianten       | Viser de forskellige ruter beregnet med de tilgængelige<br>ruteberegningsmetoder. Vælg den rute, der passer dig bedst. (Kun i<br>avanceret funktion.)                                                                                                    |
| Pin Neuer Pin         | Sætter en nål i kortet ved markørens placering. (Kun i avanceret funktion.)                                                                                                    |
| Neuer POI             | Gemmer markøren som et POI. (Kun i avanceret funktion.)                                                                                                    |
| Radar neu             | Gemmer markøren som et trafikovervågningskamera. (Kun i avanceret funktion.)                                                                                                    |
|                       | Knappen vises ikke, når GPS-positionen ikke er tilgængelig, eller hvis du er<br>i et land, hvor det er forbudt at anvende advarsel om<br>Trafikovervågningskamera. Det er altid dit eget ansvar at kontrollere, om det<br>er lovligt at bruge funktionen, der hvor du opholder dig, også når knappen er<br>synlig. |

0

## 2.4 iGO 8 koncepter

#### 2.4.1 Smart zoom

Smart Zoom kan meget mere end almindelig automatisk zoom:

- Når du følger en rute beregnet af iGO 8: Når du nærmer dig et sving, zoomer enheden ind og hæver synsvinklen, så du lettere kan genkende din manøvre ved næste kryds. Hvis det næste sving er langt væk, zoomer applikationen ud og sænker synsvinklen helt ned, så du kan se vejen foran dig.
- Når du kører uden en aktiv rute i iGO 8: Smart Zoom zoomer ind, når du kører langsomt, og zoomer ud, når du kører med høj hastighed.

#### **Aktivering af Smart Zoom**

Tryk på kortet, så kortets betjeningsknapper vises, og tryk på

#### **Indstilling af Smart Zoom**

Tryk på kortet, så kortets betjeningsknapper vises, og tryk og hold for at abne vinduet med Smart Zoom indstillinger. Juster eventuelt zoom grænserne for Smart Zoom.

#### 2.4.2 Positionsmarkører

#### 2.4.2.1 Aktuel GPS-position og Lås på vej

Når din GPS-position er tilgængelig, viser iGO 8 din aktuelle position med ikonet på kortet.

Positionsmarkørens præcise placering afhænger af den køretøjstype, som er anvendt ved ruteberegning. Køretøjstype kan vælges under Ruteindstillinger (side 76) eller i Genvejsmenuen (side 64).

- Når fodgænger vælges: Nationali i konet vises på din nøjagtige GPS-position. Ikonets retning angiver din kørselsretning.
- Når en køretøjstype vælges: ikonet viser muligvis ikke din nøjagtige GPS-position og retning. Hvis der er veje i nærheden, justeres den efter den nærmeste vej for at undertrykke fejl i GPS-positionen, og ikonets retning justeres efter vejens retning.

Hvis du ønsker at anvende den aktuelle GPS-position, skal du trykke på Position. Positionsmenuen vises, og du kan gemme GPS-positionen som et af følgende:

en favorit

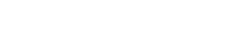

for at aktivere Smart Zoom.

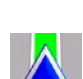

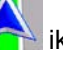

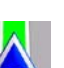

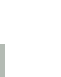

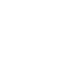

53

- et trafikovervågningskamera
- et POI
- et markeret kortpunkt en nål

#### 2.4.2.2 Tilbage til normal navigation

Hvis din GPS-position er tilgængelig, og du flytter kortet, ( konet bevæger sig eller er ikke

synligt), eller du har drejet kortet i 3D visning, vises knappen . Tryk på den for at flytte kortet tilbage til GPS-positionen og genaktivere Rute-op kortretning (automatisk drejning af kortet).

Bemærk! Selvom du flytter kortet under kørsel, vil iGO 8 fortsætte navigationen, hvis der er en aktiv rute: den afspiller stemmevejledningen og viser ikonerne for visning af sving ifølge din aktuelle GPS-position.

#### 2.4.2.3 Valgt kortpunkt (Markør)

Hvis du vælger et sted i Find menuen, eller du trykker på kortet, når kortets betjeningsknapper er aktive, vises Markøren ved det valgte punkt på kortet. iGO 8 viser markøren som en lysende rød prik

(V) for at gøre den synlig på alle zoomniveauer, også hvis den er i baggrunden på en 3D-kortvisning.

Tryk på cursor, når markøren er placeret. Markørmenuen vises, og du kan bruge markøren som et af følgende:

- startpunkt på en rute
- via-punkt på en rute
- destination på en rute

Du kan også søge efter POI'er i nærheden af markøren.

Du kan gemme markørens position som:

- en favorit
- et trafikovervågningskamera
- et POI
- et markeret kortpunkt en nål

#### 2.4.2.4 Oprindelig position i markørmenuen

Når markørmenuen er åben, viser et specielt ikon (<sup>1</sup>) markørens position, da menuen blev åbnet. Du kan flytte og zoome på kortet, og du kan flytte markøren til et andet sted på kortet. Så vises

markøren som normalt (<sup>9</sup>), og knapperne i markørmenuen aktiverer handlinger for det nye kortpunkt.

Tryk for at vende tilbage markørens oprindelige position. Nu vender kortet tilbage til den position, hvor markørmenuen blev åbnet, og ikonet vises igen.

#### 2.4.3 Dag og nat farveprofiler

iGO 8 anvender forskellige farveprofiler om dagen og om natten.

- Farvetemaet til dag ligner almindelige vejkort.
- Farveprofilen til nat viser større genstande i mørke farver for at holde skærmens lysstyrke på et lavt niveau.

iGO 8 har flere farveprofiler til dag og nat. Den kan også skifte automatisk mellem farveprofilerne til dag og nat på basis af den aktuelle tid og GPS-position få minutter før solopgang, når det lysner på himlen, og få minutter efter solnedgang, før det bliver mørkt.

#### 2.4.4 Farvetema til tunneller

Kortets farver skifter, når du kører ind i en tunnel. Bygningerne forsvinder og store kortelementer (som vandoverflader eller skove) samt de tomme områder mellem vejene bliver sorte.

Kun gader og veje beholder deres oprindelige farver fra det aktive dag eller nat farvetema.

De oprindelige farver vender tilbage, når du forlader tunnellen.

#### 2.4.5 Ruteberegning og genberegning

iGO 8 beregner ruten ud fra dine præferencer:

- Ruteberegningsmetode:
  - Hurtig
  - Kort
  - Økonomisk
  - Let
- Køretøjstyper:
  - Bil
  - Taxa
  - Bus
  - Udrykningskøretøj
  - Cykel
  - Fodgænger
- Vejtyper
  - Uasfalterede veje
  - Tilladelse krævet

- Motorveje
- Betalingsvej
- Vignetpligt
- Færger
- Planlæg over landegrænser

iGO 8 genberegner automatisk din rute, hvis du afviger fra den foreslåede rejseplan.

Afhængigt af type TMC hændelse vil iGO 8 også genberegne ruten, hvis en TMC hændelse har indflydelse på en del af den anbefalede rute.

Læs mere om ruteplanlægning på side 76.

#### 2.4.6 Rejseplan

Rejseplanen er en liste over rutebegivenhederne, altså kørselsvejledningen.

|    | tre factorian.                  | -/- |
|----|---------------------------------|-----|
| •  | Om<br>Trafalgar Square A4       |     |
| 4  | (1.) 120m<br>Cockspur Street A4 |     |
| 0  | (1.) 150m<br>The Mall A4        |     |
| 4  | (3.) 250m<br>Horse Guards Road  |     |
| 88 | 220m<br>Horse Guards Road       |     |
| +  |                                 |     |

Når du er på kortskærmen, kan du få vist rejseplanen på en af følgende måder:

• Tryk på feltet mellem felterne Visning af sving og Rejsedata, hvor symbolet for manøvren efter

**1** 

næste manøvre vises (for eksempel

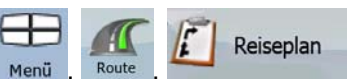

I Avanceret funktion trykkes på følgende knapper: Menü
 Du har følgende valgmuligheder på skærmen Rejseplan:

| Knap                     | Beskrivelse                                                                                   |  |  |  |  |
|--------------------------|-----------------------------------------------------------------------------------------------|--|--|--|--|
| Et vilkårligt listepunkt | Åbner kortet med den valgte manøvre i midten.                                                 |  |  |  |  |
| ■= / Modus               | Ændrer Rejseplanens detaljeringsgrad. Der er følgende detaljeringsniveauer:                   |  |  |  |  |
|                          | Detaljerede instruktioner: alle vejkryds er angivet                                           |  |  |  |  |
|                          | Rejseplan: kun større vejkryds (de vejkryds, som annonceres af stemmevejledningen) er angivet |  |  |  |  |
|                          | • Liste over veje: en liste over de veje, der benyttes under navigation af ruten              |  |  |  |  |
| $\mathbf{A}$             | Du kan blade i siderne for at se flere listepunkter.                                          |  |  |  |  |

Når kortet er åbent med en manøvre markeret i midten:

| Knap           | Beskrivelse                                                                                                    |  |  |  |  |
|----------------|----------------------------------------------------------------------------------------------------|--|--|--|--|
| +              | Zoomer ind på kortet.                                                                                                 |  |  |  |  |
| -              | Zoomer ud på kortet.                                                                                                  |  |  |  |  |
|                | Flytter kortet for at vise forrige eller næste manøvre.                                                               |  |  |  |  |
| · ─ → / Meiden | Åbner et skærmbillede, hvor du kan angive, at du ønsker at undgå en del af<br>ruten startende fra den valgte manøvre. |  |  |  |  |

#### 2.4.7 Tracklogs

iGO 8 kan registrere den rute, du kører (side 47).

En tracklog er en registrering af, hvordan din GPS-position er forløbet, og den er uafhængig af den rute, iGO 8 har beregnet.

En tracklog kan registreres, omdøbes, afspilles, vises på kortet, eksporteres til et hukommelseskort i GPX format, og endelig kan den slettes. Se side 69.

Uafhængigt af den normale tracklog, kan du bede iGO 8 om at registrere de oprindelige GPS-data fra GPS-enheden. Logfilerne gemmes som separate tekstfiler på hukommelseskortet, og de kan ikke vises eller afspilles med iGO 8.

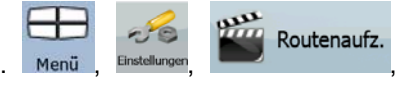

Tryk på følgende knapper for at aktivere Gem NMEA/SIRF log.

NMEA/SIRF-Log erstellen

#### 2.4.8 Rutegennemgang

Med en simulering gennemkører du ruten ifølge kørselsvejledningen (side 45). Du kan vælge mellem simulering ved høj eller normal hastighed.

Du kan f.eks. bruge den til at se, hvilken bro iGO 8 har planlagt at bruge på ruten; og hvis du ikke ønsker at tage den bro, kan du angive, at du vil undgå den.

En rutegennemgang startes fra rutemenuen ved at trykke på

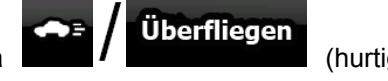

(hurtig

simulering) eller

Simulation

(simulering ved normal hastighed).

#### 2.4.9 POI (interessepunkt)

Et interessepunkt (POI) er et kortpunkt, som kan være nyttigt eller interessant. iGO 8 leveres med tusinder af POI'er, og du har mulighed for at oprette dine egne POI'er i applikationen.

POI'er vises på kortet med specielle ikoner. POI ikoner er forholdsvis store, så du let kan genkende symbolet. Ikonerne er også halvgennemsigtige, så de ikke dækker gader og vejkryds.

POI'er grupperes i forskellige kategorier og underkategorier. Ikonerne for de POI'er, som leveres med kortet, viser et symbol for POI kategorien. Hvis du gemmer egne POI'er, kan du vælge ikon uafhængigt af den POI kategori, som du har gemt det i.

#### Sådan gemmes POI'er

| For at gemme et POI placeres markøren    | (O) på det ønskede kortpunkt, og der trykkes på |
|------------------------------------------|-------------------------------------------------|
| følgende knapper: Original Mehr Optionen | Neuer POI                                       |

#### Sådan tilpasses POI'er

Du kan vælge, hvilke POI grupper der skal være vist hhv. skjult på kortet, og fra hvilket zoom niveau POI ikoner skal vises. Samme sted kan du tilpasse dine gemte POI'er. Et gemt POI kan omdøbes, flyttes til en anden POI-gruppe, tildeles et nyt ikon, og telefonnummer og yderligere oplysninger kan

Verwalt.

POI

tilføjes. Tryk på følgende knapper: Menu,

#### 2.4.10 Trafikovervågningskameraer

Placeringen af et trafikovervågningskamera er en speciel type POI. Du kan ikke søge på dem, som du kan på andre POI'er, og der kan opsættes en særlig advarsel, som kun gælder kameraer.

| Leveres the device med en indbygget database over trafikovervågningskameraer? | Nej |
|-------------------------------------------------------------------------------|-----|
| Kan trafikovervågningskameraernes placering indlæses i en tekstfil?           | Ja  |
| Kan man gemme markøren som placering af et trafikovervågningskamera?          | Ja  |

#### Gem Trafikovervågningskameraer

| For at gemme placeringen af et trafikovervågnin | gskamer     | a placeres markør | en ( <b>O</b> )) | på det ønskede |
|-------------------------------------------------|-------------|-------------------|------------------|----------------|
| kortpunkt, og der trykkes på følgende knapper:  | O<br>Cursor | Mehr Optionen     | Radar neu        |                |

Bemærk! Knappen vises ikke, når GPS-positionen ikke er tilgængelig, eller hvis du er i et land, hvor det er forbudt at anvende advarsel om Trafikovervågningskamera. Det er altid dit eget ansvar at kontrollere, om det er lovligt at bruge funktionen, der hvor du opholder dig, også når knappen er synlig.

#### Kameraadvarsel

Advarsel for trafikovervågningskamera aktiveres under indstillinger for advarsler. Tryk på følgende

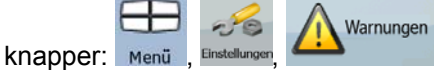

Radarwarnung

Når du nærmer dig et trafikovervågningskamera, og alarmfunktionen er aktiveret, sker følgende:

• Visuel advarsel: Kameratypen og afstand til kameraet vises i det andet felt til visning af sving.

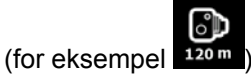

- Lydsignal: Hvis der ikke er angivet en fartgrænse for kameraet, eller din hastighed ligger under fartgrænsen, bliver du advaret om kameraet med enkelte bip-lyde.
- Hvis du overskrider den fartgrænse, der er angivet for kameraet, sker følgende:
  - Visuel advarsel: Et symbol med fartgrænsen vises i hjørnet af kortet (for eksempel
    - **40**)
  - Lydsignal: der afspilles en speciel advarselslyd.

#### 2.4.10.1 Kameratyper

Der findes forskellige typer trafikovervågningskameraer.

| Ikon         | Туре          | Beskrivelse                                                                                                    |  |  |  |  |  |
|--------------|---------------|----------------------------------------------------------------------------------------------------|--|--|--|--|--|
| <b>1</b>     | Fast          | Nogle trafikovervågningskameraer står i vejsiden, peger i én<br>retning, og måler trafikken i en eller begge retninger. De<br>måler din aktuelle hastighed. For den type<br>trafikovervågningskamera kan du specificere den<br>kontrollerede trafikretning og fartgrænse. iGO 8 advarer dig,<br>når du nærmer dig et af trafikovervågningskameraerne i den<br>kontrollerede trafikretning. Hvis din hastighed overstiger<br>fartgrænsen i nærheden af trafikovervågningskameraet,<br>afspiller iGO 8 en speciel advarselslyd. |  |  |  |  |  |
|              | Mobilt        | Nogle trafikovervågningskameraer betjenes fra køretøjer. De<br>er ikke altid i funktion, og de kontrollerer ikke en forudindstillet<br>fartgrænse. Advarslen ligner den, som gives for faste<br>fartovervågningskameraer, men da der ikke er tale om en<br>fartgrænse, bliver du kun advaret om, at du nærmer dig<br>kameraet.                                                                                                    |  |  |  |  |  |
| <b>6</b> . 8 | Indbygget     | Nogle trafikovervågningskameraer er indbygget i lyskurve.<br>Disse virker som faste fartovervågningskameraer, men de er<br>svære at få øje på. Advarslen om afstand og hastighed er<br>den samme som for faste trafikovervågningskameraer.                                                                                                    |  |  |  |  |  |
| <b>.</b>     | Områdekontrol | Disse trafikovervågningskameraer virker parvist, og måler<br>ikke din aktuelle hastighed, men din gennemsnitshastighed                                                                                                    |  |  |  |  |  |

| Ikon | Туре     | Beskrivelse                                                                                                    |  |  |  |  |  |  |
|------|----------|----------------------------------------------------------------------------------------------------|--|--|--|--|--|--|
|      |          | mellem de to trafikovervågningskameraer. Begge kameraer<br>identificerer din bil, og optager det nøjagtige tidspunkt, du<br>passerer dem. Forskellen mellem de to tidspunkter bruges til<br>at beregne din gennemsnitshastighed.                                                                                                    |  |  |  |  |  |  |
|      |          | iGO 8 advarer dig, når du nærmer dig et af disse<br>trafikovervågningskameraer, og advarslen fortsætter, når du<br>kører forbi, og din gennemsnitshastighed måles, indtil du når<br>det andet kamera af samme type. Hvis din<br>gennemsnitshastighed overstiger fartgrænsen mellem de to<br>trafikovervågningskameraer, får du samme advarselslyd som<br>for de andre kameratyper.                         |  |  |  |  |  |  |
|      |          | Skulle det mod forventning forekomme, at iGO 8 ikke kan<br>registrere tidspunktet, du passerer det andet<br>trafikovervågningskamera (f.eks. hvis det er anbragt for<br>enden af en tunnel, hvor GPS-positionen endnu ikke er<br>tilgængelig), vil advarslen fortsætte. Tryk på kamerasymbolet,<br>der vises på skærmen, for at stoppe advarslen.<br>Tryk igen for at få vist den anden rutebegivenhed med |  |  |  |  |  |  |
|      |          | mulighed for at åbne Rejseplanen.                                                                                                    |  |  |  |  |  |  |
|      | Rødt lys | Kameraerne overvåger, om du overholder lysreguleringen.<br>Advarslen ligner den, som gives for faste<br>trafikovervågningskameraer, men da der ikke er tale om en<br>fartgrænse, bliver du kun advaret om, at du nærmer dig<br>kameraet.                                                                                                    |  |  |  |  |  |  |

#### 2.4.10.2 Kamera retning

Et trafikovervågningskamera kan måle hastigheden i én trafikretning, begge retninger eller flere forskellige retninger i et vejkryds, hvis de er monteret på en roterende base. Der gælder det samme som for trafikovervågningskameraer i lyskryds. iGO 8 advarer dig kun, hvis du kører i en trafikretning, der bliver eller kan blive overvåget. Den overvågede retning vises med følgende symboler:

| lkon | Beskrivelse                                               |  |  |  |  |
|------|-----------------------------------------------------------|--|--|--|--|
|      | Kameraet måler hastigheden i din kørselsretning.          |  |  |  |  |
|      | Kameraet måler hastigheden i den modsatte kørselsretning. |  |  |  |  |
|      | Kameraet måler hastigheden i begge retninger.             |  |  |  |  |
|      | Kameraet kan måle hastigheden i alle kørselsretninger.    |  |  |  |  |

#### 2.4.11 Advarsel ved fartgrænse

Kortene kan indeholde oplysninger om fartgrænser på givne vejstykker. Oplysningerne er muligvis ikke tilgængelige i dit område (spørg din forhandler) eller er måske ikke fuldstændig korrekte for alle veje på kortet.

Du kan konfigurere iGO 8 til at advare dig, hvis du overstiger den aktuelle fartgrænse. Tryk på

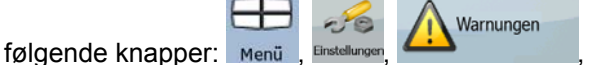

Warn. b. G.überschr.

Hvis du overskrider fartgrænsen, sker følgende:

- Visuel advarsel: Et symbol med fartgrænsen vises i hjørnet af kortet (for eksempel
- Lydsignal: En stemmebesked afspilles med den valgte stemmevejledningsprofil.

#### 2.4.12 TMC (Traffic Message Channel)

iGO 8 kan give dig endnu bedre ruter, når Traffic Message Channel (TMC) information er tilgængelig. TMC er en særlig applikation fra FM Radio Data System (RDS), som bliver brugt til at informere om trafik- og vejrsituationen i realtid.

TMC funktionen er default aktiveret i iGO 8.

Bemærk! TMC er ikke en global service. Muligvis er den ikke tilgængelig i dit land eller din region. Spørg din lokale forhandler om yderligere oplysninger om dækning.

En TMC modtager skal kobles til din enhed, for at du kan modtage TMC information.

Din mobile devices har muligvis den TMC modtager, som kræves for at du kan modtage TMC data. Spørg din lokale forhandler.

Hvis der sendes offentlige TMC data i dit område, tager iGO 8 automatisk højde for de TMC data, der modtages. Du skal ikke foretage opsætninger i programmet. Modtageren søger automatisk på FM radiostationer efter TMC data, og dekodet information vil blive brugt til ruteplanlægningen med det samme. Så snart iGO 8 modtager trafikinformation, som påvirker din rute, advarer programmet dig, om at ruten genberegnes, og navigation fortsættes med en ny rute, som er optimal, når de opdaterede trafikinformationer tages i betragtning.

Du har adgang til listen over TMC hændelser, du kan ændre TMC indstillinger og vælge eller

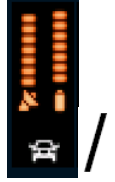

overspringe de enkelte radiostationer i Genvejsmenuen. Tryk på følgende knapper: Vælg

тмс

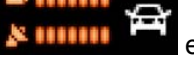

efterfulgt af

# 3 Sådan navigerer du med iGO 8

Du kan angive din rute i iGO 8 på flere måder:

- hvis du har brug for en simpel rute (en rute kun med en destination uden via-punkter), kan du vælge destination og begynde at navigere med det samme
- du kan planlægge en multipunkt rute (Kun i avanceret funktion.)
- du kan også planlægge en rute uafhængigt af din aktuelle GPS-position eller helt uden GPSmodtagelse (Kun i avanceret funktion.)

## 3.1 Vælg destination på en rute

iGO 8 gør det muligt at vælge destination og via-punkter (mellemdestinationer) på flere måder:

- Bruge det valgte punkt på kortet (markøren) (side 31).
- Indtaste en komplet adresse eller en del af den, som for eksempel et gadenavn uden husnummer eller navnene på to gader i et vejkryds (side 32).
- Indtaste en adresse med postnummer (side 38). Så behøver du ikke at vælge stednavn og søgning på gadenavn bliver også hurtigere.
- Bruge koordinater (side 42)
- Bruge et gemt kortpunkt:
  - en favorit (side 39)
  - et POI (side 40)
  - historik over tidligere valgte destinationer og via-punkter (side 42)

| Ŷ <sup>⊂</sup> Tip! | Hvis du skal bruge      | en rute igen | senere,   | skal du | gemme | den,       | før du | starter |
|---------------------|-------------------------|--------------|-----------|---------|-------|------------|--------|---------|
|                     | navigationen. Tryk på f | ølgende knap | Der: Menü | Route   |       | e<br>:hern |        |         |

#### 3.1.1 Anvendelse af markøren som destination

- 1. Find din destination på kortet: flyt og skaler kortet efter behov (side 14).
- 2. Tryk på det sted, du ønsker at vælge som destination. Nu vises markøren ( V) ved punktet.
- 3. Tryk på <sup>Cursor</sup> for at åbne markørmenuen.
- 4. <u>Nu vises kortet med det valgte punkt i midten.</u> Tryk Navigieren zu (normal funktion) eller

#### Als Ziel wählen

(avanceret funktion) i markørmenuen. Ruten beregnes automatisk, og du kan påbegynde navigationen.

#### Tip! Hvis du ved, at du vil få brug for en destination igen senere, skal du i Markørmenuen gemme den som et POI (kun i Avanceret funktion) eller tilføje den til listen over dine favoritter først. Markørmenuen vises automatisk igen med det samme punkt. Nu kan du bruge den som et rutepunkt.

#### 3.1.2 Indtastning af en adresse eller del af en adresse

Hvis du kender en del af adressen, er det den hurtigste måde at vælge en destination til din rute. På samme skærmbillede kan du finde en adresse ved at indtaste:

- den nøjagtige adresse inklusive husnummer
- vælge midten af et sted
- et vejkryds
- vælge midtpunktet på en gade
- et af ovenstående, hvor søgningen starter med angivelse af postnummer (side 38)

#### **3.1.2.1 Indtastning af en adresse**

Adressens elementer vises på knapper. Læs fra toppen og ned, og tryk på den pågældende knap, hvis du ønsker at ændre nogen af dem.

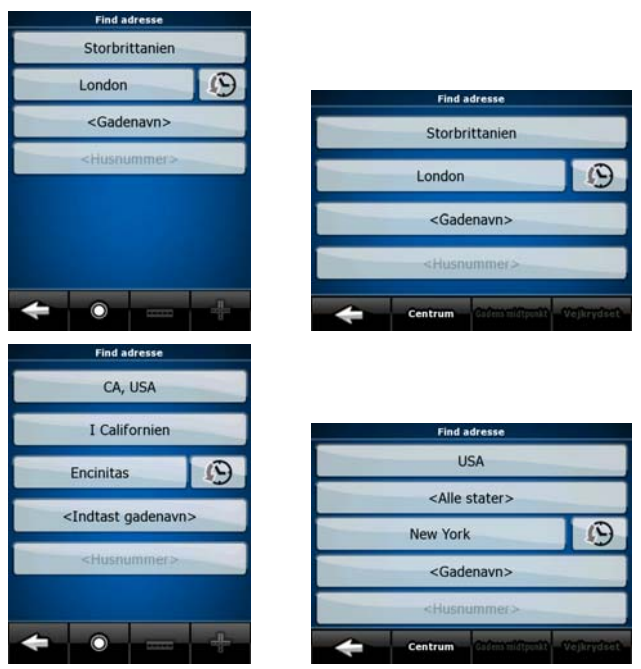

Fremgangsmåden forklares med udgangspunkt i navigationsmenuen.

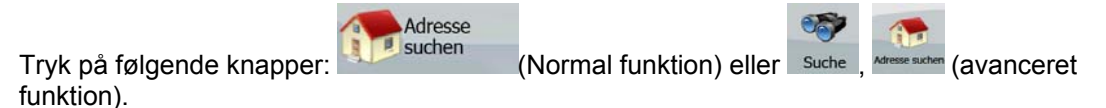

2. Som standard foreslår iGO 8 det land og det sted, hvor du befinder dig. Hvis det er nødvendigt, trykkes på knappen med navnet på landet, og der vælges et andet land på listen.

1.

3. Som standard foreslår iGO 8 det land, den stat eller det sted, hvor du befinder dig. Hvis det er nødvendigt, trykkes på knappen med navnet på landet, og der vælges et andet land på listen.

Hvis du vælger et nyt land, skal du også vælge stat, eller trykke efter et sted uafhængigt af stat.

4. Du kan eventuelt ændre stedet:

- Tryk på Knappen for at vælge et sted på listen over nyligt anvendte steder.
- Indtastning af et nyt sted:
  - 1. Tryk på knappen med navnet på stedet. Hvis du har ændret land/stat, skal du

<Name der Stadt>

- 2. Begynd at indtaste navn på stedet på tastaturet.
- 3. Se listen over søgeresultater:
  - Når du har indtastet nogle få karakterer, vises en liste med de tilsvarende navne.

- 4. Vælg stedet på listen.
- 5. Indtast gadenavnet:

1.

straße eingeben>

- 2. Begynd at indtaste gadenavn på tastaturet.
- 3. Se listen over resultater:
  - Når du har indtastet nogle få karakterer, vises en liste med de tilsvarende navne.
  - Tryk for at abne listen over resultater, før den vises automatisk.
- 4. Vælg gaden på listen.

Ziffern

6. Indtast husnummer:

tryk

1.

<Hausnummer>

2. Indtast husnummer på tastaturet. (Hvis du vil indtaste bogstaver, trykker du på

og vælger et alfanumerisk tastatur. Hvis du vil indtaste symboler, trykker

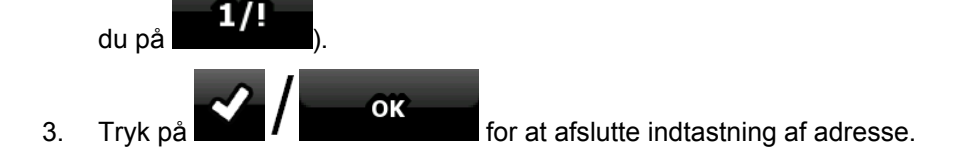

7. Nu vises kortet med det valgte punkt i midten. Tryk

🏁 Navigieren zu

(normal funktion) eller

#### 🕅 Als Ziel wählen

(avanceret funktion) i markørmenuen. Ruten beregnes automatisk, og du kan påbegynde navigationen.

#### 3.1.2.2 Indtastning af adresse, hvis husnumre starter forfra

På lange veje, kan det forekomme, at husnumrene starter forfra. På den måde kan samme husnummer optræde to eller flere gange på samme vej. Hvis det er tilfældet, skal du, efter at have angivet husnummer, vælge den rigtige adresse ud fra oplysning om område/distrikt.

Fremgangsmåden forklares med udgangspunkt i navigationsmenuen.

- 1. Tryk på følgende knapper: (Normal funktion) eller Suche , Messe suchen (avanceret funktion).
- 2. Som standard foreslår iGO 8 det land/den stat eller det sted, hvor du befinder dig. Tryk på knappen med navnet på landet/staten og foretag et nyt valg efter behov.
- 3. Du kan eventuelt ændre stedet:
  - Tryk på knappen for at vælge et sted på listen over nyligt anvendte steder.
  - Indtastning af et nyt sted:
    - 1. Tryk på knappen med navnet på stedet. Hvis du har ændret land/stat, skal du

<Name der Stadt>

- 2. Begynd at indtaste navn på stedet på tastaturet.
- 3. Se listen over søgeresultater:
  - Når du har indtastet nogle få karakterer, vises en liste med de tilsvarende navne.

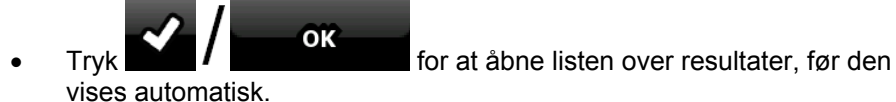

- 4. Vælg stedet på listen.
- 4. Indtast gadenavnet:

1.

tryk Straße eingeben>

- 2. Begynd at indtaste gadenavn på tastaturet.
- 3. Se listen over resultater:
  - Når du har indtastet nogle få karakterer, vises en liste med de tilsvarende navne.
  - Tryk for at åbne listen over resultater, før den vises automatisk.
- 4. Vælg gaden på listen.
- 5. Indtast husnummer:

- 2. Indtast husnummer på tastaturet. (Hvis du vil indtaste bogstaver, trykker du på

Ziffern og vælger et alfanumerisk tastatur. Hvis du vil indtaste symboler, trykker du på

- 3. Tryk på
- 6. En liste over matchende adresser vises. Tryk på den ønskede adresse.
- 7. Nu vises kortet med det valgte punkt i midten. Tryk Navigieren zu (normal funktion) eller

#### Als Ziel wählen

(avanceret funktion) i markørmenuen. Ruten beregnes automatisk, og du kan påbegynde navigationen.

#### 3.1.2.3 Indtastning af adresse med ukendt distrikt/område

Lange veje kan gå igennem flere distrikter eller områder. Måske ved du ikke, hvor et bestemt husnummer ligger. I det tilfælde kan du følge instruktionen herunder:

Fremgangsmåden forklares med udgangspunkt i navigationsmenuen.

- 1. Tryk på følgende knapper: (Normal funktion) eller (avanceret funktion).
- 2. Som standard foreslår iGO 8 det land/den stat eller det sted, hvor du befinder dig. Tryk på knappen med navnet på landet/staten og foretag et nyt valg efter behov.
- 3. Du kan eventuelt ændre stedet:
  - $(\mathbf{r})$
  - Tryk på *knappen for at vælge et sted på listen over nyligt anvendte steder.*
  - Indtastning af et nyt sted:

trvkke

1. Tryk på knappen med navnet på stedet. Hvis du har ændret land/stat, skal du <Name der Stadt>

- 2. Begynd at indtaste navn på stedet på tastaturet.
- 3. Se listen over søgeresultater:
  - Når du har indtastet nogle få karakterer, vises en liste med de tilsvarende navne.
  - Tryk vises automatisk.

for at åbne listen over resultater, før den

- 4. Vælg stedet på listen.
- 4. Indtast gadenavnet:

1.

<Straße eingeben>

- 2. Begynd at indtaste gadenavn på tastaturet.
- 3. Se listen over resultater:
  - Når du har indtastet nogle få karakterer, vises en liste med de tilsvarende navne.

гQ

Überall suchen

- Tryk for at abne listen over resultater, før den vises automatisk.
- 4. I stedet for at vælge en af gaderne trykkes
- 5. Indtast husnummer:

tryk

1.

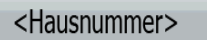

2. Indtast husnummer på tastaturet. (Hvis du vil indtaste bogstaver, trykker du på

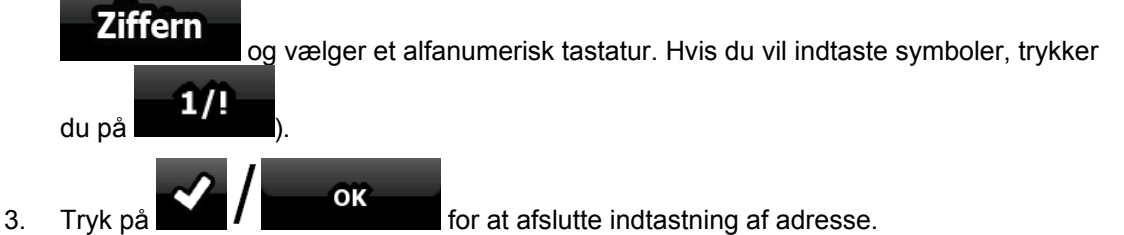

- 6. En liste over matchende adresser vises. Tryk på den ønskede adresse.
- 7. Nu vises kortet med det valgte punkt i midten. Tryk Navigieren zu (normal funktion) eller

(avanceret funktion) i markørmenuen. Ruten beregnes automatisk, og du kan påbegynde navigationen.

#### 3.1.2.4 Anvendelse af et vejkryds som destination

Fremgangsmåden forklares med udgangspunkt i navigationsmenuen.

- 1. Tryk på følgende knapper: (Normal funktion) eller (avanceret funktion).
- 2. Som standard foreslår iGO 8 det land/den stat eller det sted, hvor du befinder dig. Tryk på knappen med navnet på landet/staten og foretag et nyt valg efter behov.
- 3. Du kan eventuelt ændre stedet:
  - Tryk på
  - Indtastning af et nyt sted:

trykke

1. Tryk på knappen med navnet på stedet. Hvis du har ændret land/stat, skal du

<Name der Stadt>

- 2. Begynd at indtaste navn på stedet på tastaturet.
- 3. Se listen over søgeresultater:
  - Når du har indtastet nogle få karakterer, vises en liste med de tilsvarende navne.
| • |                | OK  |
|---|----------------|-----|
|   | vises automati | sk. |

for at åbne listen over resultater, før den

- 4. Vælg stedet på listen.
- 4. Indtast gadenavnet:

trvk

1.

<Straße eingeben>

- 2. Begynd at indtaste gadenavn på tastaturet.
- 3. Se listen over resultater:
  - Når du har indtastet nogle få karakterer, vises en liste med de tilsvarende navne.
  - Tryk for at åbne listen over resultater, før den vises automatisk.
- 4. Vælg gaden på listen.

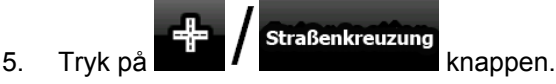

- Hvis der kun er få tværgader, vises de på en liste med det samme.
- Hvis gaden er lang, vises et tastatur. Begynd at indtaste gadenavn på tværgaden på tastaturet. Hvis tilsvarende gader kan vises på skærmen, vises listen automatisk, mens du taster.

🥙 Navigieren zu

(normal funktion) eller

- 6. Tryk på den ønskede tværgade i listen.
- 7. Nu vises kortet med det valgte punkt i midten. Tryk

Als Ziel wählen

(avanceret funktion) i markørmenuen. Ruten beregnes automatisk, og du kan påbegynde navigationen.

#### 3.1.2.5 Anvendelse af centrum som destination

Betegnelsen Centrum er ikke det geometriske centrum i en by, men et punkt som kortproducenten har valgt. I mindre byer er det sædvanligvis det største vejkryds. I større byer er det et stort vejkryds.

Fremgangsmåden forklares med udgangspunkt i navigationsmenuen.

- 1. Tryk på følgende knapper: (Normal funktion) eller (avanceret funktion).
- 2. Som standard foreslår iGO 8 det land/den stat eller det sted, hvor du befinder dig. Tryk på knappen med navnet på landet/staten og foretag et nyt valg efter behov.
- 3. Du kan eventuelt ændre stedet:

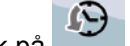

- Tryk på Knappen for at vælge et sted på listen over nyligt anvendte steder.
- Indtastning af et nyt sted:
  - 1. Tryk på knappen med navnet på stedet. Hvis du har ændret land/stat, skal du

trykke </ style="text-align: center;">Name der Stadt></u>

- 2. Begynd at indtaste navn på stedet på tastaturet.
- 3. Se listen over søgeresultater:
  - Når du har indtastet nogle få karakterer, vises en liste med de tilsvarende navne.
- Tryk vises automatisk.
  4. Vælg stedet på listen.
  Tryk på Stadtmitte knappen.

  Nu vises kortet med det valgte punkt i midten. Tryk

Als Ziel wählen (avanceret funktion) i markørmenuen. Ruten beregnes automatisk, og du kan påbegynde navigationen.

## 3.1.2.6 Indtastning af adresse med postnummer

Alle ovennævnte muligheder for adressesøgning kan anvendes med indtastning af postnummer i stedet for navn på sted. Herunder vises et eksempel på en fuld adresse:

Fremgangsmåden forklares med udgangspunkt i navigationsmenuen.

- 1. Tryk på følgende knapper: (Normal funktion) eller (avanceret funktion).
- 2. Som standard foreslår iGO 8 det land/den stat eller det sted, hvor du befinder dig. Tryk på knappen med navnet på landet/staten og foretag et nyt valg efter behov.
- 3. Tryk på knappen med navnet på stedet, og indtast postnummer:
  - 1. Begynd at indtaste postnummeret på tastaturet.
  - 2. Se listen over resultater:
    - Når du har indtastet nogle få cifre, vises en liste med de tilsvarende resultater.
    - Tryk
       Tryk
       for at åbne listen over resultater, før den vises
  - 3. Vælg stedet på listen.
- 4. Indtast gadenavnet:

1.

<Straße eingeben>

- 2. Begynd at indtaste gadenavn på tastaturet.
- 3. Se listen over resultater:
  - Når du har indtastet nogle få karakterer, vises en liste med de tilsvarende navne.

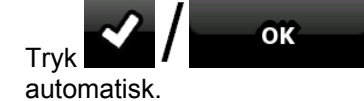

for at åbne listen over resultater, før den vises

4. Vælg gaden på listen.

4.

5.

- 5. Indtast husnummer:
  - 1. tryk <br/>
    Hausnummer>
  - 2. Indtast husnummer på tastaturet. (Hvis du vil indtaste bogstaver, trykker du på

Ziffern og vælger et alfanumerisk tastatur. Hvis du vil indtaste symboler, trykker du på

😻 Navigieren zu

(normal funktion) eller

- 3. Tryk på
- 6. Nu vises kortet med det valgte punkt i midten. Tr

#### Als Ziel wählen

(avanceret funktion) i markørmenuen. Ruten beregnes automatisk, og du kan påbegynde navigationen.

#### 3.1.2.7 Tips til hurtig indtastning af en adresse

- Når du indtaster navn på et sted eller en gade, viser iGO 8 kun de karakterer, som forekommer i mulige søgeresultater. De andre karakterer er grå.
- Når du indtaster navn på et sted eller en vej, kan du trykke på Kokker og iGO 8 viser en liste over emner, som indeholder de indtastede karakterer.
- Du kan finde et vejkryds hurtigt:
  - Start med at søge efter den gade, som har det mindst almindelige navn, så skal du bruge færre bogstaver for at finde den.
  - Søg efter den korteste gade først. På den måde er det hurtigere at finde den næste.
- Du kan søge efter både type og navn på gaden. Hvis samme ord forekommer i flere navne, f.eks. i navne på gader, veje og avenuer, kan du få resultaterne hurtigere, hvis du indtaster første bogstav i gadetypen: Hvis du f.eks. søger efter **Pi A**, vil du få resultatet **Pine Avenue**, men alle **Pine Streets** og **Pickwick Roads** vil blive sprunget over.
- Du kan også søge efter postnummer. Det er nyttigt, når et gadenavn er almindeligt, og findes i flere områder i samme by.

#### 3.1.3 Anvendelse af favoritter som destination

Tryk på følgende knapper:

1.

Du kan vælge et kortpunkt, som du allerede har gemt som favorit, som din destination.

Favoriten

Fremgangsmåden forklares med udgangspunkt i navigationsmenuen.

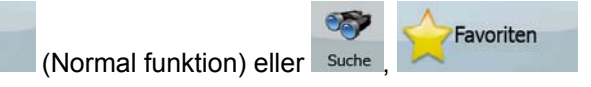

(avanceret funktion).2. Tryk på den favorit, du ønsker at vælge som destination.

3. Nu vises kortet med det valgte punkt i midten. Tryk

🕺 Navigieren zu

(normal funktion) eller

## 🕅 Als Ziel wählen

(avanceret funktion) i markørmenuen. Ruten beregnes automatisk, og du kan påbegynde navigationen.

## 3.1.4 Anvendelse af POI'er som destination

Du kan vælge din destination blandt de POI'er, som leveres med iGO 8, eller blandt dem, du tidligere har oprettet.

Fremgangsmåden forklares med udgangspunkt i navigationsmenuen.

- 1. Tryk på følgende knapper: (Normal funktion) eller suche (avanceret funktion).
- 2. Vælg det sted, hvor du vil søge efter POI'er i nærheden.
  - Ber søges efter POI'er omkring en given adresse.
  - Cursonale: Nu vises kortet med markøren i midten. Flyt eventuelt markøren og tryk

. Der søges efter POI'er omkring det angivne sted.

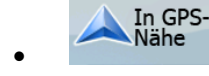

: Der søges efter POI'er omkring den aktuelle GPS-position.

🗰 In Zielnähe

Auf

: Der søges efter POI'er omkring den aktive rutes destination.

- Route : Der søges efter POI'er ikke ud fra et kortpunkt, men efter længden på afvigelsen fra den aktive rute. Det kan være nyttigt, hvis du ønsker at finde den mindst mulige omvej til et givet stop undervejs. Det kan være til en benzinstation eller en restaurant.
- 3. Du kan indsnævre søgningen på følgende måder:
  - Vælg den ønskede POI gruppe (f.eks. Overnatning), og derefter eventuelt POI undergruppe (f.eks. Hotel eller Motel).
  - Hvis du vil finde et POI efter navn, kan du trykke tastaturet til at indtaste en del af navnet.

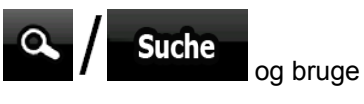

For at få en liste over alle POI'er i en POI gruppe trykkes

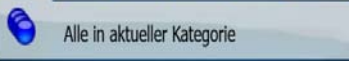

4. [valgfrit] Når listen over søgeresultater vises, kan du sortere listen:

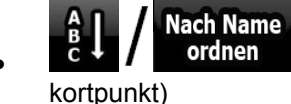

references of the second second secon

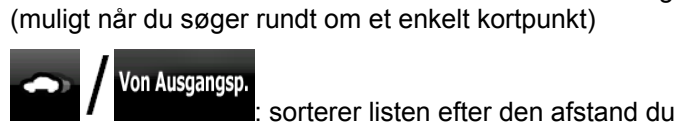

aktuelle position (muligt når du søger langs med den aktive rute)

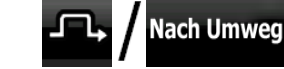

søger langs med den aktive rute)

- 5. Tryk på den ønskede POI i listen.
- 6. Gennemse detaljerne for den valgte post og tryk

Nach Entf ordnen

Wählen

sorterer listen efter afstanden i fugleflugt fra din aktuelle position

7. Nu vises kortet med det valgte punkt i midten. Tryk

(normal funktion) eller

🕅 Als Ziel wählen

(avanceret funktion) i markørmenuen. Ruten beregnes automatisk, og du kan påbegynde navigationen.

# 3.1.5 Valg af destination med gemte POI søgekriterier

POI søgekriterier kan gemmes i POI afsnittet i Tilpas menuen, men iGO 8 leveres med gemte kriterier, som umiddelbart kan anvendes til POI søgning.

Fremgangsmåden forklares med udgangspunkt i navigationsmenuen.

1. Tryk på følgende knapper: VPI-Suche (Normal funktion) eller Suche , POI-Suche (avanceret funktion).

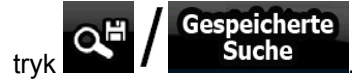

- 3. Vælg et af de gemte kriterier, og en liste over tilsvarende POI'er vises.
- 4. Tryk på den ønskede POI i listen.
- 5. Nu vises kortet med det valgte punkt i midten. Tryk Navigieren zu

(normal funktion) eller

### Als Ziel wählen

2.

(avanceret funktion) i markørmenuen. Ruten beregnes automatisk, og du kan påbegynde navigationen.

## 3.1.6 Anvendelse af poster i historik listen som destination

De destinationer, som du tidligere har anvendt, findes under historik.

Fremgangsmåden forklares med udgangspunkt i navigationsmenuen.

- 1. Tryk på følgende knapper: Letzte Ziele (Normal funktion) eller Suche, Letzte Ziele (avanceret funktion).
- 2. Brug eventuelt **Life** til at se tidligere destinationer.
- 3. Tryk på det ønskede punkt.
- 4. Nu vises kortet med det valgte punkt i midten. Tryk Navigieren zu (normal funktion) eller

(avanceret funktion) i markørmenuen. Ruten beregnes automatisk, og du kan påbegynde navigationen.

## 3.1.7 Fastlæggelse af destination ved indtastning af punktets koordinater

Tilgængelig i avanceret funktion.

Fremgangsmåden forklares med udgangspunkt i navigationsmenuen.

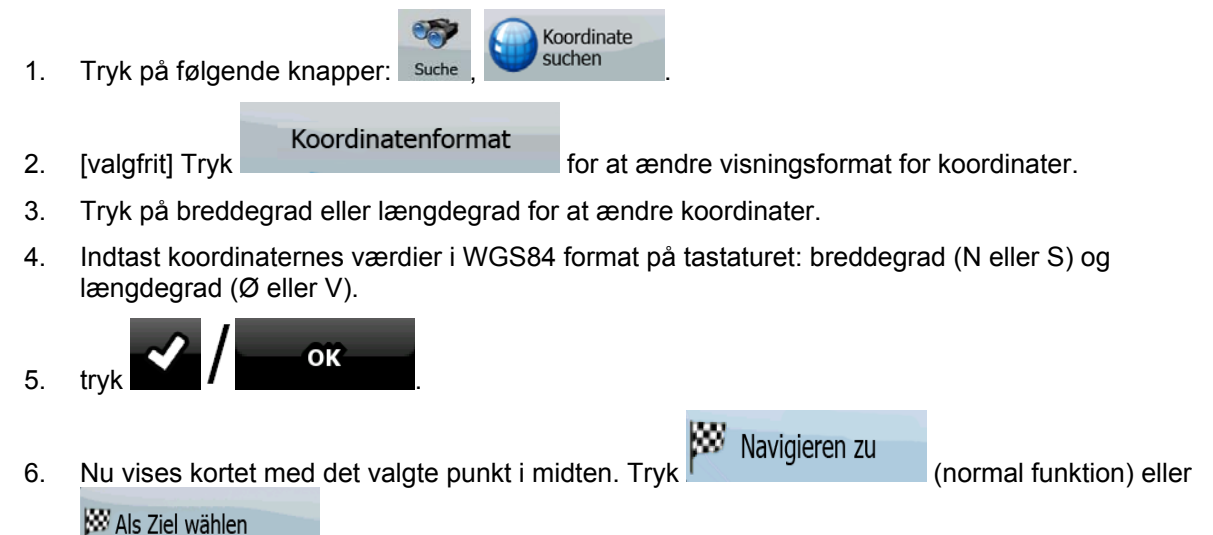

(avanceret funktion) i markørmenuen. Ruten beregnes automatisk, og du kan påbegynde navigationen.

# 3.2 Planlægning af en multipunkt rute (indsæt et via-punkt)

Multipunkt ruter er en udvidelse af en simpel rute, så du skal have en aktiv rute først. En måde at udvide ruten på er at beholde destinationen og tilføje via-punkter (mellemdestinationer).

Tilgængelig i avanceret funktion.

- 1. Vælg et yderligere punkt, som beskrevet i tidligere afsnit. Det kommer til at optræde som en yderligere destination på din rute.
- 2. Nu vises kortet med det valgte punkt i midten, og markørmenuen åbnes automatisk.

Zwischenziel einfügen

- 3. Tryk på for at tilføje punktet som en det som en mellemdestination før rutens endelige destination.
- 4. [valgfrit] Gentag ovennævnte trin så mange gange som ønsket, for at tilføje flere punkter til ruten.

Hvis du indsætter et via-punkt på en rute, som allerede er en multipunktrute, kommer du automatisk til skærmen Rediger rute, hvor du kan fastlægge position for det ekstra rutepunkt. Når skærmen åbnes, er det nye via-punkt indsat som det første via-punkt, du kommer til. Det nye punkt er det markerede punkt på listen.

Du har følgende valgmuligheder:

| Knap          | Handling                                                                                                    |
|---------------|----------------------------------------------------------------------------------------------------|
| -             | Det valgte punkt flytter op i listen (et via-punkt tidligere på ruten). Tryk på<br>knappen flere gange, og punktet bliver startpunktet på ruten (når du beregner<br>en rute fra et bestemt punkt) eller det første via-punkt på ruten (når du<br>beregner en rute fra GPS-positionen). |
|               | Det valgte punkt flytter ned i listen (et via-punkt senere på ruten). Tryk på<br>knappen flere gange, og punktet bliver endelig destination på ruten.                                                                                                    |
| C.            | Tryk på knappen for at få ruten i omvendt rækkefølge. Startpunktet bliver destination, destinationen bliver startpunkt, og alle via-punkter vises i omvendt rækkefølge i forhold til tidligere.                                                                                        |
| ⊕ / Optimier. | Tryk på knappen for at optimere ruten. Startpunkt og destination bliver på<br>samme position, men rækkefølgen af via-punkterne ændres, så ruten bliver<br>så kort som muligt.                                                                                                    |
| 🛋 / Löschen   | Tryk på knappen for at fjerne det valgte punkt fra ruten. Ruten forbliver som den var, før det nye punkt blev tilføjet.                                                                                                    |

Hver gang du tilføjer et nyt punkt, genberegnes ruten automatisk, og du kan påbegynde navigation med det samme.

## 3.3 Planlægning af en multipunkt rute (indsæt en ny destination)

destination Multipunkt ruter er en udvidelse af en simpel rute, så du skal have en aktiv rute først. En af de måder, du kan udvide ruten på, er ved at tilføje en ny destination. Den tidligere destination bliver rutens sidste via-punkt.

Tilgængelig i avanceret funktion.

1. Vælg et yderligere punkt, som beskrevet i tidligere afsnit. Det kommer til at optræde som en yderligere destination på din rute.

- 2. Nu vises kortet med det valgte punkt i midten, og markørmenuen åbnes automatisk.
- Tryk på Mehr Optionen... for at åbne den fulde markørmenu med yderligere funktioner.
   Tryk på for at tilføje punktet som en ny endelig destination, og anvende den forrige destination som sidste mellemdestination på ruten.
- 5. [valgfrit] Gentag ovennævnte trin så mange gange som ønsket, for at tilføje flere punkter til ruten.

Hver gang du tilføjer et nyt punkt, genberegnes ruten automatisk, og du kan påbegynde navigation med det samme.

# 3.4 Redigering af ruten

Tilgængelig i avanceret funktion.

Tryk på følgende knapper: менй

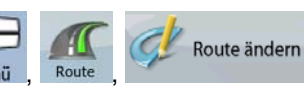

Listen over rutepunkter vises med startpunktet som første punkt på listen og den endelige destination som det sidste. Hvis ruten indeholder flere via-punkter, kan du være nødt til at blade mellem flere sider.

Tryk på et af rutepunkterne på listen. Du har følgende valgmuligheder:

| Knap        | Handling                                                                                                    |
|-------------|----------------------------------------------------------------------------------------------------|
|             | Det valgte punkt flytter op i listen (et via-punkt tidligere på ruten). Tryk på<br>knappen flere gange, og punktet bliver startpunktet på ruten (når du beregner<br>en rute fra et bestemt punkt) eller det første via-punkt på ruten (når du<br>beregner en rute fra GPS-positionen). |
| 7           | Det valgte punkt flytter ned i listen (et via-punkt senere på ruten). Tryk på<br>knappen flere gange, og punktet bliver endelig destination på ruten.                                                                                                    |
| <b>U</b>    | Tryk på knappen for at få ruten i omvendt rækkefølge. Startpunktet bliver destination, destinationen bliver startpunkt, og alle via-punkter vises i omvendt rækkefølge i forhold til tidligere.                                                                                        |
| Optimier.   | Tryk på knappen for at optimere ruten. Startpunkt og destination bliver på<br>samme position, men rækkefølgen af via-punkterne ændres, så ruten bliver<br>så kort som muligt.                                                                                                    |
| 🛋 / Löschen | Tryk på knappen for at fjerne det valgte punkt fra ruten.                                                                                                    |

Når du forlader skærmbilledet, genberegnes ruten automatisk, og du kan starte navigation med det samme.

# 3.5 Visning af hele ruten på kortet (Tilpas til skærm)

Kortet kan flyttes og skaleres for at vise hele rutens linje. Du behøver ikke tilpasse kortet manuelt. Planlæg på kort funktionen gør det for dig.

I Avanceret funktion kommer du til Planlæg på kort på følgende måder:

Via Find menuen: tryk Menü, Suche, Menü, Auf Karteplanen
Via skærmen Ruteinformation: tryk Menü, Menü, Menu, Menu,

## **3.6 Se en simulering af ruten**

Tilgængelig i avanceret funktion.

Fremgangsmåden forklares med udgangspunkt i kortskærmen.

1. Tryk på følgende knapper: Menü , Route

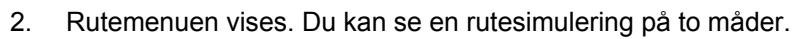

- Tryk J Überfliegen for at køre en hurtig simulering og få et overblik over ruten.
   Tryk J Simulation for at køre en simulering ved normal hastighed og med
- I ryk and / and for at køre en simulering ved normal hastighed og med stemmevejledning. Denne valgmulighed er tænkt til demonstration af applikationen eller til at gennemse vanskelige dele af en rute på forhånd.
- 3. Simuleringen kan afbrydes når som helst ved at trykke på

# 3.7 Aktivering af sikkerhedsfunktionen

Tilgængelig i avanceret funktion.

Sikkerhedsfunktionen deaktiverer berøringsskærmen ved hastigheder over 10 km/t for at holde din opmærksomhed på vejen. Under kørsel kan du ikke vælge ny destination eller ændre indstillinger. Den eneste betjeningsmulighed, der er aktiv på skærmen, er bevægelse, som bruges til at aktivere kortskærmen.

Fremgangsmåden forklares med udgangspunkt i kortskærmen.

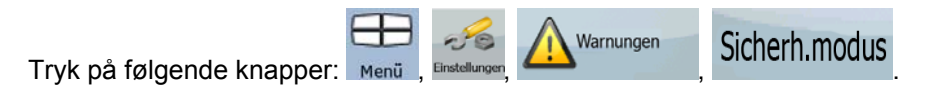

## 3.8 Sådan sætter du den aktive rute på pause

Du behøver ikke at sætte den aktive rute på pause: når du begynder at køre igen, starter iGO 8 stemmevejledningen igen fra din position.

## 3.9 Sletning af næste via-punkt fra ruten

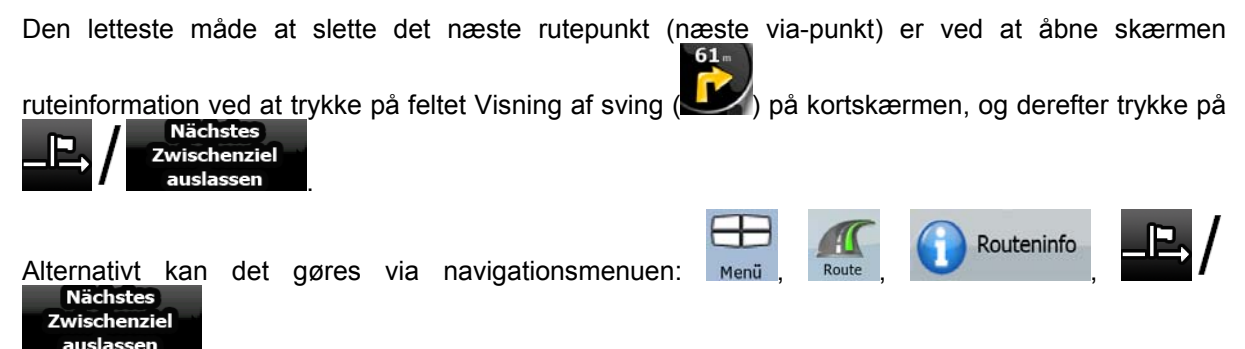

# 3.10 Sådan sletter du den aktive rute

Den letteste måde at slette den aktive rute både i normal funktion og avanceret funktion er ved at åbne skærmen ruteinformation ved at trykke på feltet Visning af sving ( 🖌) på kortskærmen Route löschen efterfulgt af I Avanceret funktion er der også en anden mulighed. Tryk på følgende knapper: Menu Route löschen Bemærk! Hvis den aktive rute indeholder via-punkter, kan man ikke slette ruten direkte fra Nächstes Zwischenziel skærmbilledet ruteinformation. Tryk auslassen flere gange, indtil alle Route löschen via-punkter er væk, og knappen vises. Tryk på den for at annullere hele ruten.

# **3.11 Anvendelse af tracklogs**

iGO 8 kan registrere den rute, du kører (hvordan din GPS-position ændrer sig).

Tip! Du behøver ikke at vælge en destination og oprette en rute, du kan registrere strækningen, mens du kører.

Tilgængelig i avanceret funktion.

Fremgangsmåden forklares med udgangspunkt i kortskærmen.

### Registrering af kørt rute (oprettelse af en tracklog)

- 1. Start køreturen.
- 2. Tryk på følgende knapper: Me
- 3. Start registreringen: tryk på

Du vender tilbage til kortet, og kan fortsætte køreturen.

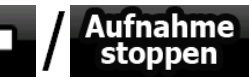

Aufz.

Routenaufz.

Routenaufz.

ved siden af den.

knappen.

, når du vil standse registreringen.

4. Gentag ovenstående trin, og tryk **stopp** iGO 8 gemmer tracklog'en med en tidsangivelse.

(Alternativt kan du trykke på i Genvejsmenuen for at starte og efterfølgende standse tracklog registreringen.)

#### Se en tracklog på kortet

- 1. Tryk på følgende knapper: Menu
- 2. Find den ønskede tracklog, og tryk på knappen
- 3. Kortet vises igen, og tracklog simuleringen (afspilning) starter.
- 4. Simuleringen kan afbrydes når som helst ved at trykke på

#### Ændring af tracklog'ens farve

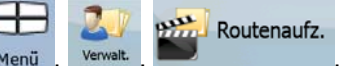

- 1. Tryk på følgende knapper: Menu
- 2. Tryk på den ønskede tracklog, og tryk på en af farveknapperne.

# 3.12 Gemme den aktive rute

Tilgængelig i avanceret funktion.

Fremgangsmåden forklares med udgangspunkt i kortskærmen.

- 1. Tryk på følgende knapper: мели,
- 2. Indtast et navn på den gemte rute og tryk derefter på

Når du gemmer en rute, gemmer iGO 8 ikke kun rutepunkterne men hele rejseplanen:

- Den gemte rute kan være blevet ændret på grund af TMC informationer. Når du senere genanvender ruten, vises den sådan som den blev gemt. Hvis du genberegner ruten, anvendes de aktuelle TMC informationer i den nye rute.
- Hvis du har opdateret kortet, siden du gemte ruten første gang, registrerer iGO 8 ændringen og genberegner kørselsvejledningen ifølge de nyeste tilgængelige kortinformationer.

Route speichern

 Hvis du ønsker at gemme ruten, skal du gemme den, før du påbegynder navigationen. iGO 8 sletter de via-punkter, som du allerede er kørt forbi under navigationen, og vejstykkerne mellem punkterne.

## 3.13 Sådan indlæser du en gemt rute

Tilgængelig i avanceret funktion.

Fremgangsmåden forklares med udgangspunkt i kortskærmen.

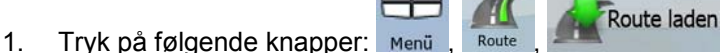

- 2. Tryk på den rute, du ønsker at navigere efter.
- 3. Ofte vil den gemte rutes startpunkt ikke være din aktuelle GPS-position, og du bliver bedt om at bekræfte, om du vil standse navigationen fra den aktuelle GPS-position og anvende startpunktet på den indlæste rute.
  - Vælger du denne mulighed, deaktiveres den automatiske genberegning af ruteafvigelse.
  - Vælger du at beholde den aktuelle GPS-position som startpunkt, genberegnes ruten med startpunkt i din aktuelle position.
- 4. Kortet vises, og du kan påbegynde navigationen.

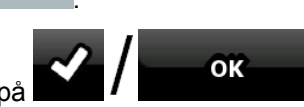

# 4 Opslagsbog (Avanceret funktion)

På de følgende sider finder du en beskrivelse af de forskellige menuskærmbilleder iiGO 8 i avanceret funktion. I normal funktion virker funktionerne på samme måde, men kun en begrænset del af dem er tilgængelige.

### Navigationsmenuen:

iGO 8 starter med at vise navigationsmenuen. Herfra kan du gå til følgende skærmbilleder:

| Skærm         | Knap                   | Beskrivelse                                                                                                    |
|---------------|------------------------|----------------------------------------------------------------------------------------------------|
| Kort          | 🕥 / Karte              | Kortskærmen.                                                                                                    |
| Find          | Suche                  | Her kan du vælge en destination (f.eks. fra en adresse eller et<br>POI) eller anvende søgefunktionen i iGO 8 til andre formål<br>(hvis du for eksempel ønsker at finde telefonnummeret til et<br>POI). |
| Rute          | Route                  | Her kan du tilpasse den aktive rute (information om ruten,<br>ændring eller hel eller delvis sletning) eller planlægge en rute<br>uden GPS-modtagelse.                                                 |
| Tilpas        | Verwait.               | Her kan du tilpasse brugerdata som f.eks. et gemt punkt<br>(POI, favorit, nål eller historik post), gemte ruter og tracklogs.                                                                          |
| Indstillinger | - See<br>Einstellungen | Her kan du tilpasse iGO 8, f.eks. kortvisning under navigation, opsætning af sprog eller advarsler.                                                                                                    |

## 4.1 Kortskærmen

iGO 8 er hovedsageligt beregnet til landnavigation. Derfor ligner kort i iGO 8 vejviserkort. iGO 8 kan dog meget mere end almindelige vejviserkort; du kan tilpasse kortets udseende og indhold.

Den vigtigste og mest anvendte skærm i iGO 8 er kortskærmen.

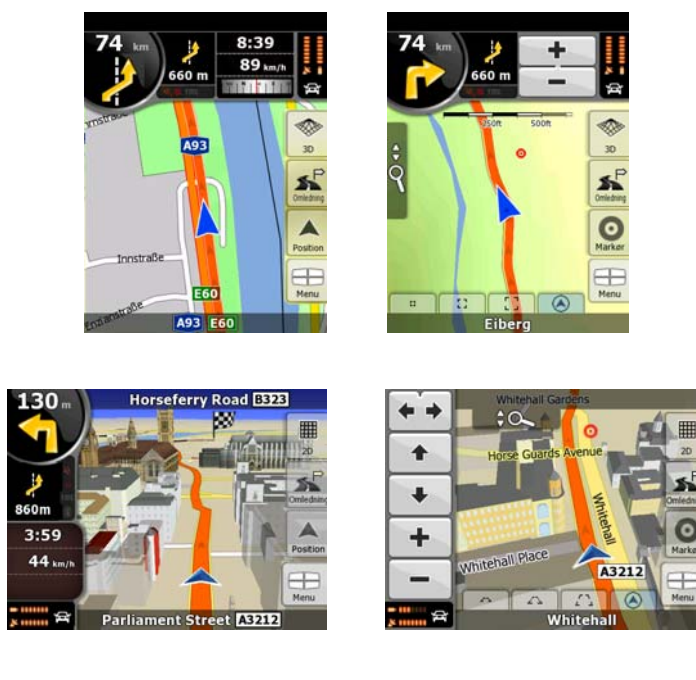

Under navigation viser skærmen ruteinformation og rutedata (venstre skærmbillede), og hvis du trykker på kortet, vises en række yderligere betjeningsknapper i nogle sekunder (højre skærmbillede). De fleste dele af skærmen fungerer som knapper.

| Symbol                 | Navn                                                   | Handling                                                                                                    |
|------------------------|--------------------------------------------------------|----------------------------------------------------------------------------------------------------|
| 85                     | Visning af sving, dvs. den<br>næste rutebegivenhed     | Åbner skærmen Ruteinformation                                                                                                    |
| 220m                   | Anden fremtidige<br>rutebegivenhed                     | Åbner rejseplanen                                                                                                    |
| 4:04<br>24 wab<br>0:02 | Rutedata                                               | Åbner skærmen rejseinformation                                                                                                    |
|                        | Batteristatus                                          | Åbner Genvejsmenuen                                                                                                    |
| ×                      | GPS-positionens kvalitet                               | Åbner Genvejsmenuen                                                                                                    |
| 母                      | Køretøj anvendt ved<br>ruteberegning                   | Åbner Genvejsmenuen                                                                                                    |
| Øverste linje          | Næste gade eller Næste sted                            | Yderligere knapper og<br>betjeningsmuligheder vises i nogle<br>sekunder.                                                                       |
| Nederste linje         | Aktuel gade og husnumre på<br>venstre og højre side    | Yderligere knapper og<br>betjeningsmuligheder vises i nogle<br>sekunder.                                                                       |
| 2D , 3D , 2D           | Mulige kortvisninger                                   | <ul> <li>Skifter mellem 2D og 3D kortvisning:</li> <li>2D Nord-op</li> <li>2D drejet</li> <li>3D drejet</li> </ul>                             |
| Menü                   | Menu                                                   | Åbner Navigationsmenuen                                                                                                    |
| Umleitung              | Omledning                                              | Åbner skærmen Omkørsel med to<br>muligheder for at tilpasse ruten:<br>• en liste over gemte søgekriterier<br>• knap til at undgå dele af ruten |
| Position               | Positionsmenuen (vises når<br>du navigerer på en rute) | Åbner Positionsmenuen                                                                                                    |

| Symbol     | Navn                                                                                                    | Handling                                                                                                    |
|------------|----------------------------------------------------------------------------------------------------|----------------------------------------------------------------------------------------------------|
| Cursor     | Markørmenuen (vises når der<br>ikke er en GPS-position eller<br>markøren ikke er på den<br>aktuelle GPS-position) | Åbner Markørmenuen                                                                                                    |
| *          | Åbne/lukke kortets<br>betjeningsknapper                                                                           | Tryk på knappen for at vise eller skjule<br>følgende betjeningsknapper på kortet:                                                                                                    |
| Q          |                                                                                                    | Zoom ind og ud                                                                                                    |
|            |                                                                                                    | <ul> <li>Drej til venstre og højre (kun 3D-<br/>kort)</li> </ul>                                                                                                    |
|            |                                                                                                    | Hæld op og ned (kun 3D-kort)                                                                                                    |
|            |                                                                                                    | <ul> <li>Knapper til forudindstilling af zoom<br/>(kun 2D-kort)</li> </ul>                                                                                                    |
|            |                                                                                                    | <ul> <li>Knapper til forudindstilling af zoom<br/>og hæld (kun 3D-kort)</li> </ul>                                                                                                    |
|            |                                                                                                    | Knap til Tilbage til GPS-position                                                                                                    |
|            |                                                                                                    | Knap til Smart zoom                                                                                                    |
| + +        | Drej venstre, drej højre                                                                                          | Drejer 3D kortet til venstre/højre                                                                                                    |
| +          | Hæld op, hæld ned                                                                                                 | Hælder 3D kortet                                                                                                    |
| + -        | Zoom ind, zoom ud                                                                                                 | Skalerer kortet                                                                                                    |
| ۲          | Tilbage til GPS-position<br>(vises når GPS-position er<br>tilgængelig, og du flytter<br>kortet)                   | Tryk på den for at flytte kortet tilbage til<br>den aktuelle GPS-position. Hvis kortet er<br>blevet drejet, bliver automatisk kortrotation<br>også genaktiveret.                                |
| r, a       | Aktiver Smart Zoom (erstatter                                                                                     | <u>Tryk på knappen én gang</u> for aktivere                                                                                                    |
| لتوعيا     | position er tilgængelig eller                                                                                     | Smart Zoom.                                                                                                    |
|            | kortet ikke er blevet flyttet)                                                                                    | Iryk&hold knappen for at definere zoom grænser for Smart Zoom.                                                                                                    |
| • 0 0      | Knapper til forudindstilling af<br>zoom (Kun i avanceret<br>funktion.)                                            | <u>Tryk på en af knapperne til forudindstilling</u><br>for at sætte zoom niveauet til en<br>foruddefineret værdi. Smart zoom er<br>deaktiveret. Knapperne vises i 2D<br>funktion.               |
|            |                                                                                                    | Tryk&hold en af knapperne for at sætte værdien til det aktuelle zoom niveau, eller for at nulstille til den oprindelige værdi.                                                                  |
| Δ <u>Δ</u> | Knapper til forudindstilling af<br>hældning (Kun i avanceret<br>funktion.)                                        | Tryk på en af knapperne til forudindstilling<br>for at sætte værdien for hældning og<br>zoom til faste foruddefinerede værdier.<br>Smart zoom er deaktiveret. Knapperne<br>vises i 3D funktion. |

| Symbol                                                          | Navn                                     | Handling                                                                                                    |
|-----------------------------------------------------------------|------------------------------------------|----------------------------------------------------------------------------------------------------|
|                                                                 |                                          | <u>Tryk&amp;hold en af knapperne</u> for at sætte<br>værdien til den aktuelle værdi for<br>hældning og zoom, eller for at nulstille til<br>den oprindelige værdi. |
|                                                                 | Aktuel GPS-position (på<br>nærmeste vej) | n/a                                                                                                    |
| Ο                                                               | Markør (det valgte kortpunkt)            | n/a                                                                                                    |
| 1 1                                                             | Information om vejbane                   | n/a                                                                                                    |
| If 2       Staatsgrenze       Kufstein Nord       Kufstein-Nord | Oplysning om vejskilt                    | n/a                                                                                                    |
| Blå linje                                                       | Aktiv rute                               | n/a                                                                                                    |
| 250 m 500 m                                                     | Kortskala (kun 2D kort)                  | n/a                                                                                                    |
| 50                                                              | Fartgrænse                               | n/a                                                                                                    |

## 4.1.1 Ikoner på kortet

Der vises forskellige statusikoner på kortet. De fleste fungerer også som knap. De giver følgende information:

- GPS-positionens kvalitet
- Batteristatus
- Køretøjstype anvendt ved ruteberegning
- Status på lydindstilling (lydløs eller med lyd)
- Status på registrering af tracklog
- TMC status for modtagelse og behandling

### 4.1.1.1 Indikator for batteri, GPS-positionens kvalitet og køretøjstype

Feltet angiver status på flere funktioner, og fungerer samtidig som knap, der åbner Genvejsmenuen. Batterifeltet viser information om enhedens genopladelige batteri.

| Ikon     | Beskrivelse                                                       |
|----------|-------------------------------------------------------------------|
| <b>₩</b> | Batteriet lader op. Enheden kører på ekstern strømkilde.          |
| -        | Batteriet oplader ikke, men er ladet helt op.                     |
|          | Batteriet er ikke fuldt opladet, men har tilstrækkelig kapacitet. |
|          | Batteriet skal genoplades.                                        |

GPS modtagekvalitet viser positionsinformationens aktuelle præcision.

| lkon     | Beskrivelse                                                                                                    |
|----------|----------------------------------------------------------------------------------------------------|
|          | iGO 8 har ingen forbindelse til GPS-modtager: GPS-navigation er ikke<br>mulig.                                                |
| E & 0000 | Enheder med indbygget GPS-modtager er permanent tilsluttet. På den type<br>enheder vises ikonet ikke under normale forhold.   |
| 1111     | iGO 8 har forbindelse til GPS-modtageren, men signalet er for svagt, og<br>modtageren kan ikke fastslå GPS-positionen.        |
| ×        | GPS-navigation er ikke mulig.                                                                                                 |
|          | Kun signal fra få satellitter modtages. Positionsinformation er tilgængelig,<br>men højdeforskelle (højde) kan ikke beregnes. |
|          | GPS-navigation er mulig, men positionsfejlen kan være betydelig.                                                              |

| lkon | Beskrivelse                                                                                 |
|------|---------------------------------------------------------------------------------------------|
|      | Højdeinformation er tilgængelig, positionen er en 3D angivelse.<br>GPS-navigation er mulig. |

I resten af feltet vises køretøjstype anvendt ved ruteberegning.

| lkon       | Køretøjstype      |
|------------|-------------------|
| <b>À</b> I | Bil               |
| Ţ          | Таха              |
| <b>D</b>   | Bus               |
| 田          | Udrykningskøretøj |
| ক্ষ        | Cykel             |
| X          | Fodgænger         |

## 4.1.1.2 Statusindikator bjælke

Det er en multi-statusindikator. Den viser følgende statusinformation i én streng:

| lkon     | Beskrivelse                                                                                                    |
|----------|----------------------------------------------------------------------------------------------------|
| ×        | Lyden i iGO 8 er sat på lydløs.                                                                                                    |
| Ź        | Lyde i iGO 8 er aktiveret.                                                                                                    |
|          | iGO 8 registrerer en tracklog, hvis GPS-position er tilgængelig.                                                                                                    |
|          | Registrering af tracklog er deaktiveret.                                                                                                    |
| TMC      | Ingen TMC modtager er tilsluttet eller TMC er slukket.                                                                                                    |
| TMC      | En TMC modtager er tilsluttet og en radiostation med TMC udsendelse modtages.                                                                                                    |
| $\times$ | Der er nye ulæste trafikhændelser.                                                                                                    |
| \$       | Der køres udenom en del af ruten på baggrund af trafikhændelser.                                                                                                    |
|          | En del af ruten er nævnt i trafikhændelserne, men det er ikke relevant at køre udenom (for eksempel hvis den korteste omkørsel er for lang), eller det er ikke muligt at køre udenom (for eksempel hvis destinationen ligger på en gade med trafikkø). |

#### 4.1.1.3 Næste to rutebegivenheder (felter til Visning af sving)

To felter på kortskærmen er reserveret til at vise de næste to manøvrer (rutebegivenheder på rejseplanen). Både begivenhedens type (sving, rundkørsel, motorvejsafkørsel, etc.) og afstand fra den aktuelle GPS-position vises.

De fleste af ikonerne er intuitive, og kendes i forvejen fra vejskilte. I tabellen kan du se nogle af de oftest forekommende rutebegivenheder. Der bruges samme symboler i begge felter:

| lkon                                     | Beskrivelse                                                                                                    |
|------------------------------------------|----------------------------------------------------------------------------------------------------|
| 190 m<br>100m                            | Drej til venstre.                                                                                                    |
| 61 m<br>220m                             | Drej til højre.                                                                                                    |
| 17 <b>A</b><br>68m                       | Vend om.                                                                                                    |
| 160 m<br>190m                            | Hold til højre.                                                                                                    |
| 40 m<br>220m                             | Drej skarpt til venstre.                                                                                                |
| 580 m<br>670m                            | Hold til venstre.                                                                                                    |
| 300 m<br>68m                             | Fortsæt ligeud i vejkrydset.                                                                                            |
| 260 m<br>30 190m                         | Kør ind i rundkørsel. Nummeret på den vej, du skal tage ud af rundkørslen, vises i<br>cirklen, men kun for næste sving. |
| 280 m<br>670m                            | Kør ind på motorvejen.                                                                                                  |
| 5.5 km<br>190m                           | Kør fra motorvejen.                                                                                                    |
| 150 m<br>90 m                            | Kør om bord på færge.                                                                                                   |
| 340 k 20 k 20 k 20 k 20 k 20 k 20 k 20 k | Forlad færge.                                                                                                    |
| 210 Jan 330m                             | Snart ved næste via-punkt.                                                                                              |
| 320 m<br>330 m                           | Snart ved destinationen.                                                                                                |

I nogle tilfælde, når rutebegivenhederne ikke er vigtige, viser felterne andre nyttige oplysninger. Dem kan du læse om på side 17.

## 4.1.2 Elementer på kortet

### 4.1.2.1 Gader og veje

iGO 8 viser gader på samme måde som et vejviserkort. Farve og bredde angiver vejens størrelse, så du let kan skelne en motorvej fra en mindre vej.

Tip! Hvis du foretrækker ikke at se gadenavne under navigation, kan du slå dem fra (side 74).

#### 4.1.2.2 3D elementer

iGO 8 understøtter følgende typer 3D elementer:

| Туре            | Beskrivelse                                                                                                    |
|-----------------|----------------------------------------------------------------------------------------------------|
| 3D landemærker  | Landemærker er 3D eller perspektivtegning af berømte eller kendte kortelementer.<br>3D landemærker er kun tilgængelige i udvalgte byer og lande.                                                                             |
| Højde model     | Bakker og bjerge vises i baggrunden på 3D kortvisning, og vises med farver på 2D<br>kort.                                                                                                    |
| Vejoverføringer | Komplekse vejkryds eller enkelte overføringer (såsom overkørsler eller broer) vises<br>i 3D.                                                                                                    |
| 3D bygninger    | 3D byer har data til komplet 3D-fremstilling af bygninger i en by, som gengiver<br>bygningernes nøjagtige størrelse og placering på kortet. Bygningsdata til 3D byer<br>begrænses til centrum i større byer i USA og Europa. |
| 3D terræn       | Kortdata til 3D terræn viser ændringer i terrænet såsom stigning og fald i landskabet under kortvisning, og bruges til at vise ruten i 3D under navigation.                                                                  |

20

Einstellung

For at finindstille 3D visualisering på kortet skal du trykke på følgende knapper: Menu

Kartenanzeige 3D-Einstellungen

#### 4.1.2.3 Elementer i den aktive rute

iGO 8 viser ruten sådan:

| Symbol | Navn                          | Beskrivelse                                                                                                    |
|--------|-------------------------------|----------------------------------------------------------------------------------------------------|
|        | Aktuel GPS-position           | Din aktuelle position, som den vises på kortet.                                                                                         |
|        |                               | Hvis du vælger fodgænger, er det din nøjagtige<br>GPS-position.                                                                         |
|        |                               | <ul> <li>Hvis du har valgt køretøj ved ruteberegning, og<br/>der er veje i nærheden, vises symbolet på den<br/>nærmeste vej.</li> </ul> |
| 0      | Markør (det valgte kortpunkt) | Et kortpunkt du har valgt i Find menuen eller et<br>kortpunkt, du har valgt ved at trykke på kortet.                                    |

| Symbol   | Navn                                         | Beskrivelse                                                                                                    |
|----------|----------------------------------------------|----------------------------------------------------------------------------------------------------|
|          | Startpunkt                                   | Det første punkt på ruten.                                                                                                    |
| ſ        |                                              | Rutens startpunkt er normalt den aktuelle GPS-<br>position, hvis den er tilgængelig. Hvis der ikke er en<br>gyldig GPS-position, bruger iGO 8 den sidst kendte<br>GPS-position som startpunkt.                                                                                                    |
|          |                                              | Efter indlæsning af en gemt rute spørger iGO 8 dig,<br>om du ønsker at anvende din GPS-position eller det<br>første punkt på den gemte rute som startpunkt.                                                                                                    |
|          |                                              | Du kan også ændre startpunkt i markørmenuen.<br>Vælger du den fremgangsmåde, skal automatisk<br>genberegning af ruteafvigelse deaktiveres, for at du<br>kan beholde det valgte punkt som startpunkt.                                                                                                    |
|          |                                              | Hvis automatisk genberegning af ruteafvigelse er<br>deaktiveret i en af ovennævnte situationer, og du                                                                                                    |
|          |                                              | trykker på <b>Solution</b> ikonet i feltet Visning af sving,<br>aktiverer du en genberegning af ruten fra den aktuelle<br>GPS-position, og samtidig genaktiveres automatisk<br>genberegning af ruteafvigelse.                                                                                                    |
|          | Via-punkt                                    | Et via-punkt er en mellemdestination. Du kan angive et ubegrænset antal via-punkter.                                                                                                    |
| <b>1</b> | Destination (slutpunkt)                      | Det sidste punkt på ruten, den endelige destination.                                                                                                    |
|          | Rutefarve                                    | Ruten er altid fremhævet med en farve på kortet, både<br>i dag og nat farvetema. Rutens aktive del vises altid i<br>en klarere nuance end de inaktive (kommende) dele.                                                                                                    |
|          | Rutens aktive del                            | Den del af ruten som du kører på.                                                                                                    |
|          |                                              | Hvis du ikke har tilføjet via-punkter (kun en<br>destination), er hele ruten den aktive del. Hvis ruten<br>indeholder via-punkter, er den aktive del den del af<br>ruten, som går fra din aktuelle position og frem til<br>næste rutepunkt (det næste via-punkt eller<br>destinationen, hvis du har passeret alle via-punkter). |
|          | Rutens inaktive dele                         | De dele af ruten, som ligger forude. En rutedel bliver<br>aktiv, når du når frem til via-punktet ved rutedelens<br>begyndelse.                                                                                                    |
|          | Gader og veje som udelades<br>ved navigation | Du kan vælge, hvorvidt du ønsker at anvende eller<br>undgå bestemte vejtyper (side 76). Hvis iGO 8 ikke<br>kan undgå den pågældende vejtype, medtages de i<br>ruten, og vises i en anden farve end rutens farve.                                                                                                    |

### 4.1.3 Menuen Omkørsel

Skærmbilledet viser hurtige omkørselsmuligheder under navigation. Du åbner den direkte fra

kortskærmen ved at trykke

Du har følgende valgmuligheder:

- På skærmens hoveddel vises første side under gemte søgekriterier. Vælg et af kriterierne for hurtigt at få vist en liste over de nærmeste tilsvarende POI'er, og straks planlægge en ny rute til det ønskede POI, eller indsætte det som via-punkt i din aktive rute.
- I Avanceret funktion vises flere knapper nederst:

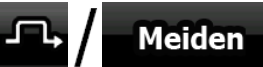

vejkryds, skal du trykke på knappen og angive længden på den rutedel, du vil køre forbi.

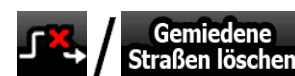

denne knap for at fjerne restriktioner på kortet.

### 4.1.4 Markørmenu

Når du vælger et kortpunkt i Find menuen, vises kortet og markørmenuen med mulige handlinger for det valgte punkt.

Alternativt kan du få knapperne vist ved at trykke på kortet. Tryk igen for at placere markøren, som er

en lysende rød prik. Tryk på cursor for at åbne Markørmenuen med en række valgmuligheder. Du kan udføre følgende handlinger i normal funktion:

| Knap            | Beskrivelse                                                                                                    |
|-----------------|----------------------------------------------------------------------------------------------------|
| ŧ               | Lukker Markørmenuen og vender tilbage til forrige skærm.                                                                                                    |
|                 | Zoomer ud på kortet.                                                                                                    |
| +               | Zoomer ind på kortet.                                                                                                    |
| ×٥٩<br>م        | Selvom Markørmenuen er åben, kan du stadig flytte og skalere kortet, og trykke et sted på kortet for at placere markøren i et nyt kortpunkt, men hvis du bruger denne knap springer markøren tilbage til det kortpunkt, hvor den var placeret, da du åbnede Markørmenuen. |
| *               | Vises ved markørens placering, hvis den er på samme kortpunkt, som da<br>Markørmenuen blev åbnet.                                                                                                    |
| 0               | Vises ved markørens placering, hvis den er blevet flyttet, siden<br>Markørmenuen blev åbnet.                                                                                                    |
| 🟁 Navigieren zu | Opretter en ny rute med markøren som destination. En eventuel foregående rute slettes.                                                                                                    |

| Knap                  | Beskrivelse                                                                                                    |
|-----------------------|----------------------------------------------------------------------------------------------------|
| Als Favorit speichern | Markørens placering tilføjes til listen over dine ofte besøgte destinationer,<br>også kaldet favoritter. Du kan navngive en favorit. |
| (i) / Info            | Åbner et nyt skærmbillede med adresse og oplysninger om koordinater for markørens placering, samt en liste over POI'er i nærheden.   |

Følgende muligheder er kun tilgængelige i avanceret funktion:

| Knap                  | Beskrivelse                                                                                                    |  |
|-----------------------|----------------------------------------------------------------------------------------------------|--|
| 🟁 Als Ziel wählen     | Opretter en ny rute med markøren som destination. En eventuel foregående rute slettes.                                                                                                    |  |
| Xiel löschen          | Hvis markøren er placeret på eller i nærheden af destinationen, har<br>knappen modsat virkning af den forrige. Den aktuelle destination slettes fra<br>ruten. Det sidste via-punkt sættes som destination. Hvis der ingen via-<br>punkter findes, slettes ruten.                                  |  |
| Zwischenziel einfügen | Markøren tilføjes til den aktive rute som et rutepunkt undervejs, altså et<br>punkt, som skal nås før destinationen. Hvis ruten allerede har et via-punkt,<br>vises skærmen Rediger rute, hvor du kan tilføje eventuelle nye via-punkter<br>til ruten.                                            |  |
| Xw.ziel entfernen     | Hvis markøren er placeret på eller i nærheden af et af via-punkterne, har<br>knappen modsat virkning af den forrige og sletter det valgte via-punkt fra<br>ruten. Ruten genberegnes uden det slettede punkt.                                                                                      |  |
| Neuer Pin             | Kortpunkter kan markeres med Nåle. I modsætning til et POI, er en Nål<br>ikke gemt med navn og oplysninger, kun med en farveangivelse, så du kan<br>skelne den fra andre nåle på kortet.                                                                                                    |  |
| Pin löschen           | Hvis markøren er placeret på eller i nærheden af en nål, erstatter denne knap den forrige og sletter nålen, hvor markøren er placeret.                                                                                                    |  |
| Mehr Optionen         | Åbner Markørmenuen i fuld skærm med alle valgmuligheder vist.                                                                                                    |  |
| Weiter                | Markørens placering tilføjes som afslutning på ruten som ny destination.<br>Den forrige destination indsættes som rutens sidste via-punkt.                                                                                                    |  |
| Routenvarianten       | Knappen minder om Klas Ziel wählen knappen, men den åbner et nyt skærmbillede, hvor ruten kan beregnes med alle de mulige ruteberegningsmetoder (hurtig, kort, økonomisk og let). Gennemser resultaterne og vælg en rute til navigation.                                                          |  |
| Als Start wählen      | Markøren bliver rutens startpunkt. Det betyder, at ruten ikke starter fra den<br>aktuelle GPS-position, og derfor skal automatisk genberegning af<br>ruteafvigelse deaktiveres, så du beholder det valgte kortpunkt som<br>startpunkt.                                                            |  |
| Start löschen         | Hvis markøren er placeret på eller i nærheden af det valgte startpunkt, har<br>knappen den modsatte virkning af den forrige og sletter det aktuelle<br>startpunkt fra ruten. Den aktuelle GPS-position anvendes igen som<br>startpunkt, og automatisk genberegning af ruteafvigelse genaktiveres. |  |
| Neuer POI             | Markørens position gemmes som et bruger POI. Vælg POI gruppe og<br>navngiv dit POI, vælg ikon og indtast telefonnummer og eventuelle andre<br>oplysninger.                                                                                                    |  |
| Radar neu             | Markørens placering gemmes som kortpunkt for et<br>trafikovervågningskamera (fartovervågningskamera eller trafiklyskamera).<br>Et nyt skærmbillede åbnes, hvor du kan angive kameratype, retning på den<br>overvågede trafik, og eventuel kontrolleret fartgrænse.                                |  |

| Knap          | Beskrivelse                                                                                                    |  |
|---------------|----------------------------------------------------------------------------------------------------|--|
|               | Knappen vises ikke, når GPS-positionen ikke er tilgængelig, eller hvis du er<br>i et land, hvor det er forbudt at anvende advarsel om<br>Trafikovervågningskamera. Det er altid dit eget ansvar at kontrollere, om<br>det er lovligt at bruge funktionen, der hvor du opholder dig, også når<br>knappen er synlig. |  |
| Kamera ändern | Hvis markøren er placeret på eller i nærheden af et<br>trafikovervågningskamera, erstatter denne knap den forrige og åbner et nyt<br>skærmbillede, hvor du kan redigere oplysninger for kameraet.                                                                                                    |  |

#### 4.1.5 Positionsmenu

Når du følger den anbefalede rute på kortet (markøren er den aktuelle GPS-position), erstatter Positionsmenuen Markørmenuen. Den indeholder ikke knapper til ændring af den aktuelle rute, da GPS-positionen ikke betragtes som et rutepunkt.

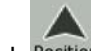

Tryk Position for at abne Positionsmenuen.

#### 4.1.6 Ruteinformation skærmen

Skærmen Ruteinformation har alle de data og nogle af de funktioner, du har brug for under navigation. Skærmbilledet kan åbnes på to måder:

Routeninfo

- Direkte fra kortskærmen ved at trykke på feltet Visning af sving (
- I avanceret funktion i Navigationsmenuen trykkes på følgende knapper:

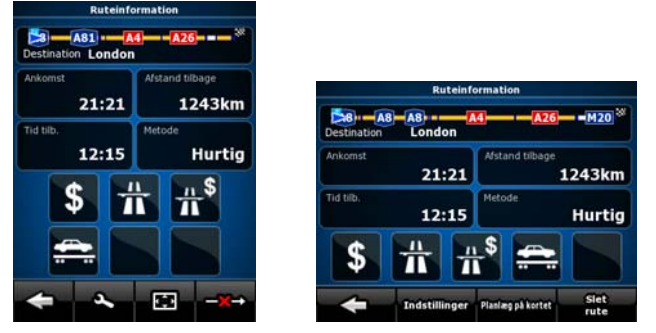

I den øverste del af skærmbilledet ser du information om den aktuelle rute. Felterne på skærmbilledet opdateres løbende, så længe du har skærmbilledet åbent.

Når du åbner skærmen, indeholder alle felter oplysninger om, hvordan du når frem til din endelige destination. Tryk på et af felterne for at se data vedrørende via-punkter startende fra det første frem til den endelige destination.

Du har følgende data og funktioner på skærmen:

| Navn                                          | Beskrivelse                                                                                                    | Funktion                                                                                      |
|-----------------------------------------------|----------------------------------------------------------------------------------------------------|-----------------------------------------------------------------------------------------------|
| Rutelinje                                     | Den øverste del af skærmbilledet viser din<br>planlagte rute som en horisontal linje.<br>Punktet længst til venstre er rutens start,<br>punktet længst til højre er den endelige<br>destination, og via-punkterne vises som<br>flag langs linjen, fordelt efter afstand. | Tryk på feltet for at ændre<br>indholdet i alle datafelter til<br>information om via-punkter. |
| Forventet ankomst                             | Viser forventet ankomsttid til rutens<br>endelige destination baseret på de<br>tilgængelige oplysninger om rutens<br>resterende segmenter. Beregningen kan<br>ikke tage højde for kødannelser og<br>eventuelle andre forsinkelser.                                       | Tryk på feltet for at ændre<br>indholdet i alle datafelter til<br>information om via-punkter. |
| Afstand tilbage                               | Viser den afstand, du skal køre på ruten,<br>før du når frem til den endelige<br>destination.                                                                                                    | Tryk på feltet for at ændre<br>indholdet i alle datafelter til<br>information om via-punkter. |
| Tid tilbage                                   | Viser den tid, det tager at nå frem til rutens<br>endelige destination baseret på de<br>tilgængelige oplysninger om rutens<br>resterende segmenter. Beregningen kan<br>ikke tage højde for kødannelser og<br>eventuelle andre forsinkelser.                              | Tryk på feltet for at ændre<br>indholdet i alle datafelter til<br>information om via-punkter. |
| Metode                                        | Feltet viser, hvordan ruten blev beregnet.<br>Det viser enten ruteberegningsmetoden<br>eller feltet køretøj under<br>ruteplanlægningsmuligheder.                                                                                                    | Tryk på feltet for at ændre<br>indholdet i alle datafelter til<br>information om via-punkter. |
|                                               | Hvis du har valgt Bil, Taxa eller Bus, vises<br>rutens type (Hurtig, Kort, Let eller<br>Økonomisk) her, hvis du har valgt<br>Udrykningskøretøj, Cykel eller<br>Fodgænger, vises det her.                                                                                 |                                                                                               |
| Advarselsikoner                               | I de kvadratiske felter vises grafiske<br>symboler, hvis der er advarsler for den<br>planlagte rute. Ved advarsler viser<br>ikonerne altid information om hele ruten,<br>også selvom datafelterne kun viser<br>værdier fra din aktuelle position til et via-<br>punkt.   | Tryk på et af ikonerne for at få<br>vist en forklaring.                                       |
| 🔺 / Einstellungen                             |                                                                                                    | Åbner skærmen<br>Ruteplanlægningsmuligheder<br>under menuen Indstillinger.                    |
| Auf Karte planen                              |                                                                                                    | Åbner kortskærmen optimeret<br>til ruteplanlægning.                                           |
| _ I → / Nächstes<br>Zwischenziel<br>auslassen | Vises kun, hvis der er mindst ét via-punkt.                                                                                                    | Sletter næste via-punkt fra<br>ruten.                                                         |
| -★→ / Route<br>löschen                        | Vises kun, hvis der ingen via-punkter er på<br>ruten.                                                                                                    | Sletter den aktive rute.                                                                      |

## 4.1.7 Rejseinformation skærmen

Skærmen rejseinformation indeholder både rute og de rejsedata, du har brug for undervejs. Den kan

åbnes direkte fra kortskærmen ved at trykke på feltet Rutedata (0:02)

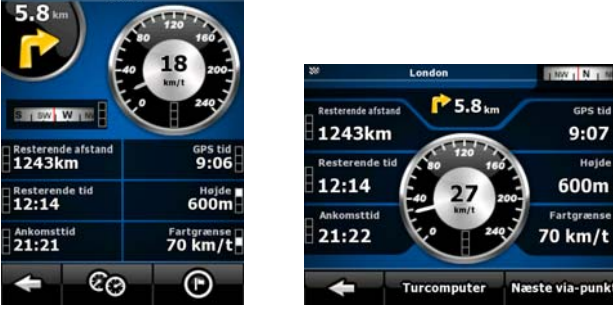

Felterne på skærmbilledet opdateres løbende, så længe du har skærmbilledet åbent.

Når du åbner skærmen, indeholder alle rutedata felter oplysninger om, hvordan du når frem til din

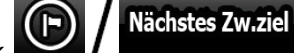

endelige destination. Tryk **Particular** og felterne vedrørende din rute viser data for det næste via-punkt. Tryk på knappen flere gange for at skifte mellem de to valgmuligheder.

Du har følgende data og funktioner på skærmen:

| Navn                       | Beskrivelse                                                                                                    | Funktion                                                                          |
|----------------------------|----------------------------------------------------------------------------------------------------|-----------------------------------------------------------------------------------|
| \min eller                 | Angiver om rutedatafelterne viser data for den<br>endelige destination (ternet flag) eller for næste<br>via-punkt (gult flag).                                                                                                    |                                                                                   |
| Feltet ved siden af flaget | Viser navn eller nummer på den aktuelle gade<br>eller vej.                                                                                                    |                                                                                   |
| Visning af sving           | Viser type og afstand til næste rutebegivenhed.                                                                                                    |                                                                                   |
| Kompas                     | Viser den aktuelle retning.                                                                                                    | Tryk på feltet for at få det<br>vist på kortskærmen i et af<br>Rutedata felterne. |
| Speedometer                | Viser den aktuelle hastighed både grafisk og<br>med talangivelse.                                                                                                    | Tryk på feltet for at få det<br>vist på kortskærmen i et af<br>Rutedata felterne. |
| Resterende afstand         | Viser den afstand, du skal køre på ruten, før du<br>når frem til den endelige destination.                                                                                                    | Tryk på feltet for at få det<br>vist på kortskærmen i et af<br>Rutedata felterne. |
| Resterende tid             | Viser den tid, det tager at nå frem til rutens<br>endelige destination baseret på de tilgængelige<br>oplysninger om rutens resterende segmenter.<br>Beregningen kan ikke tage højde for<br>kødannelser og eventuelle andre forsinkelser. | Tryk på feltet for at få det<br>vist på kortskærmen i et af<br>Rutedata felterne. |
| Ankomsttid                 | Viser den forventede ankomsttid til rutens<br>endelige destination baseret på de tilgængelige<br>oplysninger om rutens resterende segmenter.<br>Beregningen kan ikke tage højde for<br>kødannelser og eventuelle andre forsinkelser.     | Tryk på feltet for at få det<br>vist på kortskærmen i et af<br>Rutedata felterne. |
| GPS tid                    | Viser den aktuelle tid med tidszonekorrigering.<br>Den nøjagtige tid modtages fra GPS satelliter,<br>information om tidszone modtages fra kortet<br>eller kan indstilles manuelt under Regionale<br>indstillinger.                       | Tryk på feltet for at få det<br>vist på kortskærmen i et af<br>Rutedata felterne. |

| Navn             | Beskrivelse                                                                  | Funktion                                                                                                    |
|------------------|------------------------------------------------------------------------------|----------------------------------------------------------------------------------------------------|
| Højde            | Viser højden, hvis den modtages fra GPS-<br>modtageren.                      | Tryk på feltet for at få det<br>vist på kortskærmen i et af<br>Rutedata felterne.                                    |
| Fartgrænse       | Viser fartgrænsen på den aktuelle vej, hvis<br>kortet har oplysninger herom. | Tryk på feltet for at få det<br>vist på kortskærmen i et af<br>Rutedata felterne.                                    |
| Fahrtcomputer    |                                                                              | Åbner en ny skærm med tre<br>Turcomputere, der kan<br>nulstilles.                                                    |
| Nächstes Zw.ziel |                                                                              | Tryk på knappen for at<br>ændre indholdet i<br>rutedatafelterne og få vist<br>information om det næste<br>via-punkt. |
| Zieleingabe      | Hvis du trykker på den forrige knap, erstattes<br>den af denne knap.         | Tryk på knappen og<br>Rutedatafelterne viser<br>information om den<br>endelige destination igen.                     |

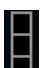

De fleste af felterne på skærmen har et **b** symbol ved siden af. Symbolet angiver, om feltet ved siden af vises på kortet som Rutadata. Det viser også dataenes placering:

| Symbol | Beskrivelse                                                                 |
|--------|-----------------------------------------------------------------------------|
|        | Værdien vises ikke på kortskærmen.                                          |
|        | Værdien vises på kortskærmen i Rutedata området. Det er den øverste værdi.  |
|        | Værdien vises på kortskærmen i Rutedata området. Det er værdien i midten.   |
|        | Værdien vises på kortskærmen i Rutedata området. Det er den nederste værdi. |

## 4.1.7.1 Turcomputer skærmen

œ

trykke

Turcomputer skærmen viser opsamlede rutedata. Du åbner den fra skærmen Rejseinformation ved at

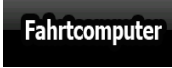

Felterne på skærmbilledet opdateres løbende, så længe du har skærmbilledet åbent.

Du kan skifte mellem ruterne, sætte på pause og starte igen, eller nulstille data.

Du har følgende funktioner på skærmen:

| Knap       | Beskrivelse                                                                                                    |
|------------|----------------------------------------------------------------------------------------------------|
| II / Pause | Sætter den aktuelt viste rute på pause. Værdierne på skærmen ændres ikke.                                        |
| Fortsetzen | Knappen erstatter den tidligere, hvis den er aktiveret. Tryk på den for at fortsætte<br>med at opsamle rutedata. |

| k   | (nap         | Beskrivelse                                                                                                    |
|-----|--------------|----------------------------------------------------------------------------------------------------|
| 0.0 | Zurücksetzen | Nulstiller alle tællere for den rute, der aktuelt vises. Registrering af rutedata<br>genstartes først, når iGO 8 modtager en position fra GPS. |
| V   | V            | Gennemgår alle ruter.                                                                                                    |

### 4.1.8 Genvejsmenu

Genvejsmenuen viser de betjeningsknapper, som ofte bruges under navigation. Du åbner den direkte

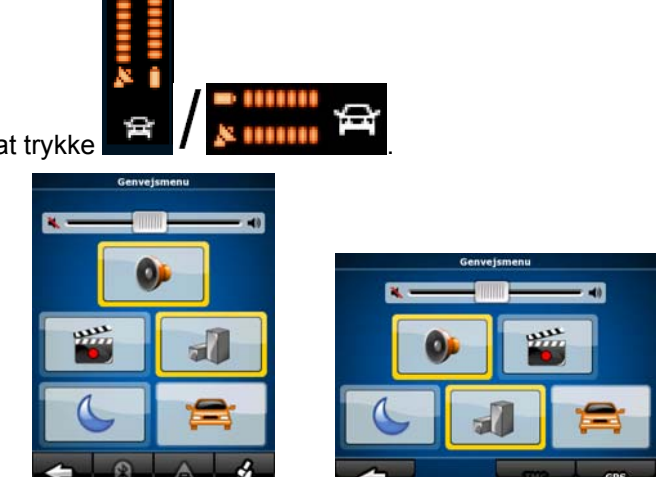

Når du trykker på en af knapperne i Genvejsmenuen (dog ikke køretøjstype) vises kortskærmen igen med det samme. Kontakt-knapperne er slået til, hvis indikatoren lyser. Knappen til køretøjstype fungerer anderledes. Det er en multivalgsknap. Den åbner en liste over mulige valg med symbolet for

| valgt køretøjstype vist på knappen. |                                                                                                    |                                          |  |
|-------------------------------------|----------------------------------------------------------------------------------------------------|------------------------------------------|--|
| Knap                                | Hovedfunktion (enkelt tryk)                                                                                                    | Funktion (tryk og hold)                  |  |
| Skyder til Generel<br>lydstyrke     | Justerer enhedens lydstyrke. Alle applikationens lyde justeres.                                                                                                    | n/a                                      |  |
| +                                   | Hvis du kun skal regulere lydstyrken, skal du<br>bruge denne knap for at vende tilbage til<br>kortskærmen.                                                                    | Åbner<br>Navigationsmenuen.              |  |
| 0                                   | Sætter alle lyde i iGO 8 på lydløs.                                                                                                    | Åbner Lydindstillinger.                  |  |
| 6                                   | Skifter manuelt mellem dag og nat farvetemaer.<br>Automatisk skift mellem de to farvetemaer<br>deaktiveres ikke. Der skiftes farvetema igen ved<br>næste planlagte tidspunkt. | Åbner indstillinger for<br>Farveprofil.  |  |
| 1                                   | 3D bygninger kan vises på kortet. Med knappen undertrykker du funktionen midlertidigt.                                                                                        | Åbner 3D indstillinger.                  |  |
| 1                                   | Tryk på knappen og vælg køretøjstype til<br>ruteberegning. Ellers foretages valget under<br>ruteplanlægning under Indstillinger (side 76).                                    | Åbner<br>Ruteplanlægningsmuli<br>gheder. |  |
|                                     | Når du ændrer køretøjstype foretages en automatisk genberegning af ruten.                                                                                                    |                                          |  |

fra kortskærmen ved at trykke

| Knap    | Hovedfunktion (enkelt tryk)                                                                                                    | Funktion (tryk og hold) |
|---------|----------------------------------------------------------------------------------------------------|-------------------------|
|         | Slår registrering af tracklog til eller fra. Funktionen kan også styres fra skærmen Tilpas tracklogs.                                                                                 | Åbner Tilpas tracklogs. |
| 🕺 / GPS | Åbner GPS-data skærmen med satellitinformation,<br>data fra GPS-modtageren, og en genvej til GPS-<br>indstillinger (detektion af GPS-modtager sker<br>automatisk).                    | n/a                     |
| А / ТМС | Hvis en TMC modtager er tilsluttet til iGO 8, åbner<br>knappen en liste over TMC beskeder og giver dig<br>adgang til TMC indstillinger og skærmen, hvor<br>radiostationer indstilles. | n/a                     |

## 4.1.9 Skærmbilledet TMC hændelser

Du har adgang til listen over TMC hændelser, du kan ændre TMC indstillinger og vælge eller

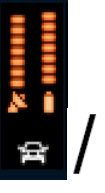

Einstellungen

overspringe de enkelte radiostationer i Genvejsmenuen. Tryk på følgende knapper: Vælg TMC

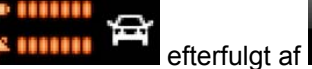

Listen over aktuelle TMC hændelser vises først, sorteret efter afstand fra din aktuelle position. For at

ændre indholdet, eller listen eller listepunkternes rækkefølge trykkes

Ŧ

| Knap                   | Beskrivelse                                                                                               |
|------------------------|----------------------------------------------------------------------------------------------------|
| Sorter hændelser efter | Du kan sortere listen over TMC hændelser efter følgende kriterier:                                        |
|                        | Afstand: Listen sorteres efter afstanden i fugleflugt til TMC<br>hændelsen fra din aktuelle GPS-position. |
|                        | • Vejnavn: Listen sorteres efter navn på den vej, der er berørt af TMC hændelsen.                         |
|                        | • Type: Listen sorteres efter type TMC hændelse.                                                          |
| Hændelsesliste         | Indholdet i listen over TMC hændelser kan sorteres:                                                       |
|                        | Alle hændelser: Alle TMC hændelser, som iGO 8 modtager, vises i listen.                                   |
|                        | På ruten: Kun TMC hændelser, som vedrører en del af din aktive rute, vises i listen.                      |

For at se, hvilken FM radiostation du aktuelt modtager, udelukke radiostationer eller vælge <sup>((</sup>**X**)) Sender

radiostation manuelt trykkes

| Knap                   | Beskrivelse                                                                                                    |
|------------------------|----------------------------------------------------------------------------------------------------|
| Anvend autotuner       | Hvis Auto-tuner er aktiveret, søger tuneren i iGO 8 gennem FM CCIR<br>radiobåndet og leder efter et TMC signal. Den første station med TMC<br>data anvendes automatisk. Hvis der ikke er TMC signal, fortsætter<br>tuneren søgningen. Deaktiver Autotuner, hvis du vil vælge radiostation<br>manuelt. |
|                        | Når Autotuner er deaktiveret, kan du bruge knapperne til at søge manuelt efter den ønskede radiostation.                                                                                                    |
| Udelad denne station   | Tryk på knappen, hvis du ønsker at tilføje den FM radiostation, som aktuelt modtages, til en liste over udeladte stationer, og bede iGO 8 om at søge efter en anden station i stedet.                                                                                                    |
| Vis udeladte stationer | Knappen viser listen over tidligere udeladte radiostationer. Du kan genaktivere en eller alle udeladte stationer.                                                                                                    |

### 4.1.10 GPS-data skærm

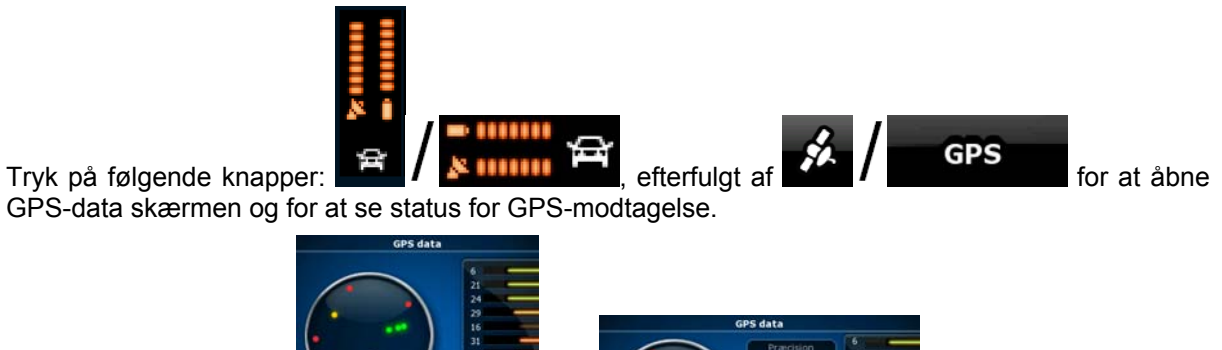

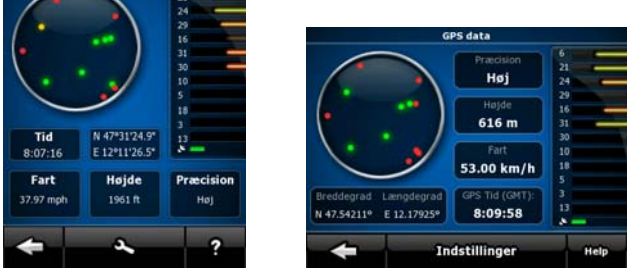

| Ikon | Farve | Navn                                          | Beskrivelse                                                                                                    |
|------|-------|-----------------------------------------------|----------------------------------------------------------------------------------------------------|
| ×    | Grøn  | Indikator for GPS-<br>positionens<br>kvalitet | iGO 8 har forbindelse til GPS-modtageren og<br>oplysninger om GPS-position er tilgængelige<br>til brug for 3D navigation: iGO 8 kan beregne<br>både din horisontale og din vertikale GPS-<br>position.                    |
| ×    | Gul   |                                               | iGO 8 har forbindelse til GPS-modtageren og<br>oplysninger om GPS-position er tilgængelige<br>til brug for 2D navigation: kun den horisontale<br>position beregnes, iGO 8 kan ikke beregne<br>din vertikale GPS-position. |
|      | Grå   |                                               | iGO 8 har forbindelse til GPS-modtageren,<br>men der er ingen oplysninger om GPS-<br>position.                                                                                                    |

| lkon             | Farve            | Navn                                | Beskrivelse                                                                                                    |
|------------------|------------------|-------------------------------------|----------------------------------------------------------------------------------------------------|
| × —              | Rød              |                                     | iGO 8 har ingen forbindelse til GPS-<br>modtager.                                                                                                    |
|                  | Grøn, blinkende  | Indikator for GPS-<br>forbindelsens | iGO 8 har forbindelse til GPS-modtager.                                                                                                    |
|                  | Gul, blinkende   | kvalitet                            | iGO 8 har ikke forbindelse til GPS-modtager,<br>men forsøger fortsat at oprette forbindelse.                                                                                                    |
|                  | Rød, blinkende   |                                     | iGO 8 har ikke forbindelse til GPS-modtager,<br>og forsøger ikke at oprette forbindelse.                                                                                                    |
| Udsnit af himmel |                  |                                     | Den virtuelle himmel viser den synlige del af<br>himlen over dig med din position i midten.<br>Satellitterne vises på deres aktuelle<br>positioner. GPS'en modtager data fra både<br>de grønne og de gule satellitter. Signaler fra<br>de gule satellitter er kun til modtagelse, mens<br>de grønne bruges af GPS'en til at beregne<br>din aktuelle position. |
| n/a              | Koordinater      |                                     | Din aktuelle GPS-position i WGS84 format.                                                                                                    |
| n/a              | Statusbjælke for | satellitterne                       | Mørke bjælker repræsenterer de gule<br>satellitter, og oplyste bjælker markerer de<br>grønne satellitter. Jo flere satellitter din GPS<br>sporer (de grønne), jo bedre vil den<br>beregnede position være.                                                                                                    |

# 4.2 Find menu

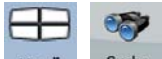

Vælg en destination til din rute. Tryk på følgende knapper: Menü , Suche

| Knap                 | Beskrivelse                                                                                                    | Reference |
|----------------------|----------------------------------------------------------------------------------------------------|-----------|
| Adresse suchen       | Hvis du kender en del af adressen, er det den hurtigste<br>måde at finde kortpunktet.                                                                        | side 32   |
| POI-Suche            | Du kan vælge din destination ud fra tusindvis af POI'er som<br>leveres med iGO 8, eller blandt dem, du tidligere har<br>oprettet.                            | side 40   |
| Letzte Ziele         | De destinationer, som du tidligere har gemt i iGO 8, findes i historiklisten.                                                                                | side 42   |
| Koordinate<br>suchen | Du kan vælge din destination ved at indtaste koordinaterne.                                                                                                  | side 42   |
| Favoriten            | Du kan vælge et kortpunkt, som du allerede har gemt som<br>favorit, som din destination.                                                                     | side 39   |
| Auf Karte<br>planen  | Åbner en speciel 2D kortskærm optimeret til<br>ruteplanlægning. Kun knapper til Zoom ind og Zoom ud og<br>knapper til ændring af ruten i Markørmenuen vises. |           |

# 4.3 Rutemenu

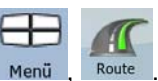

Gem, indlæs og rediger dine ruter. Tryk på følgende knapper: Menu, Route

| Knap               | Beskrivelse                                                                                                    | Reference |
|--------------------|----------------------------------------------------------------------------------------------------|-----------|
| Routeninfo         | Åbner en skærm med nyttige rutedata.                                                                                                    | side 60   |
| Reiseplan          | Du kan gennemse den kørselsvejledning, som iGO 8<br>følger under navigationen. Du kan udelade manøvrer eller<br>gader for at tilpasse ruten til dine præferencer.                           | side 25   |
| Route ändern       | Du kan ændre ruten ved at fjerne rutepunkter og ændre<br>rækkefølgen.                                                                                                    | side 44   |
| Route löschen      | Sletter den aktive rute med alle rutepunkter (startpunkt,<br>via-punkter og destination). Hvis du senere finder ud af, at<br>du vil bruge den samme rute igen, skal den planlægges<br>igen. | side 46   |
| Route<br>speichern | Du kan gemme den aktive rute til senere brug.                                                                                                    | side 48   |
| Route laden        | Du kan indlæse en tidligere gemt rute til brug for<br>navigation.                                                                                                    | side 48   |
| 🗻 / Einstellungen  | Åbner skærmen ruteindstillinger med kontrolknapper, hvor<br>du kan ændre køretøj og vejtyper, som anvendes til<br>ruteberegning, eller selve ruteberegningsmetoden.                         | side 76   |
| ←∓ / Überfliegen   | Du kan køre en hurtig gennemgang af ruten.                                                                                                    | side 26   |
| Simulation         | Du kan køre en gennemgang af ruten ved normal<br>hastighed.                                                                                                    | side 26   |

# 4.4 Tilpas menuen

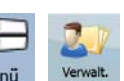

| Her kan du tilpasse det indhold, som iGO 8 gemmer. Tryk på følgende knapper: Menu, |                                                                                                    |           |  |
|------------------------------------------------------------------------------------|----------------------------------------------------------------------------------------------------|-----------|--|
| Knap                                                                               | Beskrivelse                                                                                                    | Reference |  |
| Gespeicherte<br>Routen                                                             | Sådan omdøber eller sletter du gemte ruter                                                                            | side 69   |  |
| Letzte Ziele                                                                       | Sådan sletter du poster i historik listen                                                                             | side 69   |  |
| Routenaufz.                                                                        | Sådan registrerer, simulerer, omdøber og sletter du tracklogs, og<br>giver dem en farve, som du ønsker vist på kortet | side 69   |  |
| Favoriten                                                                          | Sådan omdøber og sletter du favoritter                                                                                | side 70   |  |
| POI POI                                                                            | Sådan opretter, opdaterer og sletter du POI'er                                                                        | side 71   |  |

| Knap                         | Beskrivelse                                                                                                    | Reference |
|------------------------------|----------------------------------------------------------------------------------------------------|-----------|
|                              | Sådan opretter, opdaterer og sletter du POI grupper                                                                                   |           |
|                              | Sådan ændrer du indstillinger for POI visning                                                                                         |           |
| Gespeicherte<br>Suche        | Sådan opretter, opdaterer og sletter du gemte søgekriterier                                                                           | side 72   |
| Verwaltung d.<br>Nutzerdaten | Du kan tilpasse gemte brugerdata (f.eks. POI'er, favoritter og historikposter), samt de indstillinger, du har foretaget i programmet. | side 72   |

## 4.4.1 Tilpas Gemte ruter

Du kan tilpasse tidligere gemte ruter. Tryk på følgende knapper:

| Knap                               | Beskrivelse                                          |
|------------------------------------|------------------------------------------------------|
| Knap med navn på den<br>gemte rute | Åbner den valgte rute, og du kan redigere den.       |
| *                                  | Sletter den valgte rute.                             |
| 🖅 / Alle löschen                   | Rydder listen over gemte ruter.                      |
|                                    | Du kan blade i siderne for at se flere listepunkter. |

Gespeicherte Routen

ZJ Verwait.

## 4.4.2 Tilpas Historik

Du kan tilpasse listen over kortpunkter, du har anvendt for nylig. Tryk på følgende knapper: Menü

| Knap              | Beskrivelse                                          |
|-------------------|------------------------------------------------------|
| *                 | Sletter det valgte punkt under historik.             |
| 💌 / Liste löschen | Sletter hele historiklisten.                         |
|                   | Du kan blade i siderne for at se flere listepunkter. |

## 4.4.3 Tilpas Tracklogs

Verw

Du kan registrere tracklogs, afspille dem, få dem vist på kortet, og se oplysninger om dem. Tryk på

følgende knapper: Menü

| Knap                                        | Beskrivelse                                                                                                    |
|---------------------------------------------|----------------------------------------------------------------------------------------------------|
| Aufz.                                       | Begynder at registrere den rute, du kører. (Du kan også starte registrering<br>af en tracklog fra Genvejsmenuen.)        |
| Aufnahme<br>stoppen                         | Standser den igangværende tracklog registrering. (Du kan også standse<br>registrering af en tracklog fra Genvejsmenuen.) |
| Knap med navn på den<br>pågældende tracklog | Viser detaljer om den valgte tracklog.                                                                                   |
|                                             | Starter en simulering af den valgte tracklog på kortet.                                                                  |
|                                             | Du kan blade i siderne for at se flere listepunkter.                                                                     |

Under visning af detaljer for en tracklog:

| Knap                                        | Beskrivelse                                                                                                    |
|---------------------------------------------|----------------------------------------------------------------------------------------------------|
| Knap med navn på den<br>pågældende tracklog | Åbner en tastaturskærm, og du kan omdøbe din tracklog.                                                                                             |
| -                                           | Tryk på knappen for at skjule en tracklog på kortet. Den pågældende<br>tracklog tildeles ingen farve.                                              |
|                                             | Tryk på en af farveknapperne for at tildele en farve til den pågældende<br>tracklog. Den pågældende tracklog vises på kortet med den valgte farve. |
| Route<br>anzeigen                           | Kortet vises nu med den pågældende tracklog. Kortet skaleres for at vise hele tracklog'en.                                                         |
| 💌 / Löschen                                 | Sletter den valgte tracklog.                                                                                                    |
| Export                                      | Gemmer tracklog'en på det indsatte hukommelseskort i GPX format.                                                                                   |

# 4.4.4 Tilpas Favoritter

| Du kan tilpasse listen over dine favoritter. Tryk på følgende knapper: Menu, Verweit, Favoriten. |                                                      |  |
|--------------------------------------------------------------------------------------------------|------------------------------------------------------|--|
| Knap                                                                                             | Beskrivelse                                          |  |
| Knap med navn på<br>favoritten                                                                   | Åbner den valgte favorit, og du kan redigere den.    |  |
| *                                                                                                | Sletter det valgte punkt i listen over favoritter.   |  |
| 💌 / Alle löschen                                                                                 | Rydder listen over favoritter.                       |  |
|                                                                                                  | Du kan blade i siderne for at se flere listepunkter. |  |

# 4.4.5 Tilpas POI'er

Du kan tilpasse dine POI'er og definere indstillinger for POI visning både for dine egne POI'er og de,

POI

| Knap / Ikon                                | Beskrivelse                                                                                                    |
|--------------------------------------------|----------------------------------------------------------------------------------------------------|
| Knap med navn på POI<br>gruppen            | Åbner en liste over undergrupper til den markerede POI gruppe. Den nye<br>liste fungerer på samme måde som den aktuelle. |
| Knap med navn og<br>adresse på en POI post | Åbner det valgte POI, og du kan redigere det. Kun POI'er, du selv har<br>oprettet, vises på listen.                      |
| Ändern                                     | Åbner den valgte POI gruppe, og du kan redigere den.                                                                     |
| <b>b</b> / Eig. POI                        | Tryk for at sortere listen, så den kun indeholder de POI'er, du har gemt.                                                |
| E / Alle                                   | Tryk for at se alle POI'er på listen.                                                                                    |
| E / Neue<br>Gruppe                         | Opretter en ny POI gruppe på det aktuelle gruppeniveau.                                                                  |
|                                            | Du kan blade i siderne for at se flere listepunkter.                                                                     |
|                                            | POI gruppen vises ikke på kortet.                                                                                        |
|                                            | POI gruppen med alle undergrupper vises på kortet.                                                                       |
|                                            | POI gruppen med nogle undergrupper vises på kortet.                                                                      |
| Ø                                          | POI gruppen indeholder POI'er, som du har gemt.                                                                          |

som fulgte med ved levering. Tryk på følgende knapper: Menu

Med en POI gruppe åben til redigering:

| Knap                                    | Beskrivelse                                                                                   |
|-----------------------------------------|-----------------------------------------------------------------------------------------------|
| Aus                                     | Poster i POI gruppen vises ikke på kortet.                                                    |
| Nahe Mittel                             | Afstandsknappen bestemmer det zoom niveau, hvor poster i POI<br>gruppen skal vises på kortet. |
| Gleiche Einstellung<br>für Untergruppen | Undergrupper til den redigerede POI gruppe nedarver POI gruppens visningsindstillinger.       |
| Knap med ikon for POI<br>gruppen        | Tryk på knappen for at vælge et nyt ikon til POI gruppen.                                     |
| 🛋 / Löschen                             | Sletter den valgte POI gruppe. Du kan kun slette de POI grupper, som du selv har oprettet.    |

Med en POI post åben til redigering:

| Knap                     | Beskrivelse                                                  |
|--------------------------|--------------------------------------------------------------|
| Knap med navn på POI'et  | Tryk på knappen for at omdøbe POI'et.                        |
| Knap med ikon for POI'et | Tryk på knappen for at vælge et nyt ikon til POI'et.         |
| <b>f</b>                 | Tryk på knappen for at ændre POI'ets placering. Vælg den nye |
|                          | placering pa kortet og tryk pa                               |

| Knap             | Beskrivelse                                                          |
|------------------|----------------------------------------------------------------------|
| 2                | Tryk for at indtaste et telefonnummer til POI'et.                    |
| i                | Tryk for at indtaste yderligere oplysninger om POI'et.               |
| Löschen          | Tryk på knappen for at slette det valgte POI.                        |
| Gruppe<br>ändern | Tryk for at flytte POI'et til en anden POI gruppe eller undergruppe. |

## 4.4.6 Tilpas Gemte søgekriterier

Du kan tilpasse listen over tidligere gemte søgekriterier, så du lettere kan finde POI typer, du ofte Gespeicherte Suche

søger efter. Tryk på følgende knapper: Menü

| Knap                                       | Beskrivelse                                                                                                    |
|--------------------------------------------|----------------------------------------------------------------------------------------------------|
| Knap med navn på de gemte<br>søgekriterier | Tryk for at omdøbe den gemte søgning.                                                                                                    |
| *                                          | Sletter det valgte listepunkt.                                                                                                    |
| Alle löschen                               | Sletter hele listen.                                                                                                    |
|                                            | Du kan blade i siderne for at se flere listepunkter.                                                                                                    |
| <neue suche=""></neue>                     | Tryk for at gemme nye søgekriterier. Ligesom når du søger efter et POI, skal du først vælge et søgeområde eller referencepunkt, og derefter vælge POI gruppe eller undergruppe for søgningen. |

## 4.4.7 Tilpas brugerdata

Du kan tilpasse gemte brugerdata (f.eks. POI'er, favoritter og historikposter), samt de indstillinger, du Verwaltung d. Nutzerdaten

F

| har foretaget i programmet. | Tryk på følgende knapper: | Menü |
|-----------------------------|---------------------------|------|

| Knap                          | Beskrivelse                                                                                                    |  |
|-------------------------------|----------------------------------------------------------------------------------------------------|--|
| Pins löschen                  | Kortpunkter kan markeres med Nåle ved hjælp af knappen                                                                                                    |  |
|                               | i Markørmenuen. Tryk på knappen for at fjerne                                                                                                    |  |
|                               | alle dine nåle fra kortet.                                                                                                    |  |
| Benutzerdaten sichern         | Alle brugerdata og de aktuelle indstillinger gemmes på det indsatte<br>hukommelseskort. Der er til enhver tid kun én backup-fil. Hvis du<br>foretager backup igen senere, overskrives den forrige backup med de<br>nye oplysninger. |  |
|                               |                                                                                                    |  |
| Benutzerdaten<br>wiederherst. | Alle brugerdata og indstillinger overskrives med oplysninger fra<br>backup-filen. Data og indstillinger oprettet efter seneste backup går                                                                                           |  |
| Knap                     | Beskrivelse                                                                                                    |  |  |
|--------------------------|----------------------------------------------------------------------------------------------------|--|--|
|                          | tabt.                                                                                                    |  |  |
| Benutzerdaten<br>löschen | Alle brugerdata slettes, og fabriksindstillinger gendannes.<br>Applikationen skal genstartes.                           |  |  |
| Alle Einst. zurücksetzen | Alle indstillinger sættes til standard fabriksindstillinger uden sletning af brugerdata. Applikationen skal genstartes. |  |  |

### 4.5 Menuen indstillinger

Du kan konfigurere programindstillingerne og ændre funktionerne i iGO 8. Tryk på følgende knapper:

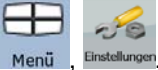

Indstillingsmenuen har to sider med undermenuer. Tryk **Indstillingsmenuen** for at blade frem i valgmulighederne.

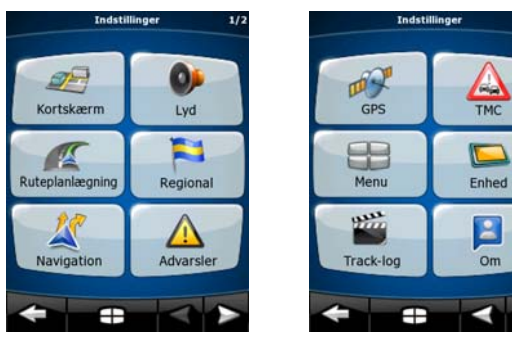

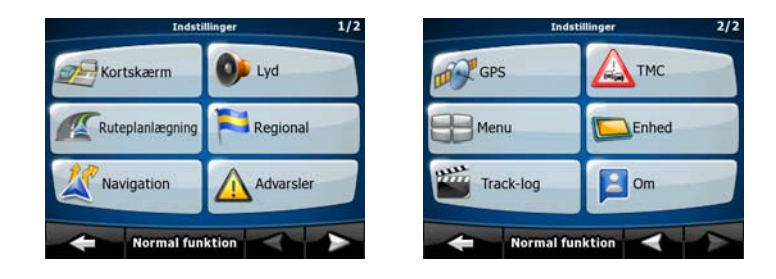

| Knap          | Beskrivelse                                                                                                    | Reference |
|---------------|----------------------------------------------------------------------------------------------------|-----------|
| Kartenanzeige | Du kan justere udseende og indhold på kortskærmen.                                                                                                    | side 74   |
| Audio         | Du kan justere lydene i iGO 8.                                                                                                    | side 75   |
| Routenplanung | Indstillingerne her afgør, hvordan ruterne beregnes.                                                                                                    | side 76   |
| Regional      | Her kan du indstille applikationen til dit lokale sprog, måleenheder,<br>tid og dato og format hertil, og endelig kan du vælge den<br>stemmevejledningsprofil, du foretrækker. | side 78   |
| X Navigation  | Du kan indstille, hvordan iGO 8 skal fungere under navigation.                                                                                                    | side 79   |

| Knap            | Beskrivelse                                                                                                    | Reference |
|-----------------|----------------------------------------------------------------------------------------------------|-----------|
| Warnungen       | Du kan aktivere nogle nyttige advarsler, og du kan deaktivere<br>berøringsskærmen i en kørende bil, hvis du aktiverer<br>sikkerhedsfunktionen.                                                                  | side 79   |
| GPS             | Du kan opsætte forbindelse til GPS-modtageren.                                                                                                    | side 80   |
| тис             | Du kan opsætte forbindelse til TMC modtageren. Hvis TMC<br>modtageren er aktiv, kan du vælge, hvilken radiostation du ønsker<br>at modtage.                                                                     | side 81   |
| Menü            | Du kan ændre menuskærmenes udseende og funktionsmåde.                                                                                                    | side 82   |
| Gerät           | l denne menu kan du finjustere enhedsindstillingerne.                                                                                                    | side 82   |
| Routenaufz.     | Du kan sætte applikationen op til automatisk at gemme tracklogs,<br>og du kan justere indstillingerne.                                                                                                    | side 83   |
| Info            | Skærmbilledet har ingen navigationsfunktion. Det indeholder oplysninger om navigationssystemets kort og licenser.                                                                                               |           |
| Einfacher Modus | Du kan skifte til normal funktion. I normal funktion er kun nogle få<br>af ovennævnte indstillinger tilgængelige. Øvrige indstillinger sættes<br>til værdier, som er optimale ved normal brug af applikationen. | side 10   |

# 4.5.1 Indstilling af kortskærmen

| Du | kan | justere | udseende | og | indhold | på | kortskærmen. | Tryk | på | følgende | knapper: |  |
|----|-----|---------|----------|----|---------|----|--------------|------|----|----------|----------|--|
|    | _   |         |          |    |         |    |              |      |    |          |          |  |

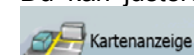

| Knap             | Beskrivelse                                                                                                    |
|------------------|----------------------------------------------------------------------------------------------------|
| 3D indstillinger | Anvend 3D indstillinger til at bestemme, hvilke af de<br>aktuelle 3D objekter, der vises på kortet, og justere graden<br>af synlige 3D detaljer. Der er følgende valgmuligheder:                                                                                                    |
|                  | <ul> <li>Landemærker: Landemærker er 3D eller<br/>perspektivtegning af berømte eller kendte<br/>kortelementer. 3D landemærker er kun tilgængelige<br/>i udvalgte byer og lande.</li> </ul>                                                                                                    |
|                  | <ul> <li>Vejoverføringer: Komplekse vejkryds eller enkelte<br/>overføringer (såsom overkørsler eller tunneller)<br/>vises i 3D.</li> </ul>                                                                                                    |
|                  | <ul> <li>Afstand til visning af bygninger: 3D byer har data til<br/>komplet 3D-fremstilling af bygninger i en by, som<br/>gengiver bygningernes nøjagtige størrelse og<br/>placering på kortet. Bygningsdata til 3D byer<br/>begrænses til centrum i større byer i USA og<br/>Europa.</li> </ul> |

~ × @

Menü

| Knap                       | Beskrivelse                                                                                                    |
|----------------------------|----------------------------------------------------------------------------------------------------|
|                            | • Terrændetaljer Niveau: Kortdata til 3D terræn viser<br>ændringer i terrænet såsom stigning og fald i<br>landskabet under kortvisning, og bruges til at vise<br>ruten i 3D under navigation.                                                                           |
| Farveprofiler              | iGO 8 kan vise kortet og menuerne i forskellige farver om<br>dagen og om natten. Vælg farveprofil til de to alternativer<br>og vælg automatisk eller manuelt skift mellem dag og nat<br>farveprofil.                                                                    |
| Højdeangivelse på 2D kort  | 2D kort kan også vise 3D oplysninger. Når kortet vises<br>fladt set ovenfra, angives højden med farve eller skygge.                                                                                                    |
| Gadenavne under navigation | Gadenavne og POI ikoner kan virke forstyrrende på kortet<br>under navigation. Brug knappen til at undertrykke de<br>nævnte kortelementer, når iGO 8 følger din position på<br>kortet. Hvis du flytter kortet, vises både gadenavne og POI<br>ikoner igen med det samme. |
| Information om vejbane     | Nogle kort indeholder information om vejbane, så du kan<br>placere dig rigtigt i næste vejkryds. Indstillingen fortæller<br>iGO 8, om oplysningerne skal vises øverst eller nederst på<br>kortet.                                                                       |

# 4.5.2 Lydindstillinger

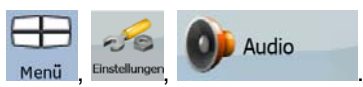

Du kan justere lydene i iGO 8. Tryk på følgende knapper: Menü, Enstellinger, Menü

| Knap                              | Beskrivelse                                                                                                    |
|-----------------------------------|----------------------------------------------------------------------------------------------------|
| Generel lydstyrke                 | Brug knappen til at sætte enheden på lydløs og tryk igen for at<br>deaktivere lydløs. Styrkeknappens position bestemmer enhedens<br>lydstyrkeniveau.                                                                                                    |
|                                   | Lydstyrken i iGO 8 er uafhængig af enhedens indstillinger. Når du forlader programmet, vendes tilbage til enhedens indstillinger.                                                                                                    |
| Lydstyrke for<br>stemmevejledning | Skyderen justerer stemmevejledningens lydstyrke. Når skyderen er<br>helt til venstre, undertrykkes stemmevejledningen, og når den er helt<br>til højre, anvendes den generelle lydstyrke.                                                                                                    |
| Aktiver tastaturlyde              | Tastaturlyde er bekræftelseslyde, når du trykker på enten<br>hardwareknapper eller berøringsskærmen.                                                                                                    |
|                                   | generelle lydstyrke.                                                                                                    |
| Dynamisk lydstyrke                | Når man kører med meget høj fart, kan støjen fra bilen være så høj, at<br>man ikke tydeligt kan høre stemmevejledningen og andre lyde. Ved at<br>bruge Dynamisk lydstyrke kan du få iGO 8 til at øge lydstyrken, når din<br>hastighed overstiger en bestemt grænse op til maksimal lydstyrke ved<br>en given maksimal hastighed. |

٦

### 4.5.3 Ruteplanlægningsmuligheder

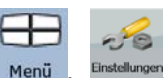

Indstillingerne her afgør, hvordan ruterne beregnes. Tryk på følgende knapper: Menu,

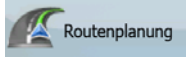

| Knap                                    | Beskrivelse                                                                                                    |  |  |
|-----------------------------------------|----------------------------------------------------------------------------------------------------|--|--|
| Køretøj                                 | Du kan vælge den type køretøj, du vil bruge under navigation af ruten.<br>Ud fra dit valg, vil nogle vejtyper blive udeladt fra ruten, og nogle af<br>begrænsningerne bliver ignoreret ved ruteberegning.                                                                                                    |  |  |
| Vejtyper anvendt til<br>ruteplanlægning | For at tilpasse ruten efter dine behov kan du også bestemme, hvilke vejtyper der skal medtages eller eventuelt udelades fra ruten, hvis det er muligt.                                                                                                    |  |  |
|                                         | At udelade en vejtype er en præference. Udeladelser slår ikke altid<br>igennem. Hvis din destination kun kan nås via udeladte vejtyper, bliver<br>de anvendt, men kun i nødvendigt omfang. I givet fald får du vist et<br>advarselsikon på skærmen Ruteinformation, og den del af ruten, der<br>ikke passer til dine præferencer, vil blive vist med en anden farve på<br>kortet. |  |  |
| Ruteberegningsmetode                    | Du kan vælge mellem forskellige rutetyper. Ruteplanlægningsmetoder kan ændres midlertidigt, når du opretter ruten: når du har valg                                                                                                    |  |  |
|                                         | destination, skal du trykke Routenvarianten i Markørmenuen.                                                                                                    |  |  |
| Brug trafikmeldinger                    | Når TMC beskeder modtages, fortæller indstillingen iGO 8, om oplysningerne skal bruges ved ruteplanlægning.                                                                                                    |  |  |
| Genberegn for at undgå trafik           | Indstillingen bestemmer, hvordan iGO 8 skal anvende modtaget TMC information ved genberegning af rute:                                                                                                    |  |  |
|                                         | <ul> <li>Automatisk: Når det er nødvendigt at genberegne ruten ud fra<br/>de modtagne TMC hændelser, genberegner iGO 8 ruten<br/>automatisk.</li> </ul>                                                                                                    |  |  |
|                                         | <ul> <li>Manuel: Når det er nødvendigt at genberegne ruten ud fra de<br/>modtagne TMC hændelser, spørger iGO 8 dig, og du kan<br/>vælge, om du vil genberegne ruten.</li> </ul>                                                                                                    |  |  |
|                                         | Deaktiveret: TMC hændelser tages kun i betragtning i tilfælde<br>af genberegning ved ruteafvigelse.                                                                                                    |  |  |

### Køretøjstyper:

- Bil
- Taxa
- Bus
- Udrykningskøretøj
- Cykel
- Fodgænger

# Vejtyper Anvendt til Ruteplanlægning:

| Туре                                  | Beskrivelse                                                                                                    |
|---------------------------------------|----------------------------------------------------------------------------------------------------|
| Motorveje                             | Du kan have brug for at undgå motorveje, hvis du kører i et langsomt køretøj eller<br>trækker et andet køretøj.                                                                                                    |
| Uasfalterede<br>veje                  | iGO 8 udelader ikke-asfalterede veje som standard. Ikke-asfalterede veje er ofte i<br>dårlig stand, og du kan typisk ikke nå fartgrænsen på dem.                                                                    |
| Vignetpligt                           | iGO 8 medtager som standard betalingsveje (afgiftspligtige veje hvor der opkræves<br>brugerbetaling pr. gang) i ruterne. Hvis du deaktiverer veje med vignetpligt<br>planlægger iGO 8 den bedste betalingsfri rute. |
| Betalingsveje                         | Veje med vignetpligt er afgiftspligtige veje, hvor man køber en vignet for at kunne<br>bruge vejen over en længere periode. De kan vælges til og fra uafhængigt af veje<br>med vignetpligt.                         |
| Tilladelse<br>krævet                  | Nogle steder kræves der særlig tilladelse fra ejerne for at benytte specielle veje eller områder.                                                                                                    |
|                                       | iGO 8 udelader som standard disse veje fra ruten.                                                                                                    |
| Færger                                | iGO 8 medtager som standard færger i ruteplanlægning. Kortene indeholder dog ikke<br>altid oplysninger om midlertidige færgers tilgængelighed. Der skal i nogle tilfælde<br>betales billet til færgerne.            |
| Planlægning<br>på tværs af<br>grænser | I nogle tilfælde kan en rute beregnet ifølge dine øvrige navigations- og<br>rutepræferencer føre gennem et andet land. Hvis du altid ønsker at blive i samme<br>land, skal du deaktivere funktionen.                |

# **Ruteberegningsmetoder:**

| Indstilling | Beskrivelse                                                                                                    |
|-------------|----------------------------------------------------------------------------------------------------|
| Hurtig      | Du får den hurtigst mulige rute, forudsat at du kører med en fart svarende til<br>eller næsten til fartgrænsen på alle rutens veje. Foretrækkes som regel til<br>hurtige og normale biler. |
| Kort        | Du får den rute af alle mulige ruter, som har den korteste totale afstand mellem rutepunkterne. Foretrækkes som regel af fodgængere, cyklister eller langsomme køretøjer.                  |
| Økonomisk   | Kombinerer fordelene ved hurtig og kort: iGO 8 beregner ruten som om den skulle beregne den hurtigste rute, men medtager andre veje for at spare benzin.                                   |
| Let         | Giver en rute med færre sving. Med denne valgmulighed kan du få iGO 8 til f.eks. at tage motorvejen i stedet for flere mindre gader og veje.                                               |

### 4.5.4 Regionale indstillinger

Her kan du indstille applikationen til dit lokale sprog, måleenheder, tid og dato og format hertil, og

endelig kan du vælge den stemmevejledningsprofil, du foretrækker. Tryk på følgende knapper: Menü,

| ,                                 | 1                                                                                                    |
|-----------------------------------|----------------------------------------------------------------------------------------------------|
| Knap                              | Beskrivelse                                                                                                    |
| Programsprog                      | Her kan du se det valgte skriftsprog i brugergrænsefladen i iGO 8. Tryk på knappen for at vælge fra listen over mulige sprog. Applikationen genstartes, hvis du ændrer indstillingen. Du bliver bedt om at bekræfte.                                                                  |
| Stemmeprofil                      | Knappen viser den nuværende stemmevejledningsprofil. Tryk på knappen for<br>at vælge en ny profil i listen over mulige sprog og stemmer. Tryk på en af<br>dem for at høre en stemmeprøve. Tryk på OK, når du har valgt det nye<br>stemmesprog.                                        |
| Enheder                           | Du kan indstille afstandsenheder, som programmet skal bruge. iGO 8 kan<br>måske ikke anvende alle de nævnte enheder i nogle af<br>stemmevejledningssprogene. Hvis du vælger en måleenhed, som ikke<br>understøttes af det valgte stemmevejledningssprog, vises en<br>advarselsbesked. |
| Indstil format for dato og tid    | Her kan du indstille dato- og tidsformat. Du kan vælge mellem forskellige internationale formater.                                                                                                    |
| Indstilling af tid og<br>tidszone | Du kommer til indstilling af tid og tidszone. iGO 8 hjælper dig ved at korrigere<br>enhedens tidspunktet til den altid korrekte GPS-tid. Du kan også bede iGO 8<br>om automatisk at anvende GPS positionens tidszone.                                                                 |

### Indstilling af tid og tidszone:

| Knap                                        | Beskrivelse                                                                                                    |
|---------------------------------------------|----------------------------------------------------------------------------------------------------|
| Automatisk<br>tidskorrigering til GPS       | Anvendes til at synkronisere uret på enheden til den nøjagtige tid, der leveres af GPS-modtageren.                                                                                                    |
| Anvend automatisk<br>tidszone               | Anvendes til at synkronisere tidszone på enhedens ur til den tidszone, der<br>svarer til din aktuelle GPS-position. Funktionen er meget nyttig, hvis du rejser<br>internationalt.                                       |
| Indstil tidszone                            | Her kan du indstille tidszone manuelt, hvis du ikke ønsker at synkronisere<br>tidszone automatisk. På den måde kan du anvende automatisk tidskorrigering<br>og bruge en anden tidszone for at få det rigtige tidspunkt. |
| Sammenlign GPS tid<br>og enhedens tidspunkt | Aktuel tid fra GPS-modtageren og enhedens ur vises. Bemærk, at GPS uret<br>kun vises, når der modtages GPS signal. Du kan kontrollere, om der er brug<br>for at stille uret.                                            |

### 4.5.5 Navigationsindstillinger

instellunge

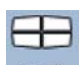

Du kan indstille, hvordan iGO 8 skal fungere under navigation. Tryk på følgende knapper: Menü ,

Knap **Beskrivelse** Hold position på vej Med funktionen kan føreren altid korrigere feil i GPS-positionen ved at afstemme bilens position med veinettet. Ved fodgænger navigation er funktionen automatisk deaktiveret, så softwaren hele tiden viser din nøjagtige position. Ved at slå funktionen fra deaktiverer du også feilfiltrering for GPS-position. Positionen på kortet kan blive påvirket af positionsfeil og udsving. Genberegning ved Med funktionen bestemmer du, om iGO 8 automatisk skal genberegne ruten, ruteafvigelse når du afviger fra den. Hvis funktionen er deaktiveret, skal du aktivere rutegenberegning manuelt. Ellers vil navigationen standse, indtil du vender tilbage til den oprindeligt anbefalede rute. Hvis du vælger et andet punkt end den aktuelle GPS-position som startpunkt på den aktive rute, deaktiveres funktionen automatisk. Genopret lås-til-Hvis du ved en fejl har flyttet eller drejet kortet under navigation, flytter position funktionen kortet tilbage til din aktuelle GPS-position, og genaktiverer automatisk kortrotation, når du har været inaktiv i et angivet tidsrum. Automatisk oversigt Kortet skifter til oversigt, hvis næste rutebegivenhed er langt væk. Oversigt svarer til at zoome ud i 2D visning, så du kan se området omkring dig. Følgende betjeningsknapper kan anvendes i automatisk oversigt: Afstand til sving i oversigt: Kortet skifter til oversigt, hvis næste rutebegivenhed er længere væk end den angivne afstand. Standard zoomniveau: Oversigt vises med det angivne zoom niveau. Du kan skalere kortet i Oversigt, men næste gang Oversigt vises, anvendes det angivne zoom niveau igen.

### 4.5.6 Indstillinger for advarsler

Du kan aktivere nogle nyttige advarsler, og du kan deaktivere berøringsskærmen i en kørende bil,

Einstellungen Warnungen

hvis du aktiverer sikkerhedsfunktionen. Tryk på følgende knapper: Menü

| Knap                 | Beskrivelse                                                                                                    |
|----------------------|----------------------------------------------------------------------------------------------------|
| Advar ved fartgrænse | Kort kan indeholde information om fartgrænser på vejstrækninger. iGO 8 kan<br>advare dig, hvis du overstiger den aktuelle fartgrænse. Denne information er<br>muligvis ikke til rådighed i dit område (spørg din forhandler) eller er måske<br>ikke fuldstændig korrekt for alle veje på kortet. Her indstiller du, om du vil<br>modtage advarsler eller ej. Du kan angive en relativ fartgrænse, som<br>applikationen skal bruge ved advarsler (100% svarer til den faktiske |

| Knap                                       | Beskrivelse                                                                                                    |
|--------------------------------------------|----------------------------------------------------------------------------------------------------|
|                                            | fartgrænse):                                                                                                    |
|                                            | I bymæssig bebyggelse: i byer og bymæssig bebyggelse                                                                                                    |
|                                            | Andre steder: alle andre steder                                                                                                    |
|                                            | Der findes to typer advarsler. De kan aktiveres og deaktiveres uafhængigt af<br>hinanden:                                                                                                    |
|                                            | <ul> <li>Lydsignal: En stemmebesked afspilles med den valgte<br/>stemmevejledningsprofil.</li> </ul>                                                                                                    |
|                                            | <ul> <li>Visuel advarsel: Et symbol med fartgrænsen vises i hjørnet af kortet<br/>(for eksempel ).</li> </ul>                                                                                                    |
| Advarsel om<br>fartovervågningskamer<br>a  | Med funktionen kan du få en advarsel, når du nærmer dig et<br>trafikovervågningskamera. Det er dit ansvar at undersøge, om det er lovligt at<br>anvende funktionen i det pågældende land. Du har følgende valgmuligheder:                                                                                                 |
|                                            | <ul> <li>Lydsignal: du hører en bip-lyd, når du nærmer dig kameraet, eller kun<br/>advarselslyde, hvis du overskrider fartgrænsen, når du nærmer dig et<br/>kamera.</li> </ul>                                                                                                    |
|                                            | <ul> <li>Visuel advarsel: kameratype og den målte fartgrænse vises på<br/>kortskærmen, når du nærmer dig et fartovervågningskamera.</li> </ul>                                                                                                    |
|                                            | Knappen vises ikke, når GPS-positionen ikke er tilgængelig, eller hvis du er i<br>et land, hvor det er forbudt at anvende advarsel om<br>Trafikovervågningskamera. Det er altid dit eget ansvar at kontrollere, om det<br>er lovligt at bruge funktionen, der hvor du opholder dig, også når knappen er<br>synlig.        |
| Advarsel ved for høj<br>fart til fodgænger | Med denne funktion får du en advarsel, hvis du har aktiveret fodgænger<br>funktion, og kører hurtigt. Du bliver spurgt, om du ønsker at skifte til<br>bilnavigation. På den måde sikrer du eksempelvis, at du ikke bliver ledt den<br>forkerte vej ad ensrettede gader, som en fodgænger ville blive.                     |
| Sikkerhedsfunktion                         | Sikkerhedsfunktionen deaktiverer berøringsskærmen ved hastigheder over<br>10 km/t for at holde din opmærksomhed på vejen. Under kørsel kan du ikke<br>vælge ny destination eller ændre indstillinger. Den eneste<br>betjeningsmulighed, der er aktiv på skærmen, er bevægelse, som bruges til<br>at aktivere kortskærmen. |

# 4.5.7 GPS-indstillinger

|      | 20            |
|------|---------------|
| lenü | Einstellungen |

Du kan opsætte forbindelse til GPS-modtageren. Tryk på følgende knapper:

| Knap         | Beskrivelse                                                                 |
|--------------|-----------------------------------------------------------------------------|
| GPS-modtager | Første linje på skærmen viser status for tilslutning til GPS modtager.      |
|              | Tilslutning til GPS-modtager sker automatisk i iGO 8, så normalt behøver du |

| Knap          | Beskrivelse                                                                                                    |
|---------------|----------------------------------------------------------------------------------------------------|
|               | ikke denne indstillingsskærm.                                                                                                    |
| GPS aktiveret | Her kan du tænde og slukke for tilslutningen til GPS-modtageren. Det kan være praktisk at slukke for GPS-modtageren, hvis du bruger enheden indendørs eller til demonstration. |
| Port          | Det er kommunikationsporten mellem GPS-modtageren og applikationen.                                                                                                    |
| Baud rate     | Angiver kommunikationshastigheden mellem GPS-modtageren og applikationen.                                                                                                    |
| Autodetekt    | Når du trykker på knappen, kan iGO 8 finde og etablere forbindelse til GPS-<br>modtageren.                                                                                     |

### 4.5.8 TMC Indstillinger

Du kan opsætte forbindelse til TMC modtageren. Hvis TMC modtageren er aktiv, kan du vælge,

20

TMC

hvilken radiostation du ønsker at modtage. Tryk på følgende knapper: Menu, Enstellin

Hvis der ikke er en TMC modtager tilsluttet til iGO 8, har du følgende valgmuligheder:

| Knap                | Beskrivelse                                                                                               |
|---------------------|----------------------------------------------------------------------------------------------------|
| Ingen TMC hardware! | Første linje på skærmen viser status for tilslutning til GPS modtager.                                    |
|                     | Tilslutning til TMC modtager sker automatisk i iGO 8, så normalt behøver du ikke denne indstillingsskærm. |
| Protokol            | Det er den kommunikationsprotokol, der anvendes mellem TMC modtageren og applikationen.                   |
| Port                | Det er kommunikationsporten, der anvendes mellem TMC modtageren og applikationen.                         |
| Baud rate           | Det er kommunikationshastigheden mellem TMC modtageren og applikationen.                                  |
| Autodetekt          | Når du trykker på knappen, kan iGO 8 finde og etablere forbindelse til TMC modtageren.                    |

Hvis der allerede er tilsluttet en TMC modtager, kan du vælge mellem radiostationer, som sender TMC beskeder:

| Knap                   | Beskrivelse                                                                                                    |
|------------------------|----------------------------------------------------------------------------------------------------|
| Anvend autotuner       | Hvis Auto-tuner er aktiveret, søger tuneren i iGO 8 gennem FM CCIR<br>radiobåndet og leder efter et TMC signal. Den første station med TMC data<br>anvendes automatisk. Hvis der ikke er TMC signal, fortsætter tuneren<br>søgningen. Deaktiver Autotuner, hvis du vil vælge radiostation manuelt. |
|                        | Når Autotuner er deaktiveret, kan du bruge knapperne til at søge manuelt efter den ønskede radiostation.                                                                                                    |
| Udelad denne station   | Tryk på knappen, hvis du ønsker at tilføje den FM radiostation, som aktuelt<br>modtages, til en liste over udeladte stationer, og bede iGO 8 om at søge efter<br>en anden station i stedet.                                                                                                    |
| Vis udeladte stationer | Knappen viser listen over tidligere udeladte radiostationer. Du kan                                                                                                    |

| Knap | Beskrivelse                                   |
|------|-----------------------------------------------|
|      | genaktivere en eller alle udeladte stationer. |

### 4.5.9 Menuindstillinger

Einstellunge

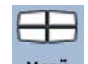

Du kan ændre menuskærmenes udseende og funktionsmåde. Tryk på følgende knapper: Menu

| Knap      | Beskrivelse                                                                                                    |
|-----------|----------------------------------------------------------------------------------------------------|
| Animation | Her kan du aktivere eller deaktivere menu animationer. Når animationer er aktiveret, vises knapper i menuer og på tastaturskærme som animationer. |
| Baggrund  | Her vælger du baggrundsbillede til menuen.                                                                                                    |
| Udseende  | I en liste over valgmuligheder for udseende kan du vælge, hvordan iGO 8<br>skal præsenteres.                                                      |

### 4.5.10 Enhedsindstillinger

|      | -16           |
|------|---------------|
| Menü | Einstellungen |

I denne menu kan du finjustere enhedsindstillingerne. Tryk på følgende knapper:

| Knap                 | Beskrivelse                                                                                                    |  |
|----------------------|----------------------------------------------------------------------------------------------------|--|
| Strømstyring         | Her foretager du indstilling for baggrundslyset, når skærmen har været inaktiv<br>et stykke tid. Du har følgende valgmuligheder:                                                                                                    |  |
|                      | Baggrundslys altid tændt: Skærmen er altid oplyst.                                                                                                    |  |
|                      | Brug enhedens indstillinger: iGO 8 følger enhedens indstillinger for<br>baggrundslys.                                                                                                    |  |
|                      | <ul> <li>Smart: Når du anvender batteri som strømkilde, styrer Smart<br/>strømbesparelse, at skærmen kun oplyses, når du trykker på en knap,<br/>på skærmen, eller hvis der er oplysninger til dig. Efter få sekunder<br/>sænkes lysstyrken, og efter endnu få sekunder slukkes baggrundslyset<br/>helt. På den måde forlænges batteriets levetid.</li> </ul> |  |
| Baggrundslys dag     | Du kan indstille baggrundslyset til visning om dagen.                                                                                                    |  |
| Baggrundslys nat     | Du kan indstille baggrundslyset til visning om natten.                                                                                                    |  |
| Autorun aktiveret    | Du kan bede din PDA om automatisk at køreiGO 8, når hukommelseskortet indsættes.                                                                                                    |  |
| Indstil skærmretning | Du kan ændre skærmretning i iGO 8. Skærmretningen kan sættes til at følge PDA'ens skærmretning, eller du kan vælge en fast skærmretning uafhængigt af PDA'ens indstillinger.                                                                                                    |  |

### 4.5.11 Tracklog indstillinger

Du kan sætte applikationen op til automatisk at gemme tracklogs, og du kan justere indstillingerne.

Tryk på følgende knapper:

Routenaufz.

20

| Knap                               | Beskrivelse                                                                                                    |
|------------------------------------|----------------------------------------------------------------------------------------------------|
| Opdateringsinterval                | Opdateringsinterval angiver, hvor ofte et trackpunkt gemmes.<br>Positionsinformation modtages normalt en gang i sekundet fra GPS'en. Hvis<br>du ikke behøver en så detaljeret log, kan du øge antal sekunder, så en<br>tracklog fylder mindre. |
| Aktiver autogem                    | Når autogem er aktiveret, behøver du ikke at slå tracklog gem til og fra<br>manuelt. iGO 8 starter automatisk registrering af tracklog, så snart en GPS-<br>position er tilgængelig.                                                           |
| Størrelse på track-log<br>database | Tallet angiver, hvor meget hukommelse de automatisk gemte tracklogs optager.                                                                                                    |
| Maks. størrelse på<br>track-logs   | Du kan angive en maksimal databasestørrelse for automatisk gemte<br>tracklogs. Når den angivne grænse nås, slettes de ældste tracklogs.                                                                                                    |
| Opret NMEA/SIRF log                | Uafhængigt af den normale tracklog, kan du bede iGO 8 om at registrere de<br>oprindelige GPS-data fra GPS-enheden. Logfilerne gemmes som separate<br>tekstfiler på hukommelseskortet, og de kan ikke vises eller afspilles med iGO<br>8.       |

### **5 Ordliste**

#### 2D/3D GPS-modtagelse

GPS modtageren bruger satellitsignaler til at beregne sin (din) position, og den skal bruge signaler fra mindst fire satellitter for at fastsætte en tredimensionel position med højdeangivelse. Satellitterne bevæger sig, og visse genstande kan blokere for signalerne, og derfor modtager din GPS enhed muligvis ikke fire signaler hele tiden. Hvis tre satellitter er tilgængelige, kan modtageren stadig beregne den horisontale GPS position, men den vil ikke være helt præcis, og GPS udstyret vil ikke beregne en højdeangivelse. Kun modtagelse i 2D er mulig.

#### Aktiv rute

Den rute du navigerer på. Du kan gemme og indlæse ruter i iGO 8, men kun én rute kan være aktiv ad gangen, og den er altid aktiv, indtil du sletter den, når til din destination eller lukker iGO 8 ned. Se også under Rute.

#### Centrum

Betegnelsen Centrum er ikke det geometriske centrum i en by, men et punkt som kortproducenten har valgt. I mindre byer er det sædvanligvis det største vejkryds. I større byer er det et stort vejkryds.

#### **GPS** præcision

Forskellen mellem din faktiske position og positionen fra GPS-udstyret påvirkes af flere forskellige faktorer. For eksempel kan signalforsinkelse i ionosfæren eller reflekterende genstande i nærheden af GPS enheden have forskellig og svingende effekt på, hvor nøjagtigt GPS enheden kan beregne din position.

#### Kort

iGO 8 arbejder med digitale kort, som ikke blot er en digitaliseret version af de traditionelle vejviserkort. Ligesom vejviserkortene viser de digitale kort gader og veje i 2D og højdeangivelser vises med farver.

I 3D visning kan man også se højdeforskelle som f.eks. bjerge og dale og vejoverføringer, og i udvalgte byer vises også 3D landemærker og 3D bygninger.

Digitale kort kan bruges interaktivt: du kan zoome ind og ud (øge eller formindske skaleringen), du kan hælde dem op og ned og dreje dem til venstre og højre. I GPS understøttet navigation giver de digitale kort mulighed for ruteplanlægning.

#### Nord-op kortretning

I Nord-op visning, drejes kortet så toppen af kortet altid peger mod nord. Sådan vises kortet i 2D kortvisning og i funktionen Oversigt. Se også: Rute-op kortretning

#### Oversigtsfunktion

Du kan bede iGO 8 om automatisk at skifte til Oversigt, hvis næste rutebegivenhed er langt væk. I Oversigt vises kortet i 2D, men skaleret ned til et foruddefineret zoom niveau. Når du nærmer dig den næste rutebegivenhed, vender den tidligere 2D eller 3D kortvisning automatisk tilbage.

#### Rute

En serie af destinationer, der skal nås en efter en. En simpel rute indeholder et startpunkt og kun én destination. Multipunkt ruter kan indeholde et eller flere via-punkter (mellemdestinationer). Det sidste rutepunkt er den endelige destination, og ruten inddeles i forskellige dele (fra en destination til en anden).

#### Tema

iGO 8 leveres med forskellige farvetemaer til visning af kortet om dagen og om natten. Temaerne er et grafisk kortlayout, som kan have forskellige farver på gader, bygninger og vandoverflader i 2D og 3D visning, og de viser skygger og nuancer forskelligt i 3D visning.

Der er altid valgt et farvetema til dag og et til nat. iGO 8 anvender dem, når den skifter fra dag til nat og tilbage.

#### **Rute-op kortretning**

I Rute-op visning, drejes kortet, så toppen af kortet altid peger i den aktuelle kørselsretning. Det er standard kortregning i 3D kortvisning. Se også: Nord-op kortretning.

#### Trafikovervågningskamera

En speciel POI type til fartovervågningskameraer og lyskrydskameraer. Der findes forskellige datakilder, og du kan også markere et trafikovervågningskameras placering på kortet.

Du kan konfigurere iGO 8 til at give dig en advarsel, når du nærmer dig et af kameraerne.

I nogle lande kan det være forbudt at spore trafikovervågningskameraer. Det er førerens ansvar at kontrollere, om funktionen må bruges på ruten.

### 6 Slutbrugerlicensaftale

#### 1. Aftaleparter

1.1. Nærværende Aftale er indgået mellem NNG Kft. (hovedsæde 23 Bérc utca, H-1016 Budapest, Ungarn, CVR-nummer 01-09-891838) som licensgiver (herefter kaldet licensgiver) og dig som Bruger (herefter kaldet Bruger, Bruger og Licensgiver kaldes under ét Parterne) vedrørende brug af softwaren omtalt i nærværende Aftale.

#### 2. Aftaleindgåelse

2.1. Parterne godkender hermed, at nærværende Aftale indgås ved Parternes implicitte handlinger, uden at Aftalen underskrives af Parterne.

2.2. Brugeren anerkender, efter retmæssig erhvervelse af software produktet, som udgør nærværende aftales genstand (Afsnit 4), at enhver form for anvendelse, installation på en computer eller anden hardware, installation af sådan hardware i et køretøj, aktivering af "Accept" knappen, som vises i softwaren under installationsproceduren eller under anvendelse (herefter kaldet brugshandlinger), indebærer, at Bruger har accepteret Aftalens vilkår og betingelser som juridisk bindende.

2.3. Nærværende Aftale berettiger under ingen omstændigheder personer, som på uretmæssig vis erhverver, anvender, installerer på en computer, installerer i et køretøj, eller på nogen anden måde anvender software produktet.

#### 3. Gældende lov

3.1. For forhold, som ikke er omhandlet i nærværende Aftale, reguleres aftalen af gældende lov i Republikken Ungarn, med særlig henvisning til Lov nr. 4 af 1959 om civilret og til Lov nr. 76 af 1999 om ophavsret.

3.2. Den originale udgave af nærværende Aftale er udfærdiget på ungarsk. Aftalen er også udarbejdet på andre sprog. I tilfælde af tvist er det den ungarske udgave, der vil blive gjort gældende.

4. Aftalens genstand

4.1. Nærværende aftales genstand er Licensgivers software produkt til navigation, (herefter kaldet software produkt).

4.2. Software produktet omfatter det egentlige computerprogram, komplet dokumentation hertil og den tilhørende kort database, samt eventuelt tredjepartsindhold og tjenester, som kan tilgås fra software produktet (herefter kaldet Databasen).

4.3. Enhver form for visning, lagring, kodning, herunder også printet, elektronisk eller grafisk visning, lagring, kildekode eller objektkode af det omhandlede software produkt, eller enhver anden endnu ikke defineret visning, lagring eller kodning eller anden del heraf vil blive betragtet som en del af software produktet.

4.4. Alle fejlretninger, tilføjelser, opdateringer, som anvendes af Brugeren efter indgåelse af nærværende Aftale vil også blive betragtet som en del af software produktet.

#### 5. Ophavsretshaver

5.1. Licensgiver er - med mindre andet er bestemt i aftalen eller ved lov - ene ejer af alle materielle ophavsrettigheder knyttet til software produktet.

5.2. Ophavsretten omfatter software produktet i sin helhed samt dele heraf.

5.3. Indehaver(e) af ophavsret til den database, som udgør en del af software produktet, er den/de person(er) eller virksomhed(er), som fremgår i Bilag til nærværende Aftale eller under "Om" menupunktet i computerprogrammet (herefter kaldet Databaseejer). Navnet på menupunktet, hvor alle ophavsretsindehavere til databaseelementer er opført, fremgår af Brugervejledningen til software produktet. Licensgiver erklærer hermed, at Licensgiver har erhvervet fornøden ret til brug og gengivelse fra de pågældende Databaseejere til at kunne anvende databasen, samt tilbyde eller videregive til yderligere anvendelse, som beskrevet i nærværende Aftale.

5.4. Ved indgåelsen af nærværende Aftale skal Licensgiver oppebære alle rettigheder knyttet til software produktet, med undtagelse af de Brugeren tildelte rettigheder under gældende lov eller ifølge Aftalen.

6. Brugers rettigheder

6.1. Brugeren har ret til at installere software produktet på én hardware enhed (PC, håndholdt, bærbar computer, navigationsenhed), samt til at køre og anvende én kopi af software produktet eller en forudinstalleret kopi af software produktet på den pågældende enhed.

6.2. Brugeren har ret til at lave én sikkerhedskopi af software produktet. Dog betragtes den oprindeligt leverede udgave af softwaren som sikkerhedskopi, hvis software produktet kan tages i anvendelse efter installation uden yderligere brug af originaludgaven. I alle andre tilfælde har Brugeren udelukkende ret til at anvende sikkerhedskopien, hvis den oprindeligt leverede udgave af software produktet uden tvivl er blevet uanvendelig i forbindelse med tilsigtet og lovlig anvendelse, hvilket skal gyldigt dokumenteres.

7. Restriktioner i forbindelse med anvendelse

7.1. Bruger har ikke ret til

7.1.1. at mangfoldiggøre software produktet (lave en kopi);

7.1.2. at lease, udleje, udlåne, distribuere eller videregive det til tredjemand med eller uden formål;

7.1.3. at oversætte software produktet (inklusive oversættelse (kompilering) til andre programmeringssprog);

7.1.4. at dekompilere software produktet;

7.1.5. at bryde software produktets kopibeskyttelse eller ændre, omgå eller unddrage sig denne beskyttelse med teknologiske eller andre metoder;

7.1.6. at modificere, udvide, omdanne software produktet (delvist eller i sin helhed), opdeling, integration med andre produkter, installation i andre produkter, anvendelse i andre produkter, selv ikke med det formål at anvende det sammen med andre produkter;

7.1.7. at erhverve information fra databasen, der indgår som en del af software produktet, at dekompilere databasen, at anvende, kopiere, modificere, udvide, omdanne databasen i sin helhed eller delvist eller gruppering af data lagret heri, eller at installere den i andre produkter eller på anden måde, at anvende den i andre produkter eller overføre den, selv ikke med det formål at anvende databasen sammen med andre produkter, undtaget i forbindelse med anvendelse af computer programmet.

7.2. Brugeren har kun tilladelse til at anvende det indhold, som stilles til rådighed med software produktet, og som leveres af tredjepart, samt data, som stilles til rådighed via tjenester, som leveres af tredjepart (omfattende men ikke begrænset til trafikdata, som modtages fra RDS TMC trafikinformationstjenester), til eget brug og for egen risiko. Det er strengt forbudt at lagre, overføre eller distribuere de pågældende data eller indhold, at offentliggøre data eller indhold helt eller delvist i alle tænkelige formater, samt at downloade dem fra produktet.

8. Ikke omfattet af garanti, ansvarsbegrænsning

8.1. Licensgiver skal hermed underrette Brugeren om, at selvom software produktet er produceret med størst mulig omhu, under hensyntagen til software produktets hovedindhold samt de tekniske begrænsninger for anvendelse, garanterer Licensgiver ikke for, at software produktet er helt fejlfrit, og Licensgiver er ikke bundet af kontraktmæssige forpligtelser, hvorunder software produktet erhvervet af Brugeren er garanteret fejlfrit.

8.2. Licensgiver yder ikke garanti for, at software produktet er anvendeligt til alle formål defineret enten af Licensgiver eller af Brugeren, ligesom der ikke ydes garanti for, at software produktet kan fungere sammen med alle andre systemer, enheder eller produkter (f.eks. software eller hardware).

8.3. Licensgiver påtager sig ikke ansvar for skader opstået som følge af en fejl i software produktet (herunder fejl i computerprogrammet, dokumentationen eller databasen).

8.4. Licensgiver påtager sig ikke ansvar for skader opstået som følge af, at software produktet ikke er anvendeligt til et bestemt formål, eller for fejl eller mangel på samspil med andre systemer, enheder eller produkter (f.eks. software eller hardware).

8.5. Licensgiver lægger også den største vægt på at henlede Brugerens opmærksomhed på, at ved anvendelse af software produktet under alle former for transport er det udelukkende Brugerens ansvar at overholde alle trafikregler (f.eks. overholdelse af obligatoriske og/eller rimelige og fornødne sikkerhedsforanstaltninger, behørig og forventet forsigtighed og agtpågivenhed i situationen samt særlig forsigtighed og agtpågivenhed i forbindelse med anvendelse af software produktet). Licensgiver påtager sig ikke ansvar for skade opstået i forbindelse med anvendelse af software produktet under transport.

8.6. Ved indgåelse af nærværende Aftale skal Brugeren særligt anerkende informationen fremsat i Afsnit 8 herover.

9. Sanktioner

9.1. Licensgiver skal hermed underrette Brugeren om, at ifølge CA's regler har Licensgiver, i tilfælde hvor Licensgiver konstaterer, at Licensgivers rettigheder er blevet krænket, ret til:

9.1.1. at indberette en sådan krænkelse til stadfæstelse af domstolene;

9.1.2. at kræve krænkelsen bragt til ophør samt beordre krænkeren til at ophøre;

9.1.3. at kræve at krænkeren skal svare en passende kompensation (selv ved offentliggørelse, for krænkerens regning);

9.1.4. at kræve udbetalt en given gevinst opnået som følge af krænkelsen;

9.1.5. at kræve den krænkende handling bragt til ophør, genetablering af forholdene som de var før krænkelsen for krænkerens regning, samt kræve tilintetgørelsen af redskaber og materialer anvendt i forbindelse med krænkelsen samt af alle genstande, der er tilvejebragt som følge af krænkelsen;

9.1.6. at kræve erstatning.

9.2. Licensgiver skal også hermed informere Brugeren om, at krænkelse af ophavsret og dertil knyttede rettigheder er forbudt ifølge Ungarsk Straffelovs Lov nr. IV af 1978, hvorunder der kan idømmes straf på to års fængsel i basale sager og op til otte års fængsel i særligt alvorlige sager.

9.3. Indhold og tjenester leveret af tredjepart

Licensgiver fraskriver sig hermed ethvert eget ansvar for den database, der indgår i software produktet, samt for indhold eller tjenester leveret af tredjepart i forbindelse med anvendelse af databasen. Licensgiver yder ingen garanti for produktets eller tjenestens kvalitet, hensigtsmæssighed, nøjagtighed eller egnethed til bestemte formål eller speciel områdedækning eller for tjenestens tilgængelighed. Licensgiver fraskriver sig samtidig ethvert ansvar for en sådan tjenestes ophør samt skade i forbindelse med tjenesten eller for behørig information om tjenestens ophør.

Relevante oplysninger og data vedrørende indhold og tjenester leveret af tredjepart kan læses på www.navngo.com. Brugeren anerkender hermed, at indhold og tjenester leveret af tredjepart udelukkende anvendes på Brugerens egen risiko og til Brugerens eget personlige formål.

9.4. Indhold og tjenester leveret af Licensgiver eller Licensgivers agent

Licensgiver eller dennes kontraktspartner kan tilbyde forskellige produkter og tjenester til Brugeren via www.naviextras.com. Brugeren har først tilladelse til at anvende disse tjenester, når Brugeren har gennemlæst og forstået den/de tilhørende slutbrugerlicensaftale(er) på www.naviextras.com, og Brugeren er forpligtet til at anvende tjenesterne ifølge vilkår og betingelser, som fremgår heraf.

9.5. Parterne aftaler hermed, afhængigt af tvistens karakter, at enten den lokale byret i Pest (Pesti Központi Kerületi Bíróság) eller byretten i Budapest (Fővárosi Bíróság) skal være eneste gældende retskreds for tvister opstået i forbindelse med nærværende aftale.